## Suan Sunandha Rajabhat University

# MOODLE V.2.6.X

**Course Management** 

Satien Janpla

|  | 2558 |
|--|------|
|  |      |
|  |      |
|  |      |
|  |      |
|  |      |

SUAN SUNANDHA RAJABHAT UNIVERSITY BANGKOK THAILAND

## 2. Course การจัดการหลักสูตร

#### 2.1. Manage courses and categories การจัดการรายวิชาและประเภท

การเพิ่มและแก้ไขรายวิชา สำหรับเว็บไซต์ที่มีผู้สอนใช้งานร่วมกันในเว็บไซต์เดียวกันหลายๆ คน ควร มีการจัดแบ่งประเภทของรายวิชาโดยอาจจะแบ่งออกเป็น คณะ ภาควิชา หรือสาขาวิชา หรืออาจจะแบ่งออกเป็น กลุ่มวิชา เช่น กลุ่มวิชา การศึกษาทั่วไป กลุ่มวิชา วิทยาศาสตร์ กลุ่มวิชา ภาษาต่างประเทศ เป็นต้น หรือจะแบ่ง ตามหลักสูตรของแต่ละสาขาวิชาเช่น หมวดวิชาศึกษาทั่วไป, หมวดวิชาเฉพาะด้าน, หมวดวิชาเลือกเสรี เป็นต้น ขั้นตอนการเพิ่มประเภทและเพิ่มรายวิชา ไปที่บล็อค "Administration" คลิกเลือกที่ Site administration > Course > manage courses and categories > Miscellaneous ดังแสดงในภาพที่ 1

สำหรับเว็บไซต์ที่มีผู้สอนเพียงคนเดียว หรือ 1 เว็บไซต์ 1 ผู้สอน จะเพิ่มประเภทรายวิชา เพื่อจัดกลุ่มของ รายวิชาตามวิธีดังกล่าวก็ได้ แต่ถ้ามีจำนวนรายวิชาไม่มากนัก เนื่องจากว่าในแต่ละภาคการศึกษาผู้สอนจะสอนแค่ 2-3 วิชาเท่านั้น จึงไม่ควรสร้างเป็นประเภทเนื่องจากจะจัดรายวิชาเข้ากลุ่มได้น้อย เพียงแค่ 1-2 วิชาเท่านั้น อย่างไรก็ตามถ้าต้องการเพิ่มประเภทให้คลิกที่ปุ่ม "Create new category" ถ้าต้องการเพิ่มรายวิชาให้คลิก เลือกที่ปุ่ม "Create new course" ถ้าไม่เพิ่มประเภท รายวิชาจะเข้าไปอยู่ในประเภท "Miscellaneous" ซึ่ง เป็นค่าที่เว็บไซต์กำหนดไว้ ดังแสดงในภาพที่ 1

| fn Course and category man ×                                                                                                    |                                                                                       |                                           |
|----------------------------------------------------------------------------------------------------|---------------------------------------------------------------------------------------|-------------------------------------------|
| ← → C □ localhost/moodle/c                                                                                                    | ourse/management.php?categoryid=1                                                     | 술 🏜 🙆 📰                                   |
| HOME                                                                                                    |                                                                                       | Admin                                     |
| HOME 🏾 🏘 My Dashboard 🕶                                                                                                    | 🚔 My Courses 👻                                                                        | You are logged in as Admin User (Log out) |
| 🚓 NAVIGATION 🗖                                                                                                    | HOME / SITE ADMINISTRATION / COURSES / MANAGE COURSES AND CATE                        | GORIES / MISCELLANEOUS                    |
| Home My home Site pages My profile Courses                                                                                                    | Course and category management<br>Course categories                                   | 1. Create new category                    |
| 🎎 ADMINISTRATION 🗉                                                                                                    | Miscellaneous                                                                         | ◎ 泰 ~ 0 亞                                 |
| <ul> <li>Category: Miscellaneous</li> <li>Manage this category</li> <li>Edit this category</li> <li>Edit this category</li> <li>Add a subcategory</li> <li>Assign roles</li> <li>Permissions</li> <li>Check permissions</li> <li>Check permissions</li> <li>Contris</li> </ul> | Sort categories v<br>Sort categories by name v<br>Sort courses by full name v<br>Sort |                                           |
| Filters     Restore course     My profile settings     Site administration     & Notifications                                                                                                    | Move selected categories to<br>Choose  Move 2. Cl<br>Miscellaneous                    | reate new course                          |
| <ul> <li>Registration</li> <li>Advanced features</li> </ul>                                                                                                    | Create new course   Sort cours                                                        | ies ▼   Per page: 20 ▼                    |

ภาพที่ 1 แสดงการเพิ่ม/แก้ไขรายวิชา

Create new course การเพิ่มรายวิชา รายละเอียดดังแสดงในภาพที่ 2

| Professor                                       | r Satien Janple Website                                                                                                    | Social Networks You                                           |
|-------------------------------------------------|----------------------------------------------------------------------------------------------------|---------------------------------------------------------------|
| Home Faculty and Colle                          | age 👻 Faculty of Science and Technology 👻                                                                                                    | Computer Scient 1 2 2 2 2 2 2 2 2 2 2 2 2 2 2 2 2 2 2         |
|                                                 | HOME / ADMINISTRATION / COURSE                                                                                                    | CATEGORIES / ADD / I. ได้ชื่อว่ายัวช้า                        |
| - Home                                          | Satien 's Website: Add a ne                                                                                                    | w course                                                      |
| O My home<br>Site pages                         | Edit course settings                                                                                                    |                                                               |
| My profile<br>Courses                           | - General                                                                                                    | 2. ใส่รหัสวิชา                                                |
| C ADMINISTRATION                                | Course full name* ⑦                                                                                                    |                                                               |
| Category: Miscellaneous<br>Manage this category | Course short name* 🕐                                                                                                    |                                                               |
| Add a sub-category                              | Course category 🕐                                                                                                    | S. เถิงน/เทยน/บท                                              |
| Assign roles Permissions                        | Visible 🗇                                                                                                    | Show 💌                                                        |
| Check permissions<br>Cohorts                    | Course start date 🗇                                                                                                    |                                                               |
| Filters     My profile settings                 | Course ID number @                                                                                                    |                                                               |
| Site administration                             |                                                                                                    | 1 9 4                                                         |
|                                                 | Description                                                                                                    | 4. เสวทสาขา                                                   |
| Search                                          | Course summary 🗇                                                                                                    | Pont family - Pont size - Paragraph                           |
|                                                 |                                                                                                    |                                                               |
|                                                 |                                                                                                    | 5. ใส่คำอธิบายรายวิชา                                         |
|                                                 |                                                                                                    |                                                               |
|                                                 |                                                                                                    | Path: p                                                       |
|                                                 | Course summary files 🕐                                                                                                    | Maximum size for new files: Unlimited, maximum ettachments: 1 |
|                                                 |                                                                                                    | ► 🔤 Files                                                     |
|                                                 |                                                                                                    | 📕 6 เลือก Weekly format                                       |
|                                                 |                                                                                                    | You can drag and                                              |
|                                                 | - Course format                                                                                                    | าหรือ Topics format                                           |
|                                                 | Format 🛞                                                                                                    | Weekly format                                                 |
|                                                 | Number of sections                                                                                                    | ™7 เลือก 17                                                   |
|                                                 | Hidden sections 🕐                                                                                                    | Hidden sections are shown in collapsed form                   |
|                                                 | Course layout 🕐                                                                                                    | Show all sections on one page                                 |
|                                                 | - Appearance                                                                                                    |                                                               |
|                                                 | Force Inneurop                                                                                                    | Do not force                                                  |
|                                                 | Force anguage                                                                                                    |                                                               |
|                                                 | News items to show ()                                                                                                    |                                                               |
|                                                 | Show gradebook to students (2)                                                                                                    | Yes                                                           |
|                                                 | Show activity reports 🕐                                                                                                    | No                                                            |
|                                                 | <ul> <li>Files and uploads</li> </ul>                                                                                                    |                                                               |
|                                                 | Maximum upload size ⑦                                                                                                    | Site upload limit (80MB) 💌                                    |
|                                                 | ,                                                                                                    |                                                               |
|                                                 | Allow guest access (2)                                                                                                    |                                                               |
|                                                 | - Groups                                                                                                    | Unmask                                                        |
|                                                 | Group mede @                                                                                                    | No groups                                                     |
|                                                 | Force group mote ()                                                                                                    |                                                               |
|                                                 | Force group mode (2)                                                                                                    |                                                               |
|                                                 | Default grouping                                                                                                    |                                                               |
|                                                 | - Role renaming @                                                                                                    |                                                               |
|                                                 | Your word for 'Manager'                                                                                                    |                                                               |
|                                                 | Your word for 'Course creator'                                                                                                    |                                                               |
|                                                 | Your word for 'Teacher'                                                                                                    |                                                               |
|                                                 | Your word for 'Non-editing<br>teacher'                                                                                                    |                                                               |
|                                                 |                                                                                                    |                                                               |
|                                                 | Your word for 'Student'                                                                                                    |                                                               |
|                                                 | Your word for 'Student'<br>Your word for 'Guest'                                                                                                |                                                               |
|                                                 | Your word for 'Student'<br>Your word for 'Guest'<br>Your word for 'Authenticated                                                                | 8 Save changes                                                |
|                                                 | Your word for 'Student'<br>Your word for 'Guest'<br>Your word for 'Authenticated<br>user'                                                       | 8. Save changes                                               |
|                                                 | Your word for 'Student'<br>Your word for 'Guest'<br>Your word for 'Authenticated<br>user<br>Your word for 'Authenticated<br>user on frontpage'  | 8. Save changes                                               |
|                                                 | Your word for 'Student'<br>Your word for 'Guest'<br>Your word for 'Authenticated<br>user'<br>Your word for 'Authenticated<br>user on frontpage' | 8. Save changes                                               |

ภาพที่ 2 การเพิ่มรายละเอียดวิชา

## 2.2 Course default settings การกำหนดค่าเริ่มต้นของรายวิชา

เป็นการกำหนดรูปแบบและค่าตั้งต้นพื้นฐานสำหรับการนำไปใช้ในการสร้างรายวิชาต่อไป มีขั้นตอนการ กำหนดค่าดังนี้ ไปที่บล็อค "Administration" คลิกเลือก Site administration > Course > Course default settings ดังภาพที่ 3

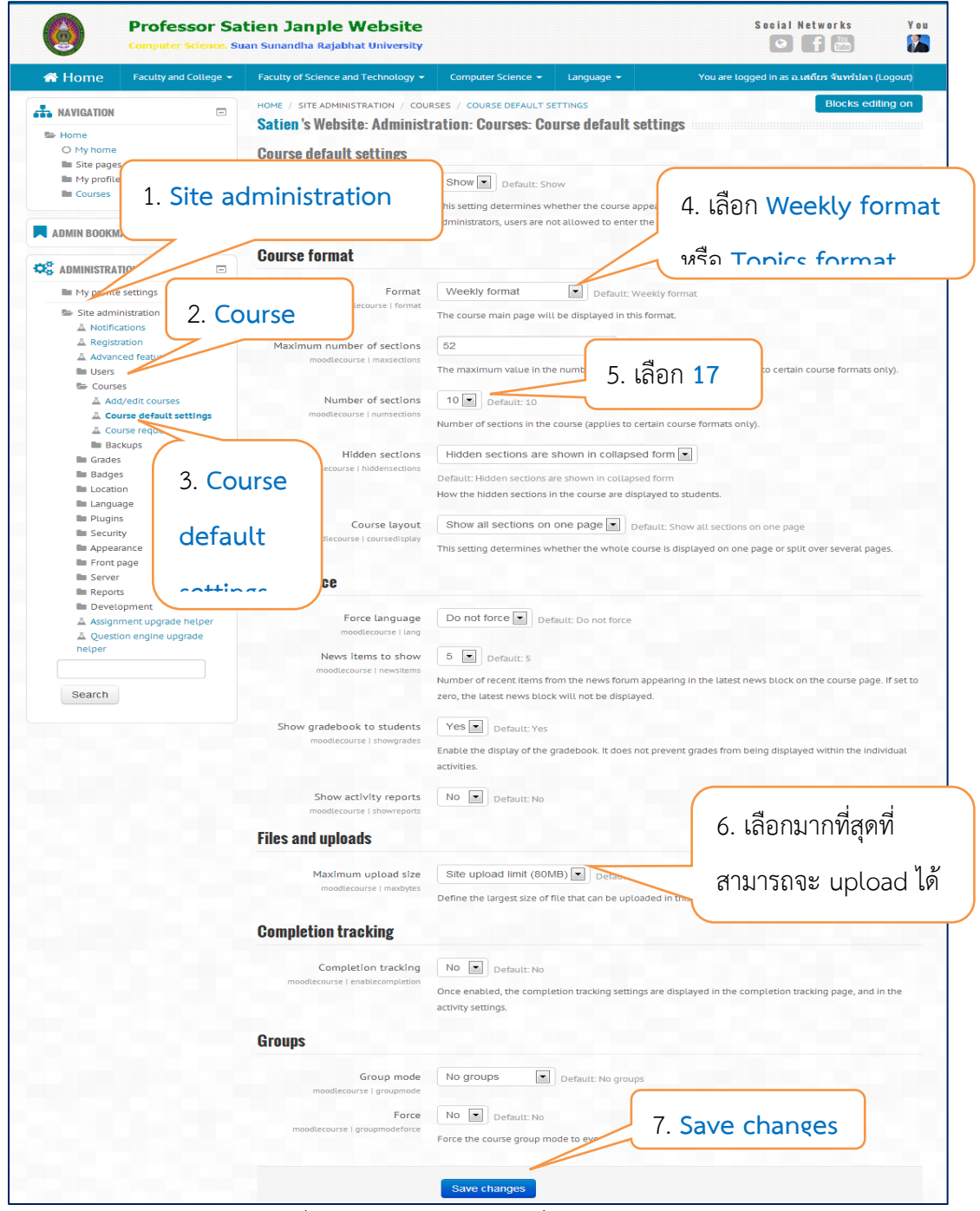

ภาพที่ 3 แสดงการกำหนดค่าเริ่มต้นของรายวิชา

สำหรับค่า "Course format" นั้น เป็นการกำหนดรูปแบบของเนื้อหาในรายวิชาที่เปิดสอนในแต่ละครั้ง เบื้องต้นกำหนดเป็น "Weekly format" ซึ่งส่วนใหญ่มักจะกำหนดภายใต้ 3 รูปแบบดังนี้

1. Weekly format แบบรายสัปดาห์ เหมาะสำหรับการกำหนดหัวข้อสอนรายสัปดาห์ เมื่อขึ้นสัปดาห์ ใหม่ผู้เรียนจึงจะสามารถเรียนสัปดาห์ถัดไปได้ สถานบันการศึกษาส่วนใหญ่จะเลือกรูปแบบนี้ ตัวอย่างดังภาพที่ 4

2. Topics format แบบหัวข้อ จะใช้กรณีต้องการเปิดสอนแยกเป็นหัวข้อ เหมาะสำหรับสอนแบบแยก เนื้อหาเป็นรายบทไป ตัวอย่างดังภาพที่ 5

3. Social format แบบกลุ่มสนทนา จะใช้ในกรณีต้องการอภิปรายเป็นกลุ่ม ๆ ตัวอย่างดังภาพที่ 6 ในส่วนค่าอื่น ๆ ผู้ดูแลระบบสามารถปรับตั้งค่าได้ตามค่าที่เหมาะสม ซึ่งรายละเอียดเหล่านี้ผู้ดูแลระบบหรือ อาจารย์ผู้สอนสามารถปรับเปลี่ยนในขั้นตอนการตั้งค่ารายวิชาได้ภายหลัง Course format นี้ยังสามารถ Download เพิ่มได้จากเว็บไซต์ moodle.org ได้อีกด้วย

| > C 🗋 www.teacher.ssru.ac.th/satien/course/view.ph                                      | p?id=4                                      |                          | Q 🔂 »                                                                        |
|-----------------------------------------------------------------------------------------|---------------------------------------------|--------------------------|------------------------------------------------------------------------------|
| Professor Satien Janple Website<br>Computer Science. Stran Sunandha Rajabhat University | Social Notworks You                         |                          |                                                                              |
| Home Faculty and College • Faculty of Science and Technolog                             | y • Computer Science •                      | Language +<br>You are lo | gged in as อ.เสถียร จับทร์ปลา (Logout)                                       |
| ione / courses / miscellaneous / imf1001 Turn editing on                                | SEARCH FORUMS                               |                          | A NAVIGATION                                                                 |
| PE News forum<br>9 September - 15 September                                             | Go<br>Advanced search (                     | Ð                        | Home My home Site pages My profile Current course IMF1001                    |
| 🛃 แบบทดสอบปลายภาค 1-2556<br>16 Sentember - 22 Sentember                                 | Add a new topic                             |                          | <ul> <li>Participants</li> <li>Badges</li> <li>General</li> </ul>            |
| 23 September - 29 September<br>30 September - 6 October                                 | UPCOMING EVENTS                             | E                        | IIII 9 September - 15<br>September<br>IIII 16 September - 22<br>September    |
| 7 October - 13 October<br>14 October - 20 October                                       | Go to calendar<br>New event                 | events                   | 25 September - 29 September     30 September - 6 October     7. October - 13 |
| 21 October - 27 October                                                                 | RECENT ACTIVITY                             |                          | October<br>14 October - 20                                                   |
| 28 October - 3 November                                                                 | Activity since Thursd<br>October 2013, 8:57 | ay, 24<br>7 PM           | October<br>21 October - 27<br>October                                        |
| 4 November - 10 November                                                                | Full report of recent as                    | tivity                   | E 28 October - 3                                                             |

ภาพที่ 4 รูปแบบรายวิชาแบบ Weekly format

| > C 🗋 www.teacher.ssru.ac.th/satien/cour                                               | se/view.php?id=4                                                                 |                       | Q 52                                                                 | 3 >>  |
|----------------------------------------------------------------------------------------|----------------------------------------------------------------------------------|-----------------------|----------------------------------------------------------------------|-------|
| Professor Satien Janple Website<br>computer science. Suan Sunandha Rajabhat University |                                                                                  |                       | Social Networks                                                      | Y o u |
| Home Faculty and College * Faculty of Science and Technolog                            | gy * Computer Science *                                                          | Langua<br>You are Log | ige ₹<br>gged in as อ⊥สถิมร จันทร์ปลา (Lo                            | gout) |
| OME / COURSES / MISCELLANEOUS / IMF1001 Turn editing on                                | SEARCH FORUMS                                                                    |                       |                                                                      |       |
| Course: aารสมเราคเพอการเรชบฐ                                                           | Go<br>Advanced search (1)                                                        |                       | Home     My home     Site pages     My profile     Be Current course |       |
| iopic 1<br>📝 แนนหลสอบปลายสาย 1-2556                                                    | Add a new topic<br>(No news has been posted                                      | yet)                  | Badges<br>General<br>Topic 1                                         |       |
| Topic 2                                                                                |                                                                                  |                       | Topic 2                                                              |       |
| Topic 3<br>Topic 4                                                                     | There are no upcoming eve<br>Go to calendar<br>New event                         | ints                  | Topic 4<br>Topic 5<br>Topic 6<br>Topic 7<br>Topic 8                  |       |
| Topic 5                                                                                | RECENT ACTIVITY                                                                  |                       | Topic 9<br>Topic 10<br>Courses                                       |       |
| Topic 6                                                                                | Activity since Thursday,<br>October 2013, 8:57 Ph<br>Full report of recent activ | 24<br>1<br>ity        | PEOPLE                                                               | -     |
|                                                                                        | Nothing new since your las                                                       | t                     | Participants                                                         |       |

ภาพที่ 5 รูปแบบรายวิชาแบบ Topics format

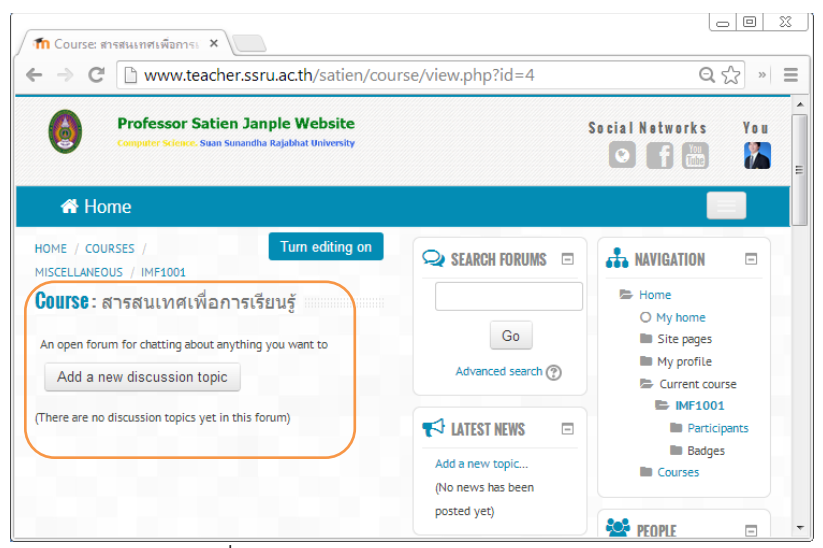

ภาพที่ 6 รูปบบรายวิชาแบบ Social format

## 2.3 email-based self-registration การสมัครเข้าเรียนด้วยตนเองผ่านอีเมล

การใช้อีเมลในการตรวจสอบการลงทะเบียนด้วยตนเองจะช่วยให้ผู้ใช้สามารถสร้างบัญชีของตนเองผ่าน ทางปุ่ม "Create new account" ปุ่มบนหน้าเข้าสู่ระบบ(Login) จากนั้นจะได้รับอีเมลที่ผู้ใช้ได้ระบุไว้ใน รายละเอียดในบัญชีตอนที่ได้ป้อนข้อมูลการสมัคร เพื่อยืนยันการสมัครเข้าใช้งานเว็บไซต์ ผู้สอนหรือผู้ดูแลระบบ จะต้องเปิดให้ผู้เรียนสามารถสมัครด้วยตนเองผ่านอีเมลก่อน ผู้เรียนจึงจะสามารถสมัครสมาชิกกับเว็บไซต์ได้ ขั้นตอนการเปิดการสมัครเข้าเรียนด้วยตนเองผ่านอีเมลมีดังต่อไปนี้ ไปที่บล็อค Administration แล้วทำขั้นตอน ดังนี้ Site administration > Plugins > Authentication > Manage authentication. แล้วทำการเปิด การใช้งาน email-based self-registration ตามขั้นตอนดังภาพที่ 7 และภาพที่ 8

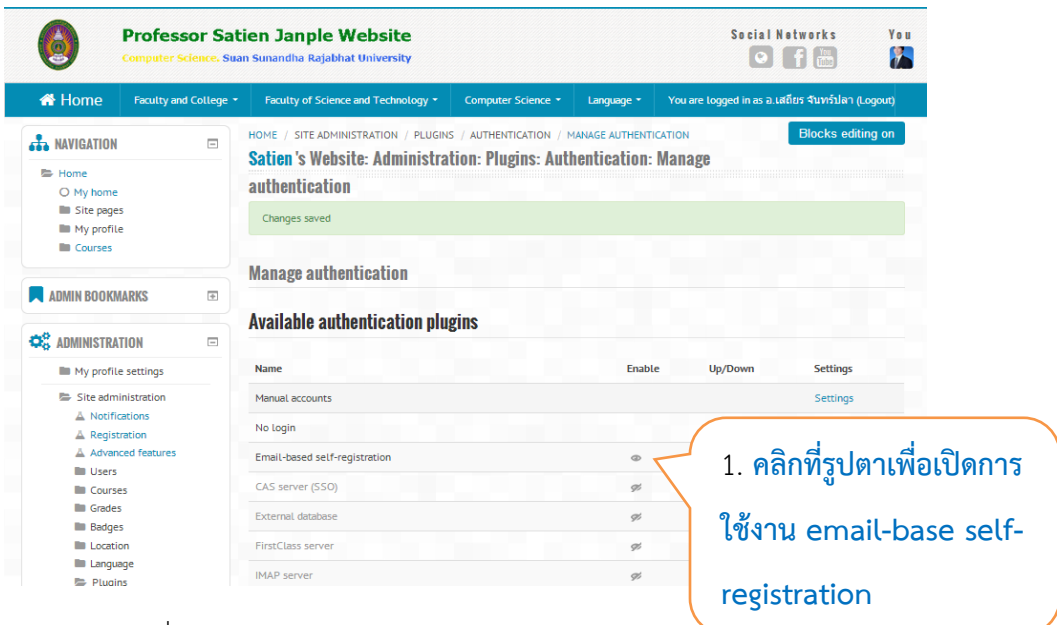

ภาพที่ 7 การเปิดการใช้งาน email-based self-registration

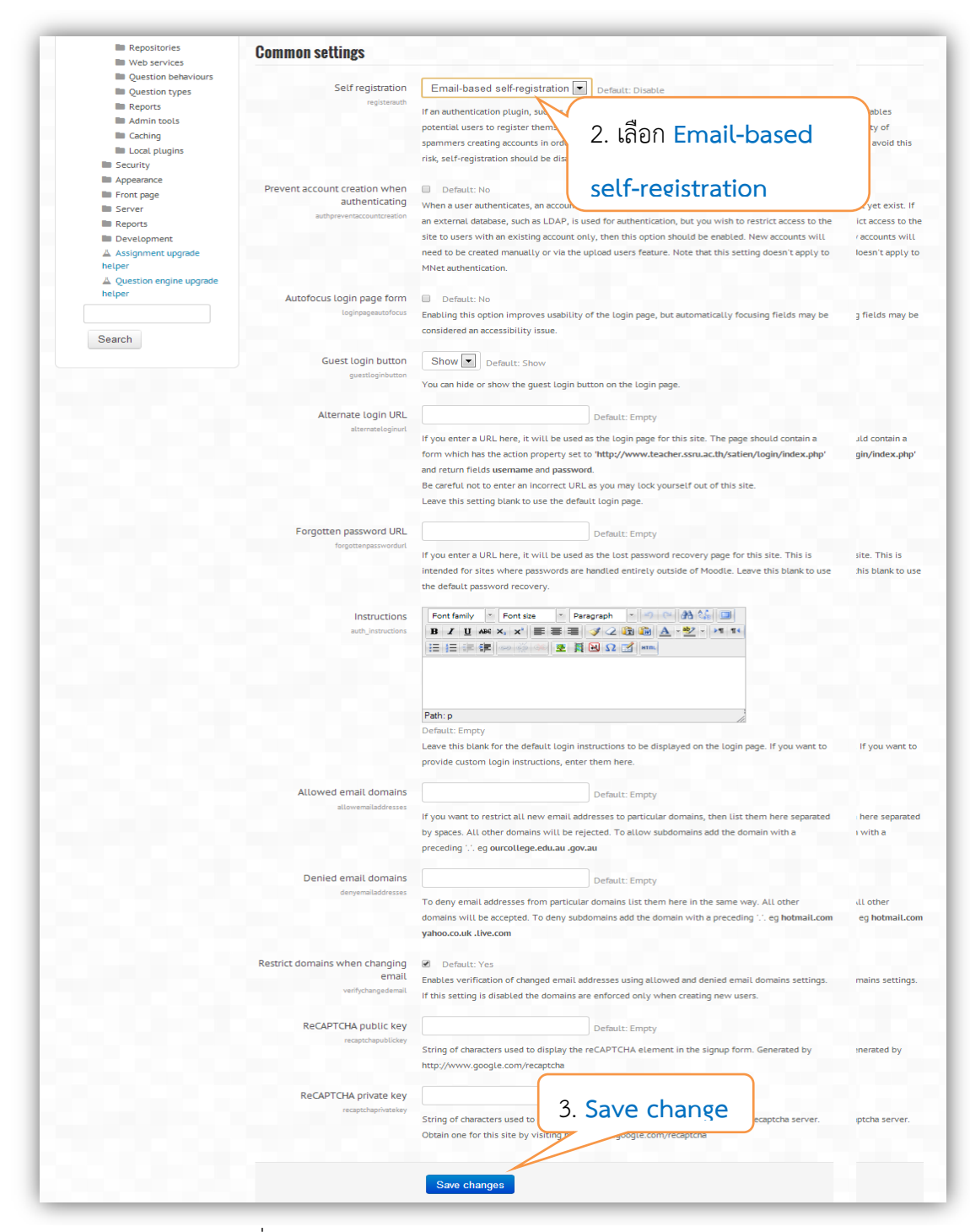

ภาพที่ 8 การเปิดการใช้งาน email-based self-registration

ต้องเลือกที่หัวข้อ Self registration เป็น Email-based self-registration ส่วนหัวข้ออื่นๆ เลือกกำหนด ได้ตามความต้องการ เช่น ถ้าคุณต้องการที่จะจำกัดที่อยู่อีเมลที่จะสมัครสมาชิกใหม่ทั้งหมด ให้สมัครได้เฉพาะ โดเมนที่กำหนดเท่านั้น การกำหนดอีเมล์ที่สามารถให้สมัครสมาชิกได้มีรูปแบบดังนี้ ssru.ac.th gmail.com เป็น ต้น ถ้าต้องการที่จะยินยอมให้ใช้อีเมลได้หลายๆ โดเนน แต่ละโดเมนให้เว้นช่องว่าง ในตัวอย่างยินยอมให้สมัครได้ จากอีเมลของมหาวิทยาลัยราชภัฏสวนสุนันทา และอีเมลของ gmail การกำหนดอีเมลนี้สามารถกำหนดได้ที่หัวข้อ Allowed email domains เมื่อกำหนดตามที่ต้องการแล้วให้กดปุ่ม Save changes เมื่อกลับไปที่หน้าเว็บไซต์ หลักและยังไม่ได้เข้าสู่ระบบที่บล็อค login จะมีปุ่ม Create new account เพิ่มขึ้นมา ดังภาพที่ 9 และถ้าคลิกที่ Login ก็จะแสดงข้อความและมีปุ่ม Create new account เพื่อให้สมัครสมาชิกได้ด้วยตนเองเช่นกัน ดังภาพที่ 10

| LUGIN    |                  |                |  |
|----------|------------------|----------------|--|
| Username |                  |                |  |
| admin    |                  |                |  |
| Password |                  |                |  |
|          | ····             |                |  |
| Remem    | ber username     | _              |  |
| Login Cr | eate new account | Lost password? |  |
|          |                  |                |  |

ภาพที่ 9 บล็อก Login

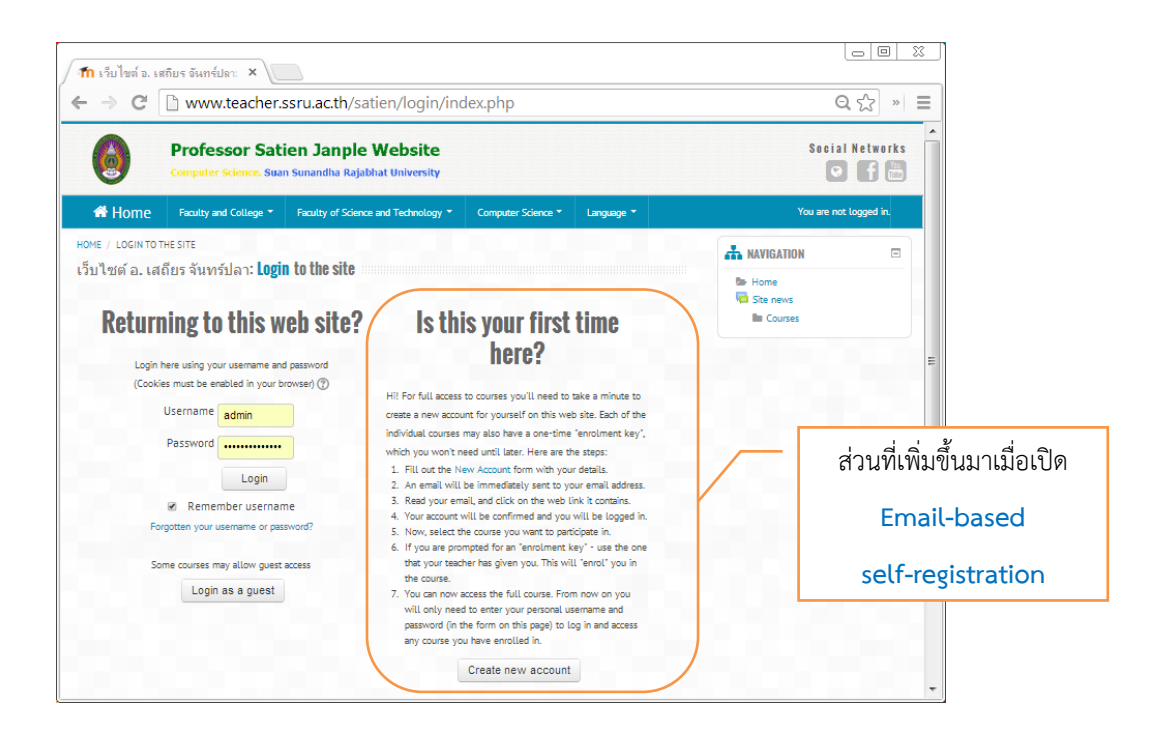

ภาพที่ 10 login เมื่อเปิด Email-based self-registration แล้ว

#### 2.4 Upload Users การนำเข้าบัญชีผู้เรียน

ผู้ดูแลระบบสามารถอัพโหลดบัญชีผู้ใช้หรือผู้เรียนผ่านทางไฟล์ข้อความได้ดังนี้ Administration > Site administration > Users > Accounts > Upload users. ข้อมูลสำหรับผู้ใช้สามารถกำหนดรายละเอียดได้ ได้มากมายดังนี้ firstname, last name, username, email, city, country, lang, timezone, mailformat, maildisplay, maildigest, htmleditor, ajax, autosubscribe ,institution, department, idnumber, skype , msn, aim, yahoo, icq, phone1, phone2, address, url, description, descriptionformat, password, auth, oldusername , deleted, course1, course2, course3, course4 จะกำหนดเฉพาะข้อมูลบังคับก็ได้ ดังนี้ username, firstname, lastname, email ข้อมูลผู้เรียนที่เหมาะสมกับการนำเข้าสำหรับการเรียนการ สอนดังนี้คือ username, password, firstname, lastname, email, lang, course1,course2 การเตรียม ข้อมูลให้ใช้โปรแกรม notepad และเมื่อบันทึกข้อมูล ต้องเลือก Encoding Type เป็น UTF-8 เพื่อให้ข้อมูลที่ เป็นภาษาไทยสามารถนำเข้าระบบได้อย่างถูกต้อง

> username, password, firstname, lastname, email, lang, course1 s56001, s56001, นาย ก, นามสกุล ก, s56001@ssru.ac.th, en, IMF1001 s56002, s56002, นาย ข, นามสกุล ข, s56002@ssru.ac.th, en, IMF1001 s56003, s56003, นาย ค, นามสกุล ค, s56003@ssru.ac.th, en, IMF1001 s56004, s56004, นาย ง, นามสกุล ง, s56004@ssru.ac.th, en, IMF1001

รูปแบบการข้อมูลผู้เรียน มีดังต่อไปนี้

- username ชื่อผู้ใช้
- password รหัสผ่าน
- firstname ชื่อ
- lastname นามสกุล
- email อีเมล
- lang ภาษา เช่น **en** เป็นภาษาอังกฤษ **th** เป็นภาษาไทย
- course1 รายวิชาที่จะลงทะเบียนเรียน

การนำรายชื่อนักศึกษาเข้าสู่เว็บไซต์ด้วยขั้นตอนต่อไปนี้ Site Administration > Users > Accounts

#### > Upload Users ดังภาพที่ 11

| HOME: Administration: U: ×                                                                           | ru.ac.th/satien/admin/tool/uploaduser/index.php                              |                                                   |
|----------------------------------------------------------------------------------------------------|------------------------------------------------------------------------------|---------------------------------------------------|
| Profess<br>Computer Sc                                                                               | or Satien Janple Website<br>ence. Suan Sunandha Rajabhat University          | Social Networks อ.เสถียร                          |
| HOME Faculty and Colle                                                                               | e   Faculty of Science and Technology   Computer Science   Language   Y      | You are logged in as อ.เสถียร จันทร์ปลา (Log out) |
| A NAVIGATION                                                                                         | HOME / SITE ADMINISTRATION / USERS / ACCOUNTS / UPLOAD USERS                 | Blocks editing on                                 |
| Home     My home     Site pages     My profile     Courses                                           | Upload users ๏<br>⊸ <sub>Upload</sub> 1. เลือกไฟล์รายชื่<br>หรือลากไฟล์มาใส่ | อนักศึกษา<br>เป็นช่อง                             |
| ADMIN BOOKMARKS                                                                                      | Choose a file                                                                |                                                   |
| ADMINISTRATION     My profile settings     Site administration     Notifications     % Notifications | You can drag and drop files here to add them                                 | n.                                                |
| Advanced features     Users     Accounts     Prowee list of u                                        | 2. csv delimiter                                                             | er = ,                                            |
| <ul> <li>Bulk user action</li> <li>Add a new user</li> </ul>                                         | Encoding = U                                                                 | ITF-8                                             |
| 📽 User profile field<br>📽 Cohorts                                                                    | UTF-8 Droviova rovac                                                         | _ 10                                              |
| Courses                                                                                              | res Preview rows                                                             | rs                                                |
| <ul> <li>Grades</li> <li>Badges</li> <li>Location</li> </ul>                                         | Upload users                                                                 |                                                   |

ภาพที่ 11 แสดงหน้าจอการ Upload Users

เมื่อแสดงหน้าจอมาแล้วให้ เลือกไฟล์รายชื่อนักศึกษาที่ได้จัดเตรียมไว้ในขั้นตอนก่อนหน้านี้ โดยให้คลิกที่ ปุ่ม Choose a file แล้วไปเลือกชื่อไฟล์ที่ได้ทำการบันทึกไว้ หรือลากไฟล์ที่ได้บันทึกไว้ใส่ในช่องสีเหลี่ยม แล้วเลือก

```
CSV delimiter = ,
Encoding = UTF-8
```

Preview rows = 10

แล้วคลิกที่ปุ่ม Upload users ถ้ารูปแบบข้อมูลถูกต้องไม่มีข้อผิดพลาดจะแสดงข้อมูลรายชื่อนักศึกษามาให้ดูเป็น ตัวอย่างให้ตรวจสอบรายชื่อ นศ. ถ้าไม่เป็นภาษาไทยแสดงว่าการบันทึกไฟล์ข้อมูลยังไม่ได้เลือก Encoding เป็น UTF-8 ให้กลับไปแก้ไขไฟล์รายชื่อให้ถูกต้องก่อน ดังภาพที่ 12

| → C  www.teacher.ssru.ac.tl                                         | h/satien/ad  | min/tool/uploa               | duser/index.p         | hp                 |                   |                         |            | \$            | iii 0                |
|---------------------------------------------------------------------|--------------|------------------------------|-----------------------|--------------------|-------------------|-------------------------|------------|---------------|----------------------|
| Professor Sa<br>Computer Science. S                                 | atien Ja     | nple Web<br>ha Rajabhat Univ | site<br>versity       |                    |                   |                         | Social     | Network       | s ១. តេពី ៖          |
| HOME Faculty and College -                                          | Faculty of S | cience and Techno            | logy <del>-</del> Com | puter Science 👻    | Language ·        | - You are logged        | l in as a. | เสถียร จันทร์ | ຟລາ (Log out)        |
| NAVIGATION -                                                        | HOME / S     | SITE ADMINISTRATIC           | ON / USERS / A        | CCOUNTS / UPL      | OAD USERS         |                         |            | Bloc          | ks editing on        |
| <ul> <li>Home</li> <li>My home</li> <li>Site pages</li> </ul>       | Uplo         | ad users p                   | oreview               |                    |                   |                         |            |               |                      |
| My profile Courses                                                  | line         | username                     | password              | firstname          | lastname          | email                   | lang       | course1       | Status               |
|                                                                     | 2            | 56122213002                  | 56122213002           | นางสาว<br>ธนัญญา   | ดาราโชติ          | s56122213002@ssru.ac.th | th         | CSC1103       | Duplicate<br>address |
|                                                                     | 3            | 56122213003                  | 56122213003           | นายวีรพล           | บุญศรี<br>อุดมสุข | s56122213003@ssru.ac.th | th         | C5C1103       | Duplicate<br>address |
| My profile settings                                                 | 4            | 56122213004                  | 56122213004           | นายอลงกต           | ทอง<br>ประเสริฐ   | s56122213004@ssru.ac.th | th         | CSC1103       | Duplicate<br>address |
| Site administration % Notifications                                 | 5            | 56122213005                  | 56122213005           | นางสาวธวัล<br>หทัย | ทรัพย์ผล          | s56122213005@ssru.ac.th | th         | CSC1103       | Duplicate<br>address |
| © Registration<br>© Advanced features<br>Users                      | 6            | 56122213006                  | 56122213006           | นายกฤษฎา           | พวงทอง            | s56122213006@ssru.ac.th | th         | CSC1103       | Duplicate<br>address |
| Accounts<br>C Browse list of users<br>Pully account of the sers     | 7            | 56122213007                  | 56122213007           | นายวัชพล           | พูลเกษม           | s56122213007@ssru.ac.th | th         | CSC1103       | Duplicate<br>address |
| of Burk user actions<br>of Add a new user<br>of User profile fields | 8            | 56122213008                  | 56122213008           | นางสาววนัชพร       | เชาว์โชดิ         | s56122213008@ssru.ac.th | th         | CSC1103       | Duplicate<br>address |
| © Cohorts<br>Cohorts                                                | 9            | 56122213009                  | 56122213009           | นางสาวดาว          | พูลเพิ่ม          | s56122213009@ssru.ac.th | th         | CSC1103       | Duplicate<br>address |
| Optoad user pictures     Permissions     Courses                    | 10           | 56122213010                  | 56122213010           | นางสาวสิริรัตน์    | สัมโย             | s56122213010@ssru.ac.th | th         | C5C1103       | Duplicate<br>address |
| <ul> <li>Grades</li> <li>Badges</li> </ul>                          | 11           | 56122213011                  | 56122213011           | นายคุณากร          | หุดะปานนท์        | s56122213011@ssru.ac.th | th         | CSC1103       | Duplicate<br>address |

ภาพที่ 12 แสดงรายชื่อนักศึกษาในการนำเข้า

## 2.5 การกิจกรรมและแหล่งเรียนรู้ในรายวิชา (Activities and Resources)

อาจารย์ผู้สอนต้องเพิ่มเนื้อหารายวิชาเข้าไปในรายวิชาที่จะสอน ซึ่งเนื้อหารายวิชาจะมีการเพิ่มข้อมูล 2 ส่วนคือ 1. Activities กิจกรรมต่าง ๆ ในการเรียนการสอน และ 2. Resource แหล่งข้อมูล โดย Activities กิจกรรมการเรียนการสอน สามารถเพิ่มได้ ดังภาพที่ 13 และ Resource สามารถเลือกเพิ่มได้ดังภาพที่ 14

| ACTIVITIES        | คำอธิบาย                                               |
|-------------------|--------------------------------------------------------|
| Assignment        | Assignment : การมอบหมายงาน                             |
| 🔿 🧓 Chat          | Chat : ห้องสนทนาออนไลน์                                |
| O 💡 Choice        | Choice : ตอบคำตอบเดียวลักษณะเหมือน Poll                |
| O E Database      | Database : ฐานข้อมูล                                   |
| 🔿 🦂 External Tool | External Tool : แหล่งเรียนรู้และกิจกรรมจากเว็บไซต์อื่น |
| O 🧧 Forum         | Forum : กระดานเสวนา Webboard                           |
| Glossary          | Glossary : คำศัพท์ ลักษณะคล้ายดิกชันนารี               |
| O ELesson         | Lesson : เนื้อหาแบบบทเรียน                             |
| O 🗸 Quiz          | Quiz : แบบทดสอบ                                        |
| O 📕 SCORM package | SCORM package : บทเรียนที่อยู่ในรูปของ SCORM           |
| O <b>J</b> Survey | Survey : แบบสำรวจ                                      |
| O 🗰 Wiki          | Wiki : วิกิพีเดีย                                      |
| O 👲 Workshop      | Workshop : มอบหมายงานเป็นกลุ่ม                         |

### ภาพที่ 13 เครื่องมือในการเพิ่มกิจกรรม (Activities)

| RESOURCES               | คำอธิบาย                                                                  |
|-------------------------|---------------------------------------------------------------------------|
| O Book                  | Book : บทเรียนแบบหลายหน้าคล้ายหนังสือ                                     |
| O File                  | File : ไฟล์ข้อมูลต่างๆ เช่น ไฟล์เอกสาร ไฟล์นำเสนอ เป็นต้น                 |
| O Tolder                | Folder : สร้าง Folder เพื่อจัดเก็บไฟล์ต่างๆในแต่ละหัวข้อการสอน            |
| O 🛃 IMS content package | IMS content package : IMS เป็นมาตรฐานไฟล์บทเรียนที่จะนำมาใช้ร่วมกัน       |
| 🔿 🛷 Label               | Label : ป้ายชื่อต่างๆ อาจจะเชื่อมโยงไปยังเว็บเพจ หรือสื่อมัลติมีเดียต่างๆ |
| O Page                  | Page : หน้าเว็บเพจ                                                        |
|                         | URL : เชื่อมโยงไปยังแหล่งข้อมูลในเว็บไซต์ หรือไฟล์วิดีโอจาก YouTube       |

## ภาพที่ 14 เครื่องมือในการเพิ่มแหล่งเรียนรู้ (Resource)

โครงสร้างของรายวิชา ประกอบไปด้วย บล็อคส่วนหัว ถัดไปจะเป็นบล็อคของเนื้อหาและกิจกรรมเป็นราย สัปดาห์ หรือ รายหัวข้อ ตาม Course Format ตามที่ได้เลือกไว้ตอนสร้างรายวิชา ในบล็อกแต่ละสัปดาห์จะมี Add an activity or resource อยู่เพื่อเพิ่มแหล่งข้อมูลหรือกิจกรรมการเรียนการสอน การเพิ่มเนื้อหารายวิชา สำหรับการเพิ่มเนื้อหารายวิชาในขณะที่กำลังอยู่ในหน้าของรายวิชามีขั้นตอนดังนี้ ให้คลิกที่ Turn editing on เพื่อเข้าสู่โหมดการแก้ไขก่อนแล้วถ้าต้องการจะเพิ่มข้อมูลที่รายสัปดาห์ไหน ก็เลือนไปที่บล็อคนั้นแล้วคลิกที่ Add an activity or resource ของบล็อคนั้น ดังในภาพที่ 15

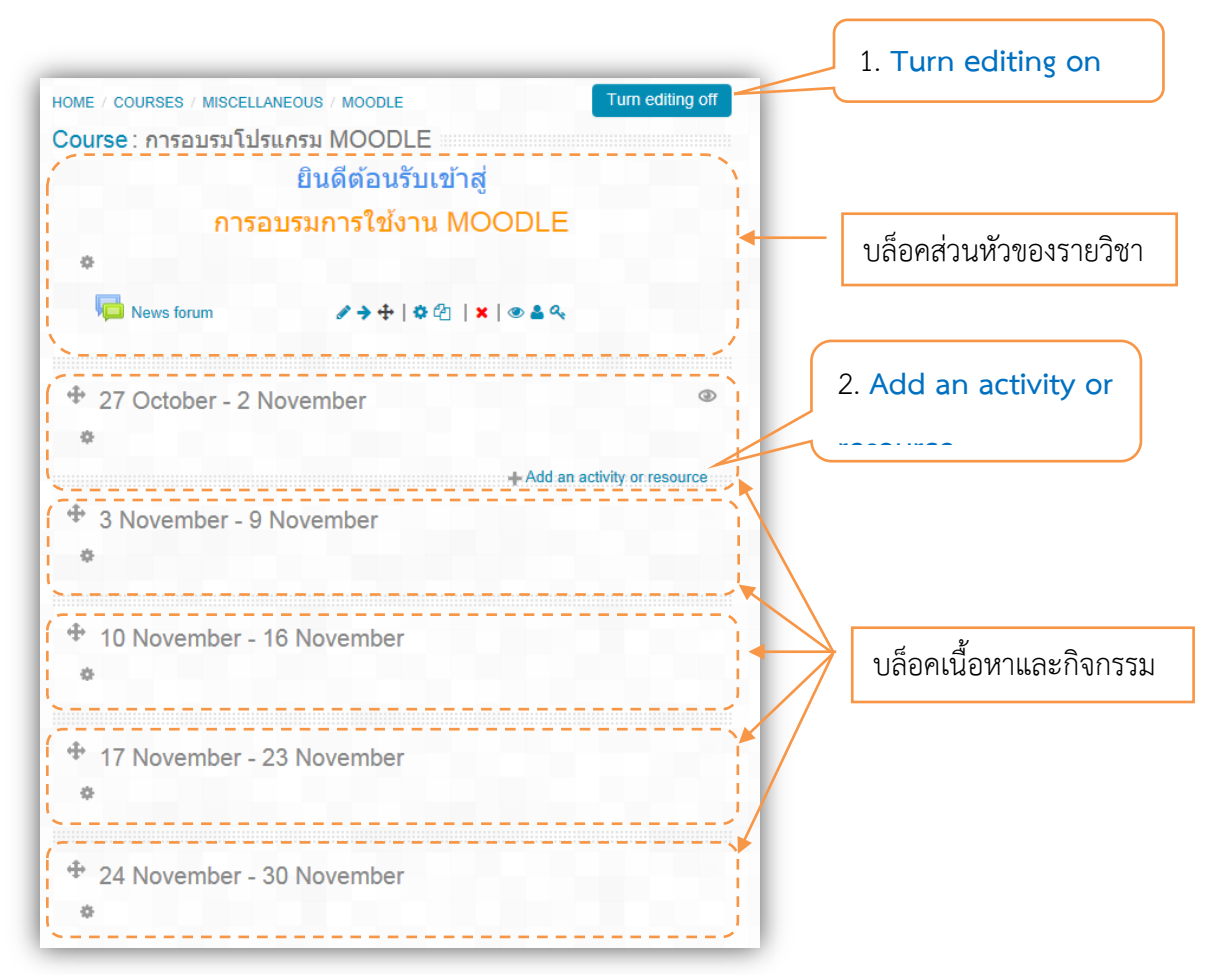

ภาพที่ 15 โครงสร้างของรายวิชาและการเพิ่มแหล่งข้อมูลและกิจกรรม

## 2.5.1 การเพิ่มคำอธิบายแต่ละสัปดาห์ /หัวข้อ

กรณีที่ต้องการแสดงคำอธิบายให้ผู้ใช้งานเห็นได้ทันทีในหน้าโครงสร้างเนื้อหารายวิชา โดยที่ไม่ต้อง คลิกเข้าไปดูคำอธิบายในลักษณะของเมนูนั้น สามารถเพิ่มคำอธิบายรายละเอียดโดยการคลิกที่รูปไอคอน (รูปไอคอนอาจจะเปลี่ยนไปตามรูปแบบเว็บ) เพื่อเข้าสู่หน้าจอการใส่คำอธิบายแต่ละสัปดาห์หรือหัวข้อ ดังภาพที่ 16 หัวข้อของแต่ละสัปดาห์จะเป็น วันแรกของสัปดาห์ ถึง วันสุดท้ายของสัปดาห์นั้น ซึ่งเว็บไซต์จะกำหนดมาให้ โดยเริ่มตั้งแต่วันแรกของการเริ่มเรียนของรายวิชานั้นๆ ที่ได้เลือกไว้ตอนสร้างรายวิชา

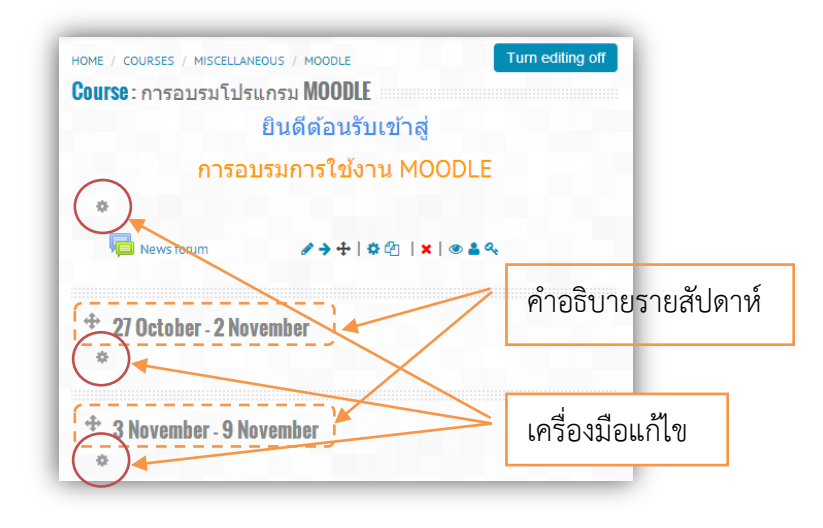

ภาพที่ 16 แสดงหัวข้อสัปดาห์และเครื่องมือแก้ไข

เมื่อคลิกที่ปุ่มเครื่องมือ Edit Summary ( 💌 ) แล้วจะปรากฏหน้าจอดังภาพที่ 17 ต้องคลิกเครื่องหมาย 🗵 ออก เพื่อที่จะสามารถพิมพ์ข้อความหัวข้อที่ต้องการลงไปได้

|              |                                                                                             | 1. 🗹 เพื่อให้สามารถ                                                                                                    |
|--------------|---------------------------------------------------------------------------------------------|----------------------------------------------------------------------------------------------------|
|              |                                                                                             | พิเเพ์ต้อดาาเเอื่เเที่                                                                                                    |
| Section name | Use default so                                                                              | ection name                                                                                                    |
| Summary (?)  | Font family Font size Parage<br>B / U Abe X, X 手 王 一 2 道 和<br>王 王 章 譯 譯 @ ※ 《 圣 賢 N Ω 了 HTM | <ol> <li>พิมพ์หัวข้อที่จะสอนใน<br/>แต่ละสับดาห์/แต่ละหัวข้อ</li> <li>พิมพ์สรุปเนื้อหาแต่ละ<br/>สัปออร์ (แต่อะรังต้อ</li> </ol> |
|              | Path: p                                                                                     | 4. Save changes                                                                                                    |
|              | Save changes Cancel                                                                         |                                                                                                    |

ภาพที่ 17 การเพิ่มหัวข้อแต่ละสัปดาห์/แต่ละหัวข้อ

## 2.5.2 การเพิ่มแหล่งเรียนรู้ (Resources)

การเพิ่มแหล่งเรียนรู้หรือทรัพยากรการเรียนรู้ เพื่อให้ผู้เรียนใช้สำหรับการอ่าน ฟัง ดู ชม เพื่อให้เกิด การเรียนรู้ต่าง ๆ ในระบบจึงได้ให้การเพิ่มแหล่งทรัพยากรได้หลายรูปแบบ เช่น

Page เป็นการเพิ่มเนื้อหาในลักษณะหน้าเว็บเพจ ที่สามารถปรับแต่งได้เหมือนกับหน้าเว็บไซต์ สามารถจัดข้อความ กำหนดสีตัวอักษร ใส่ลิงค์ แทรกภาพ หรือแทรกสื่อมัลติมีเดียได้ การเพิ่มเพจ เช่นการเพิ่ม จุดประสงค์การเรียนรู้ หรือการเพิ่มแหล่งเรียนรู้เป็น วิดีโอจากเว็บไซต์ยูทูป เป็นต้น วิธีการเพิ่มเพจ ดังภาพที่ 18

| Add  | Adventages of using the page module readule range for the file module readule range for the readule range for the readule range for the range for the r | You are logged in as Admin User (L                                                                                                    | Admin<br>R<br>.og out) |
|------|----------------------------------------------------------------------------------------------------|----------------------------------------------------------------------------------------------------|------------------------|
|      | The page module enables a teacher to create a web<br>page resource using the text editor. A page can<br>display text, images, sound, video, web links and<br>embedded code, such as Google maps.<br>Adventages of using the page module rather than the<br>file module include the resource being more                                                                                                    | You are logged in as Admin User (I                                                                                                    | .og out)               |
|      | accessible (for example to users of mobile devices)<br>and essier to update.<br>For large amounts of content, it's recommended that<br>a book is used rather than a page.<br>A page may be used<br>• To present the terms and conditions of a course                                                                                                    | Edit • Advanced search @                                                                                                    | r resour               |
| Book | or a saminary on the course systematics     To a mithed several video or sound files     together with some explanatory text     The provide several video of the several video of the several vi | Add an activity or resource  Add an activity or resource  Add an activity or resource  Model  Model |                        |
| 2. P | 3. Add                                                                                                    | Add an activity or resource     Add an activity or resource     General     Solute - 12 June     13 June - 19 June     20 June - 26 June     20 June - 26 June                                                                                                    |                        |

ภาพที่ 18 การเพิ่ม Page

เมื่อคลิก Add แล้วจะปรากฏหน้าป้อนข้อมูลขึ้นมา ให้ป้อนข้อมูลตามหัวข้อที่ปรากฏ ดังแสดงในภาพที่ 19 เมื่อป้อนข้อมูลครบแล้วให้ คลิกปุ่ม Save and return to course

| Adding a new Page to 6 June - 12 June ()<br>Concerned<br>Seneral<br>Same<br>Severations<br>Severations<br>Se | IOME / COURSES / MISCELLANEOUS / MOODLE / ADDING A NEW PAGE TO 6 JUNE - 12 JUNE                                       |
|----------------------------------------------------------------------------------------------------|----------------------------------------------------------------------------------------------------|
| Audring a new range to o June 12 June (*)   Collepse at General   1. พิมพ์ชื่อเนื้องา   Particle definition   Image: Image:                                                                                                    | 🗈 Adding a new Page to 6 lune - 12 lune 👁                                                                             |
| General     Name     autrassionsStudgering     Description*     Image: Image: I                                                                                                    |                                                                                                    |
| Name     Particle as for visitue durwit 1     Description*     Image content*     Image content*     Image                                                                                                    | General                                                                                                    |
| Name<br>apubcasionsSudjuvi 1<br>Description<br>I A B / C. RuińchosSure<br>pubcasionsstudjuvi 1<br>Alexa B / E C Content<br>Page content<br>A B / E C C C C C C C C C C C C C C C C C C                                                                                                    | 1. พิมพ์ชื่อเนื้อหา                                                                                                   |
| Description<br>■ ▲ ■ B / 2. พิมพ์คำอธิบาย<br>quitession rationgund 1<br>Papelay description on course page ② =<br>Content<br>Page content*<br>■ ▲ ■ B / E E @ R ■ B                                                                                                    | lame*                                                                                                    |
| Becription*   ■ A * B /   Paultseasion reduction on course page (*)   Plaptay description on course page (*) Content Page content* I I I I I I I I I I I I I I I I I I I                                                                                                    |                                                                                                    |
| A * B / 2. NAME TO LINE   partices administration on course page (*) = Content Page content* Image of the second second se                                                                                                    | )escription*                                                                                                    |
| anume and return to course<br>Save and return to course<br>Save and return to course<br>Save and return to course<br>Save and return to course<br>Save and return to course<br>Save and return to course<br>Save and return to course                                                                                                    |                                                                                                    |
| Bisplay description on course page (*)     Content     Page content:      Image in the internet of the internet models     Image internet of the internet internet models     Appearance        Display page name (*)        Display page description     Common module settings     Appearance     Display page description     Common module settings     Asive and return to course                                                                                                    | จุดประสงค์การเรียนรู้บทที่ 1 🦯                                                                                        |
| Display description on course page                                                                                                    |                                                                                                    |
| Plaptay description on course page    Content   Page content   Image of the state of the state of                                                                                                    |                                                                                                    |
| Display page name  Display page description  Common module settings                                                                                                    |                                                                                                    |
| Display page name  Display page description  Common module settings Common module settings                                                                                                    |                                                                                                    |
| Content Page content*                                                                                                    | )isplay description on course page 🕐 🗆                                                                                |
| Page content*                                                                                                    | Content                                                                                                    |
| Page content*<br>M → B I III PRR S III 3. Nuńitien<br>1. thathigiteuuininenensteinnetuinenen MOODLE<br>2. thathigiteuuinineensteinnetuinenen MOODLE<br>Appearance<br>Display page name  Display page description  Common module settings<br>Visible Snow •<br>D number (*)<br>4. Save and return to course<br>Save and return to course                                                                                                    |                                                                                                    |
| Ar B I I <td< td=""><td></td></td<>                                                                                                    |                                                                                                    |
| Appearance Display page name  Display page description Common module settings Visible Show  D number  C Asve and return to course Save and return to course Save and return to course Cancel                                                                                                    |                                                                                                    |
| Appearance Display page name  Display page description Display page description Common module settings Visible Show D number O number O number O Save and return to course Save and return to course Save and return to course                                                                                                    | 1. เพื่อเหมูเรยนมหวามรูพวามเขา (จเกียวกบการ เขงาน เบรแกรม MOODLE<br>2. เพื่อให้ผู้เรียนมีทักษะการใช้งานโปรแกรม MOODLE |
| Appearance Display page name  Display page description Display page description Common module settings Visible Show D number O L Save and return to course Save and return to course Save and return to course Save and return to course                                                                                                    |                                                                                                    |
| Appearance Display page name  Display page description Common module settings Visible Show  D number  D number  D nu                                                                                                    |                                                                                                    |
| Appearance Display page name  Display page description Display page description Common module settings Visible Show  D number  A. Save and return to course Save and return to course Save and return to course Save and return to course                                                                                                    |                                                                                                    |
| Appearance Display page name  Display page description Common module settings Visible Show  D number  A. Save and return to course Save and return to course Save and return to course                                                                                                    |                                                                                                    |
| Appearance Display page name  Display page description Display page description Common module settings Visible Show  D number  A. Save and return to course Save and return to course Save and return to course Save and return to course                                                                                                    |                                                                                                    |
| Appearance Display page name  Display page description Common module settings Visible Show  D number  A. Save and return to course Save and return to course Save and return to course                                                                                                    |                                                                                                    |
| Display page name  Display page description Display page description Common module settings Visible Show  D number  A. Save and return to course Save and return to course Save and return to course Save and return to course                                                                                                    | Appearance                                                                                                    |
| Display page description<br>Common module settings Visible Show  D number  A. Save and return to course Save and return to course                                                                                                    |                                                                                                    |
| Display page description Common module settings Visible Show  D number  A. Save and return to course Save and return to course Save and return to course                                                                                                    | nsplay page name 🖉                                                                                                    |
| Common module settings Visible Show  D number  4. Save and return to course Save and return to course Save and return to course Save and return to course                                                                                                    | )isplay page description 📄                                                                                            |
| Visible<br>Show •<br>D number ⑦<br>4. Save and return to course<br>Save and return to course                                                                                                    | Common module settings                                                                                                |
| Show  D number  Cancel Save and return to course Save and return to course Save and return to course Save and display Cancel                                                                                                    | /isible                                                                                                    |
| D number (?) 4. Save and return to course Save and return to course Save and return to course                                                                                                    | Show •                                                                                                    |
| 4. Save and return to course                                                                                                    | D number @                                                                                                    |
| 4. Save and return to course                                                                                                    |                                                                                                    |
| Save and return to course Save and display Cancel                                                                                                    | 4. Save and return to course                                                                                          |
|                                                                                                    |                                                                                                    |

ภาพที่ 19 การพิมพ์เนื้อหาของเพจ

เมื่อบันทึกข้อมูลโปรแกรมก็จะกลับมาที่รายวิชาพร้อมกับปรากฏรายการข้อมูล จุดประสงค์การเรียนรู้บท ที่ 1 เป็นลิงค์เมื่อนำเมาส์ไปคลิกก็จะแสดงเพจเนื้อหาตามที่ได้ป้อนข้อมูลเข้าไป ดังภาพที่ 20

| Th Course: อบรมการใช้งานโปรแr ×                                                                                                    |                               | _ <b>_ _</b> ×                                                        |
|----------------------------------------------------------------------------------------------------|-------------------------------|-----------------------------------------------------------------------|
| ← → C ☆ localhost/moodle/course/view.php?id=2#section-1                                                                                                    |                               | ☆ 🗟 💩 🥥 =                                                             |
| HOME                                                                                                    |                               | Admin                                                                 |
| HOME 🏘 My Dashboard 👻 🚔 My Courses 👻                                                                                                    | Yo                            | u are logged in as Admin User (Log out)                               |
| HOME / COURSES / MISCELLANEOUS / MOODLE<br>ยินดีต้อนรับเข้าสู่<br>การอบรมการใช้งานโปรแกรม MOODLE                                                                                                    | Ö                             | SEARCH FORUMS                                                         |
| <ul> <li>Image: A set of the set of the</li></ul> | Edit 🗸 💄                      | Go<br>Advanced search 🕐                                               |
| <ul> <li>✤ 6 June - 12 June</li> </ul>                                                                                                    | ٢                             | AVIGATION C                                                           |
| 🕈 🖹 จุดประสงค์การเรียนรู้บทที่ 1 🖉                                                                                                    | Edit -                        | Home     My home     Site pages                                       |
| <ul> <li> <sup>⊕</sup> 13 June - 19 June </li> </ul>                                                                                                    | ۲                             | My profile Current course MOODLE Participants                         |
|                                                                                                    | + Add an activity or resource | <ul> <li>Badges</li> <li>General</li> <li>6 June - 12 June</li> </ul> |
| 10 June - 26 June                                                                                                    | ۲                             | ■ 17 luno 19 luno                                                     |

ภาพที่ 20 แสดงรายการเพจเนื้อหาที่เพิ่มเข้าไป

Files การเพิ่มไฟล์เนื้อหา เช่น ไฟล์เอกสารประกอบการสอน (.doc, .pdf) ไฟล์สไลด์ประกอบการสอน (.ppt) วิธีการเพิ่มให้คลิกที่ Add an activity or resource > files > Add ก็จะปรากฏหน้าจอการป้อนข้อมูลดัง ภาพที่ 21

| HOME / COURSES / MISCELLANEOUS / MOODLE / ADDING A NEW FILE TO 6 JUNE - 12 JUNE                          |
|----------------------------------------------------------------------------------------------------|
| Adding a new File to 6 June - 12 June 👁                                                                  |
| ▼ General                                                                                                |
| 1. พิมพ์ชื่อเนื้อหาของไฟล์           เอกสารบทที่ 1 เรื่องความรู้เบื้องต้นเกี่ยวกับ MOODLE                |
| Description*                                                                                             |
|                                                                                                    |
| เอกสารบทที่ 1 เรื่องความรู้เบื่องตันเกียวกับ <u>MOODLE</u>                                               |
| Display description on course page 🕐 🔲                                                                   |
| - Content                                                                                                |
| Select files                                                                                             |
| A. 1₩ấ<br>Files                                                                                          |
| front-page-7-04-                                                                                         |
| Appearance                                                                                               |
| Common module settings  4. Save and return to course  Save and return to course  Save and display Cancel |

ภาพที่ 22 การเพิ่มไฟล์

#### > Multimedia การเพิ่มไฟล์ข้อมูลประเภทมัลติมีเดีย

การเพิ่มไฟล์ข้อมูลมัลติมีเดีย ลงในเนื้อหารายวิชา สำหรับไฟล์มัลติมีเดียที่นำมาใช้ในมูเดิ้ลนั้น อยู่ใน รูปแบบไฟล์ดังนี้

- .mp3 MPEG Audio Stream, Layer III
- .swf Macromedia Flash Format File (Adobe, Inc.)
- .mov QuickTime Video Clip (Apple Computer, Inc.)
- .wmv Windows Media File (Microsoft)
- .mpg MPEG Animation
- .avi Audio Video Interleave File
- .flv Flash Video File (Macromedia, Inc.)
- .ram RealMedia Metafile (RealNetworks, Inc.)
- .rpm RealMedia Player Plug-in (RealNetworks)
- .rm RealMedia Streaming Media (Real Networks, Inc.)
- .mp4 (in Moodle 1.9.6 onwards)
- .m4v (in Moodle 1.9.6 onwards)
- .ogg (in Moodle 2.0 onwards)
- .ogv (in Moodle 2.0 onwards)

ก่อนอื่นผู้ใช้งานจะต้องเปิดปลั๊กอินสำหรับการใช้งานไฟล์มัลติมีเดียก่อน โดยไปที่บล็อค Administration > Site administration > Plugins > Filters > Manage filters แล้วจะแสดงดังภาพที่ 23 โดยสังเกตุหัวข้อชื่อ "Multimedia Plugins" ในคอลัมน์ Active? จะต้องเป็น "on" ในคอลัมน์ Apply to ให้เลือกเป็น

"Content" หรือ "Content and headings"

| lanage filters                     | acton. Flagmo. F |   | age interv |          |   |          |        |
|------------------------------------|------------------|---|------------|----------|---|----------|--------|
| Filter                             | Active?          |   | Order      | Apply to |   | Settings | Delete |
| Activity names auto-linking        | On               |   | ÷          | Content  |   |          | Delete |
| Multimedia plugins                 | On               | • | 4          | Content  |   |          | Delete |
| Algebra notation                   | Disabled         |   |            | Content  | • |          | Delete |
| Word censorship                    | Disabled         | • |            | Content  | • | Settings | Delete |
| Database auto-linking              | Disabled         | • |            | Content  | • |          | Delete |
| Email protection                   | Disabled         | • |            | Content  | • |          | Delete |
| Display emoticons as images        | Disabled         | • |            | Content  | • | Settings | Delete |
| Glossary auto-linking              | Disabled         |   |            | Content  | • |          | Delete |
| Multi-Language Content             | Disabled         | • |            | Content  | • | Settings | Delete |
| TeX notation                       | Disabled         | • |            | Content  | - | Settings | Delete |
| HTML tidy                          | Disabled         | • |            | Content  | - |          | Delete |
| Convert URLs into links and images | Disabled         | • |            | Content  | - | Settings | Delete |

ภาพที่ 23 แสดงการเปิด Filter "Multimedia plugins"

## การนำวิดีโอจาก YouTube มาใส่ในเนื้อหารายวิชา

การนำวิดีโอจากเว็บไซต์ YouTube มาใส่ในเนื้อหารายวิชาสามารถทำได้ 2 วิธี วิธีที่ 1 นำ Embed code มาใส่โดยไม่ต้อง Download ไฟล์วิดีโอมาจากเว็บไซต์ YouTube และวิธีที่ 2 การ Download ไฟล์วิดีโอมาแล้ว Upload เข้าไปยังรายวิชา แต่มีข้อจำกัดคือขนาดของไฟล์วิดีโอจะต้องมีขนาดไฟล์น้อยกว่าที่ เว็บไซต์กำหนดไว้ (ปัจจุบันกำหนดไว้ 80 MB) การ Download ไฟล์วิดีโอจากเว็บไซต์ YouTube นั้นจะต้องใช้ โปรแกรม หรือใช้บริการจากเว็บไซต์ที่ช่วยในการ Download เช่น เว็บไซต์ Keepvid.com ต้องลงโปรแกรม Java ในเครื่องด้วย หรือใช้โปรแกรมช่วยในการ Download เช่น โปรแกรม YTD (YouTube Downloader)

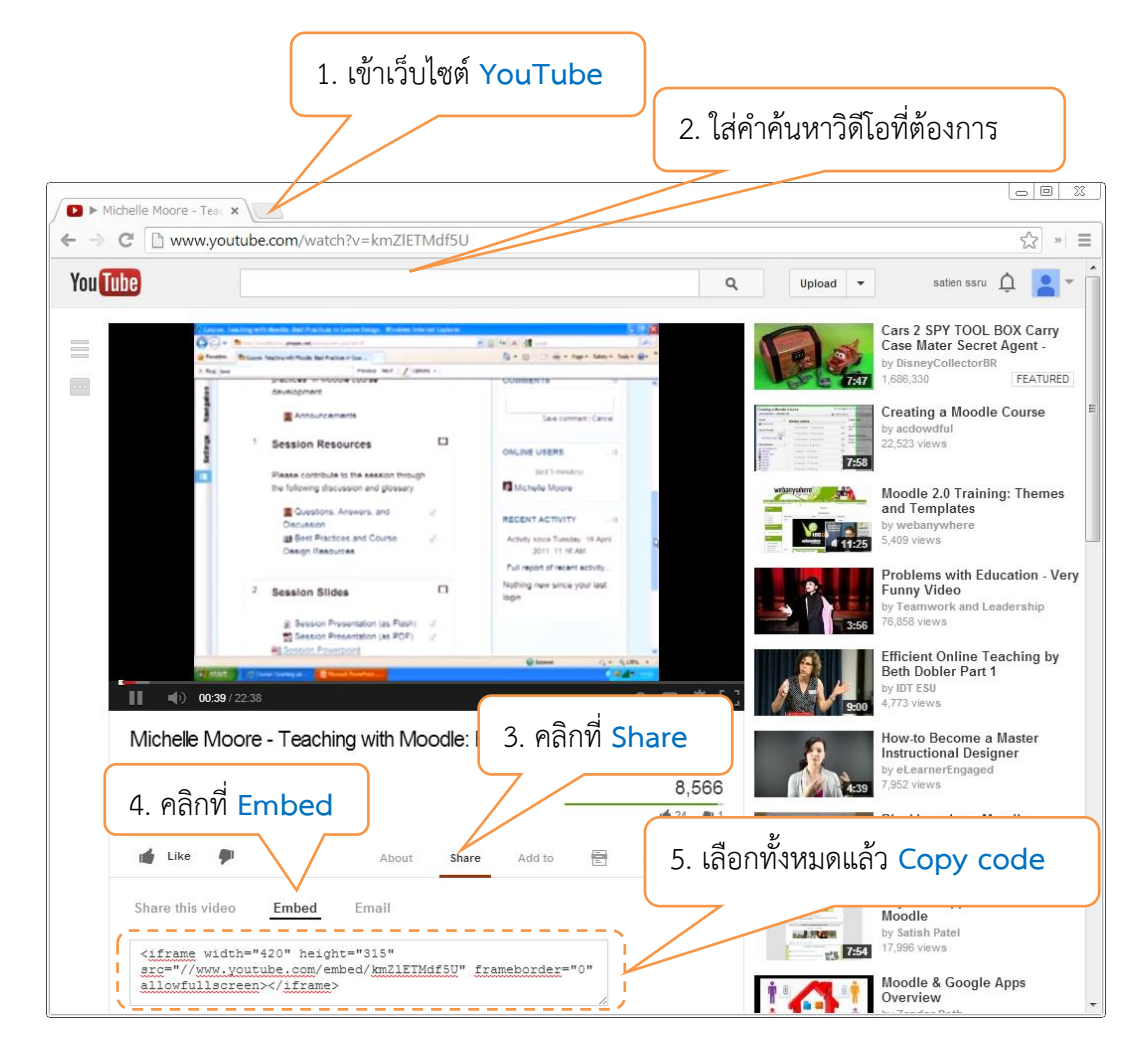

ภาพที่ 24 แสดงขั้นตอนการ copy embed code จากเว็บไซต์ YouTube

เมื่อ Copy Code จากเว็บไซต์ YouTube แล้วจะต้องนำ Code ไปใส่ในเนื้อหารายวิชา โดยเลือกการเพิ่มในบล็อค ของสัปดาห์หรือหัวข้อที่ต้องการ โดยเลือกการเพิ่ม Add Activities and resource > Resource > Page ขั้นตอนการเพิ่มดังแสดงในภาพที่ 25

| - General                                                                                                    | 1. ใส่ชื่อของแหล่งเรียนรู้                                                                                     |
|----------------------------------------------------------------------------------------------------|----------------------------------------------------------------------------------------------------|
| Name*<br>Description*                                                                                           | วิดีโอจาก YouTube<br>2. ใส่รายละเอียดของแหล่ง<br>วิดีโอจาก YouTube<br>เรียนรู้                                 |
| Display description on course page ③                                                                            | 3. คลิกที่ HTML                                                                                                |
| Page content*<br>4. วาง Code ที่ Copy<br>จากเว็บไซต์ YouTube ลง<br>ไปแล้วคลิกปุ่มยืนยัน จะ<br>ปรากฏวิดีโอขึ้นมา | Font family       Font size       Paragraph         B Z I ARK X, X       I I I I I I I I I I I I I I I I I I I |
| Appearance                                                                                                    |                                                                                                    |
| Display page name                                                                                               | 8                                                                                                    |
| Display page description                                                                                        |                                                                                                    |
| Visible                                                                                                    | Show - 5. Save and return to course                                                                            |
| ID number (?)                                                                                                   |                                                                                                    |

ภาพที่ 25 แสดงขั้นตอนการเพิ่มวิดีโอจากเว็บไซต์ YouTube

#### **วิธีที่ 2 การใช้โปรแกรม หรือ เว็บไซต์ Download** ไฟล์วิดีโอจากเว็บไซต์ YouTube

Download โดยใช้เว็บไซต์ Keepvid.com มีขั้นตอนดังนี้ เข้าเว็บไซต์ keepvid.com copy URL ของ
 วิดีโอที่ต้องการ Download จากเว็บไซต์ YouTube มาใส่ในช่อง Download (Java จะทำงานถ้ายังไม่ได้ ลง
 Java จะต้องติดตั้งก่อน) รอสักครู่จะปรากฏรายการวิดีโอให้ Download ให้เลือกโหลดไฟล์ที่เป็น FLV, MP4,
 WEBM ดังแสดงในภาพที่ 26

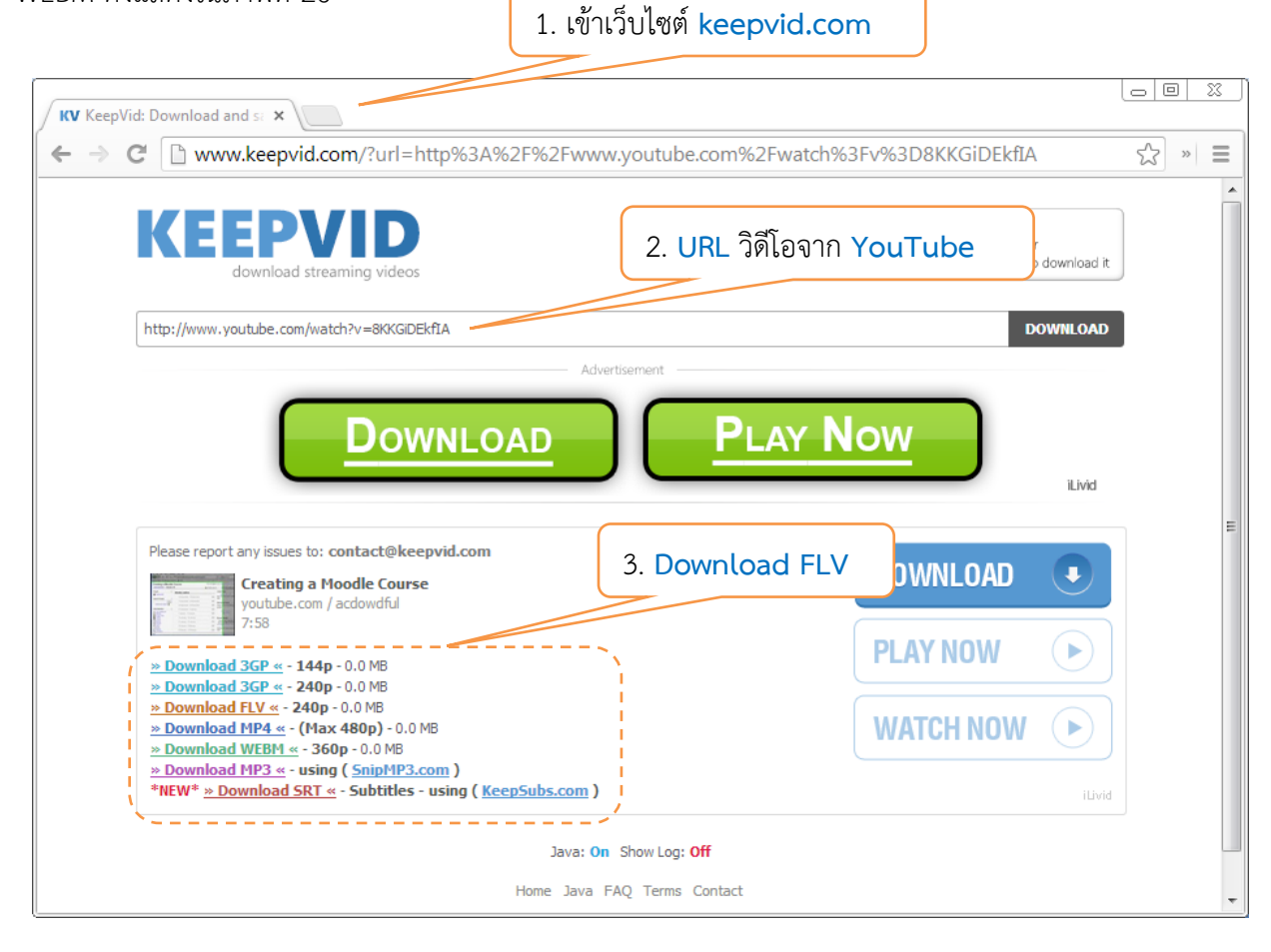

ภาพที่ 26 แสดงการ Download วิดีโอจากเว็บไซต์ YouTube ด้วยเว็บไซต์ keepvid.com

- Download โดยใช้โปรแกรม YTD Video Downloader ขั้นแรกจะต้องติดตั้งโปรแกรม YTD ก่อน อาจจะใช้วิธีค้นจากเว็บไซต์ Google โดยใช้คำค้นว่า YouTube Video Downloader แล้วให้เลือกที่เว็บไซต์ http://youtubedownload.altervista.org/ เมื่อเข้าเว็บไซต์แล้วให้คลิกที่ Free Download แล้วรอจนกว่าจะ โหลดเสร็จ เมื่อโหลดไฟล์เสร็จแล้วให้ทำการติดตั้งโปรแกรม เมื่อติดตั้งเสร็จแล้วโปรแกรมจะเปิดขึ้นมาตามภาพที่ 27 เมื่อโปรแกรมเปิดขึ้นมาแล้วสามารถโหลดวิดีโอจากเว็บไซต์ YouTube ด้วยขั้นตอนต่อไปนี้ ไป Copy URL ของวิดีโอที่ต้องการจะ Download จากเว็บไซต์ YouTube แล้วนำไปวางลงในช่อง Paste URL แล้วคลิกที่ปุ่ม Download แล้วรอจนกว่าจะ Download เสร็จก็จะได้ไฟล์วิดีโอจากเว็บไซต์ YouTube ไฟล์วิดีโอจะอยู่ใน รูปแบบของไฟล์ .mp4

| 🍑 YTD Video Downloader                     |                                     |                   |
|--------------------------------------------|-------------------------------------|-------------------|
| BASIC                                      | Upgrado Novel                       | Help <del>-</del> |
|                                            | 1. Paste URL                        | จาก               |
| Download Convert Activity Pla              | y YouTube ลงไ                       | ป                 |
| Enter the URL of the video you want to do  | wnloa (e.g. http://www.facebook.com | 1/)               |
| http://www.youtube.com/watch?v=46BChGi10   | Ec                                  | Paste URL         |
| For multiple URLs go PRO!                  |                                     |                   |
| Download quality                           | Best Available                      | •                 |
| Save to 🔁                                  | C:\Users\Satien\Documents           | 2. Download       |
| Automatically convert to                   | Ipad Video (MPEG-4 MP4)             |                   |
| Conversion quality                         | High                                |                   |
| Delete original file after conversi        | ion                                 |                   |
|                                            |                                     |                   |
| About YTD   Video Sites   FAQ   Contact Us |                                     |                   |
|                                            |                                     |                   |

ภาพที่ 27 โปรแกรม YTD video downloader และวิธีการ Download วิดีโอ

สำหรับไฟล์วิดีโอที่ Download มานำใส่ในเนื้อหารายวิชา โดยเลือกการเพิ่มในบล็อคของสัปดาห์หรือหัวข้อที่ ต้องการ โดยเลือกการเพิ่ม Add Activities and resource > Resource > File

## 2.6 Quiz การเพิ่มแบบทดสอบ

การสร้างแบบทดสอบ มี 2 ขั้นตอน ในขั้นตอนแรกสร้างกิจกรรมแบบทดสอบและตั้งค่าตัวเลือกซึ่ง กำหนดหลักเกณฑ์สำหรับการสอบ ขั้นตอนที่ 2 การเพิ่มคำถามสำหรับแบบทดสอบ คำถามแต่ละข้อสามารถตั้งค่า ได้และสามารถเลือกคำถามแบบเจาะจง หรือจะเลือกแบบสุ่มก็ได้ในแบบทดสอบ การเพิ่มแบบทดสอบสามารถทำ ได้ดังนี้ ให้เข้าไปที่หน้าโครงสร้างของรายวิชาแล้ว Turn editing on > Add an activity or resource > Quiz รายละเอียดการกำหนดค่าแบบทดสอบดังภาพที่ 28 และภาพที่ 29

| Adding a new Quiz to 27 Octo         | iber - 2 November 💿 1. ชีอ                                  | อแบบทดสอบ                                     |     |
|--------------------------------------|-------------------------------------------------------------|-----------------------------------------------|-----|
| General                              |                                                             | Collapse all Collapse                         | all |
| Name*                                | แบบทดสอบบทที่ 1                                             | 2. คำชี้แจงแบบทดสอบ                           |     |
| Description                          | Show editing tools                                          |                                               |     |
|                                      | แบบทดสอบบทที่ 1                                             |                                               |     |
|                                      | จงเลือกค่าตอบที่ถูกที่สุดเพียงข้อเดียว 🥖                    | 3 วับ/เวลา ที่ให้เริ่มสอบได้                  |     |
|                                      |                                                             | 3. 16/0011 10/000000                          |     |
|                                      |                                                             |                                               |     |
| Display description on course page 🕐 |                                                             |                                               |     |
| Timina                               |                                                             | 2/                                            |     |
|                                      |                                                             | 4. วัน/เวลา สิ้นสดการสะ                       | ้าป |
| Open the quiz 🕐                      | 27 • October • 2013 •                                       | 14 💌 23 🖬 🗑 Engl                              |     |
| Close the quiz                       | 27 - October - 2013 -                                       |                                               |     |
| ctose the quiz                       |                                                             |                                               |     |
| Time limit 🕐                         | 10 minutes 💌 🗷 Enable                                       |                                               |     |
| When time expires                    | Attempts must be submitted before                           |                                               | _   |
| include expires ()                   | Attempts must be submitted before the                       | 5. เวลาที่ใช้ในการสอบกีนาที                   |     |
| Submission grace period 🕐            | 1 days 💽 🖉 Enable                                           |                                               |     |
| Grade                                |                                                             |                                               |     |
|                                      |                                                             |                                               |     |
| Grade category 🕐                     | Uncategorised 💌                                             |                                               |     |
| Attempts allowed                     | 1                                                           | 🧕 6. จำนวนครั้งที่ให้สอบ                      |     |
|                                      |                                                             |                                               |     |
| Grading method ⑦                     | Highest grade                                               |                                               |     |
| Layout                               |                                                             |                                               |     |
| Question order                       | As shown on the edit series a                               |                                               |     |
| Question order                       | As shown on the edit screen .                               |                                               |     |
| New page 🕐                           | Every 5 questions                                           | 7. งานวนขอดอทนา                               |     |
|                                      | Show more                                                   |                                               |     |
| Question behaviour                   |                                                             |                                               |     |
| Question behaviour                   |                                                             |                                               |     |
| Shuffle within questions 💮           | Yes                                                         | 💋 8 ให้แสดงคะแบบ                              |     |
|                                      | Different Contraction                                       |                                               |     |
| How questions behave (*)             | Deterred feedback                                           |                                               |     |
|                                      | Show more                                                   |                                               |     |
| Review options <sub>⑦</sub>          |                                                             |                                               |     |
| During the attempt Imm               | ediately after the attempt Later, while the                 | e quiz is still open After the quiz is closed |     |
| The attempt ⑦                        | The attempt 💿 The attemp                                    | pt The attempt                                |     |
| ✓ Whether correct ⑦                  | hether correct                                              | orrect Whether correct                        |     |
| 🖉 Marks 🕐 🖉                          | Marks 🗷 Marks                                               | Marks                                         |     |
| Specific feedback                    | Specific feedback Specific fee                              | edback Specific feedback                      |     |
| General reedback (2)                 | General Teedback 🤍 General fer<br>Right answer 🔅 Right answ | euback General teedback                       |     |
| regreensiver (1)                     |                                                             |                                               |     |

ภาพที่ 28 การกำหนดค่าแบบทดสอบ

| Show the user's picture 🕐              | No                       | لا الا                    |        |
|----------------------------------------|--------------------------|---------------------------|--------|
| Decimal places in grades 🕐             | 2 -                      | 9. กาหนดรหสผานก่อนเข้าสอบ |        |
| Decimal places in question grades* 🕐   | Same as for overall grad | ies 💽                     |        |
| Show blocks during quiz attempts* ⑦    | No 💌                     |                           |        |
| Extra rostrictions on attemat          | Show Less                |                           |        |
| exact restrictions on attempt          |                          |                           |        |
| Require password* ⑦                    |                          | Unmask                    |        |
| Require network address* (?)           |                          |                           |        |
| attempts* ⑦                            | u minutes v              | Lable                     |        |
| Enforced delay between later attempts* | 0 minutes 👻              | Enable                    |        |
| Browser security* 🕐                    | None                     |                           |        |
|                                        | Show Less                |                           |        |
| Overall feedback 🛞                     |                          |                           |        |
| Grade boundary                         | 100%                     |                           |        |
| Feedback                               | Show editing tools       |                           |        |
| Grade boundary                         |                          |                           |        |
| Feedback                               | Show editing tools       |                           |        |
|                                        |                          |                           |        |
| Grade boundary                         |                          |                           |        |
| Feedback                               | Show editing tools       |                           |        |
| Grade boundary                         |                          |                           |        |
| Feedback                               | Show editing tools       |                           |        |
|                                        |                          |                           |        |
| Grade boundary                         |                          |                           |        |
| reedback                               | answ editing tools       |                           |        |
| Grade boundary                         | 0%                       |                           |        |
|                                        | Add 3 more feedback fi   | ields                     |        |
|                                        |                          |                           |        |
| Grade boundary                         |                          |                           |        |
| reedback                               | anow editing tools       |                           |        |
| Grade boundary                         | 0%                       |                           |        |
|                                        | Add 3 more feedback fi   | ields                     |        |
| Common module settings                 |                          |                           |        |
| Visible                                | Show -                   |                           |        |
| ID number 🕐                            |                          | 10. Save and display      |        |
| Group mode 🕐                           | No groups                |                           | $\sim$ |
| Grouping 🕐                             | None 💌                   |                           |        |
|                                        |                          |                           |        |

ภาพที่ 29 การกำหนดค่าแบบทดสอบ(ต่อ)

ขั้นตอนที่ 2 การเพิ่มข้อสอบ หลังจากที่ได้ กำหนดค่าแบบทดสอบแล้ว ก็จะเป็นการเพิ่มข้อสอบหรือคำถาม สามารถทำได้ 2 วิธี วิธีแรกการสร้างคำถามด้วยเครื่องมือในการสร้างคำถามจากเว็บไซต์ และวิธีที่สอง การสร้าง คำถามจากภายนอกโดยใช้โปรแกรม Notepad แล้ว Import เข้าไป วิธีนี้จะสามารถสร้างข้อมูลได้จำนวนมาก ตามที่ต้องการ สะดวกในการแก้ไขมากกว่าวิธีแรก การ Import ข้อสอบเข้าสู่ระบบจะต้องพิมพ์ข้อสอบด้วย โปรแกรม Notepad ตามรูปแบบที่ MOODLE กำหนดซึ่งมีให้เลือกหลายรูปแบบ เช่น

- Aiken format
- Blackboard
- Embedded answers (Cloze)
- Examview
- Gift format
- Learnwise format
- Missing word format
- Moodle XML format
- WebCT format

รูปแบบที่แนะนำ คือ Gift format เนื่องจากสามารถสร้างคำถามได้หลายชนิด เช่น ปรนัย(Choice), ถูก-

#### ผิด, จับคู่, เติมคำในช่องว่าง ฯลฯ

รูปแบบการสร้างคำถามแบบปรนัย Gift format

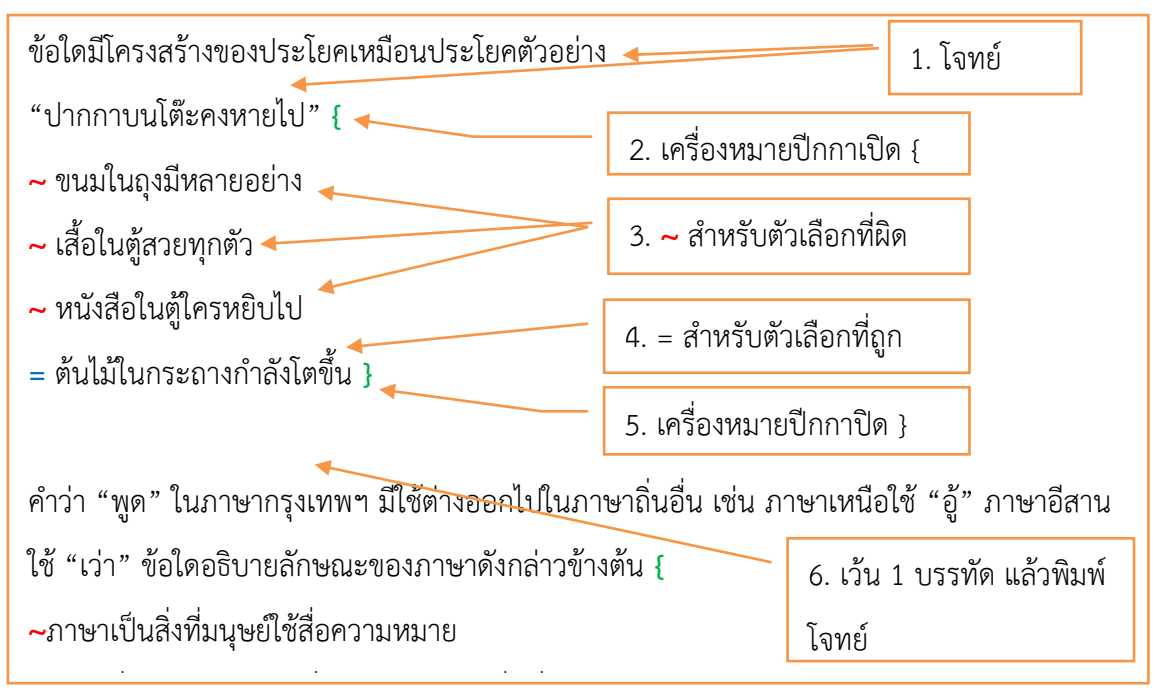

คำถามแบบปรนัย Gift format

รูปแบบการสร้างคำถามแบบถูก-ผิด Gift format

คอมพิวเตอร์หมายถึงเครื่องคำนวณ {T}
 Ada Augusta คือโปรแกรมเมอร์คนแรกของโลก {T}
 Ada Augusta คือโปรแกรมเมอร์คนแรกของโลก {T}
 William Augtred คิด Slide Rule สำหรับคอมพิวเตอร์แบบดิจิตอล {F}
 John Napier คือบิดาแห่งคอมพิวเตอร์ของโลก {F}
 มดรื่องดอมพิวเตอร์เครื่องแรกของโลกลีอ EDVAC และ EDSAC JT

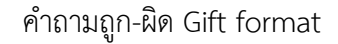

รูปแบบการสร้างคำถามแบบจับคู่ Gift format

| จงจับคู่เดือนภาษาอังกฤษที่มีความหมายตรงกัน. { |
|-----------------------------------------------|
| =January -> มกราคม                            |
| =February -> กุมภาพันธ์                       |
| =March -> มีนาคม                              |
| =April -> เมษายน                              |
| =May -> พฤษภาคม                               |
| =June -> มิถุนายน                             |
| =July -> กรกฎาคม                              |
| =August -> สิงหาคม                            |
| =September -> กันยายน                         |
| =October -> ตุลาคม                            |
| =November ->พฤศจิกายน                         |

คำถามจับคู่ Gift format

รูปแบบการสร้างคำถามแบบเติมคำ Gift format

ครูให้นักเรียนคัดลายมือด้วยตัว {=บรรจง} เต็มบรรทัด บรรจง), บันจง ,บรรค์จง(
 {=บรรยากาศ} ของงานเลี้ยงวันนี้ดูคึกคักเป็นพิเศษ บรรยากาส), บรรยากาศ,บันยากาศ (
 คนโบราณเชื่อว่าเทวดาเป็นผู้ {=บันดาล} ให้ฝนตกลงมา บันดาร), บันดาล ,บรรดาล(
 เช้าวันเสาร์ท้องฟ้าแจ่มใส {=อากาศ} สดชื่น อากาศ),อากาส(อากาด.
 ฉันคยกับเพื่อนขณะรอพระฉัน {=ภัตตาหาร} เพล อาหาร).ภัตตาหาร.ภัตษาหาร(

#### คำถามเติมคำ Gift format

เมื่อพิมพ์ข้อสอบด้วย Notepad เสร็จแล้วจะต้อง Save แล้วกำหนด Encoding type เป็น UTF-8 เพื่อให้การแสดงข้อความภาษาไทยแสดงได้อย่างถูกต้อง เมื่อเตรียมไฟล์ข้อสอบไว้เรียบร้อยแล้วต่อไปเป็นขั้นตอน การนำข้อสอบเข้าสูระบบ (Import) ซึ่งมีขั้นตอนดังนี้ สร้างประเภท เพื่อแยกคำถามออกเป็นบท หรือเป็นเรื่อง ๆ ไปคำถามจะได้ไม่ปนกัน เวลานำมาทดสอบจะได้เลือกคำถามได้ง่าย ขึ้นตอนการสร้างประเภทมีขั้นตอนดังนี้ Question bank > Categories แล้วสร้างประเภทขึ้นมาตามที่ต้องการ เมื่อสร้างประเภทเสร็จแล้วก็จะเป็น ขั้นตอนการนำเข้าคำถาม(Import) มีขั้นตอนดังนี้ Question bank > Import และกำหนดรายละเอียดต่างๆ ตามภาพที่ 30

|                            | 1. เลือกรูปแบบไฟล์คำถาม                    |
|----------------------------|--------------------------------------------|
| File format                |                                            |
| * ⑦                        | Aiken format                               |
| 0                          | Blackboard                                 |
| 0                          | Embedded answers (Cloze)                   |
| 0                          | Examview                                   |
| 0                          | Gift format                                |
| 0                          | Learnwise format                           |
| 0                          | Missing word format                        |
| 3                          | Moodle XML format                          |
| 0                          | WebCT format                               |
| - General                  | 2. เลือกกลุ่มที่จะนำเข้า                   |
|                            |                                            |
| Import category (?)        | คำถามบทที่ 1                               |
|                            | ✓ Get category from file                   |
| Match grades 🕐             | Error if grade not listed                  |
| Stop on error 🕐            | Yes                                        |
| Import questions from file | 3. เลือกไฟล์คำถามที่จะนำเข้า               |
|                            | หรือ ลากไฟล์มาปล่อยในช่อง                  |
| Import*                    | Choose a file                              |
|                            |                                            |
|                            | -                                          |
|                            | You can drag and drop files here to add th |
|                            |                                            |
|                            | 4. Import                                  |

ภาพที่ 30 การนำเข้าคำถามจากไฟล์

เมื่อคลิกปุ่ม Import แล้วถ้าคำถามในไฟล์ถูกต้องตามรูปแบบจะแสดงคำถามที่นำเข้าขึ้นมาเพื่อให้ตรวจสอบถาม ถูกต้อง ถ้าถูกต้องให้คลิกที่ Continue ดังในภาพที่ 30

| Parsing questions from import file.                       |              |
|-----------------------------------------------------------|--------------|
| Importing 10 questions from file                          |              |
| 1. คอมพิวเตอร์ หมายถึง                                    |              |
| 2. ส่วนประกอบของคอมพิวเตอร์ที่สำคัญมีก็ส่วน               |              |
| 3. แป้นพิมพ์จัดเป็นอุปกรณ์ด้านใด                          |              |
| 4. หน่วยแสดงผล คือ ข้อใด ?                                |              |
| 5. ข้อใดคือหน้าที่การทำงานของเครื่องสำรองไฟ (UPS)         |              |
| 6. ข้อใดคือหน้าที่หลักของระบบปฏิบัติการ                   |              |
| 7. ข้อใดจัดเป็น แอพพลิเคชั่นชอฟต์แวร์                     |              |
| 8. อุปกรณ์ใดที่สามารถเป็นได้ทั้งหน่วยรับข้อมูลและหน่วยแสด | างผลคือข้อโต |
| 9. ข้อใดไม่ใช่หน้าที่ของคอมพิวเตอร์                       |              |
| 10. ข้อใดคือ คอมพิวเตอร์ที่ใช้สำหรับองค์กรขนาดใหญ่        |              |

ภาพที่ 30 แสดงคำถามที่กำลังจะนำเข้า (ต่อ)

เมื่อนำเข้าไฟล์คำถามบทที่ 1 เรียบร้อยแล้วก็ให้นำเข้าไฟล์คำถามบทอื่นๆ ต่อไปจนครบ

หลังจากที่ได้นำเข้าคำถามครบเรียบร้อยแล้วต่อไปเป็นการนำคำถามเข้าสู่แบบทดสอบให้คลิกที่ Edit Quiz ให้ เลือกคำถามเข้าสู่แบบทดสอบโดยให้เลือกประเภทคำถามก่อนแล้วเลือกว่าจะนำเข้าคำถามข้อใดบ้างหรือจะเลือก คำถามแบบสุ่มจำนวนกี่คำถาม ดังแสดงในภาพที่ 31

| Order      | and    | paging: แบบทดสอบบทที่ 1 (                  |                 |                | Repaginate    | ? QUESTION BANK CO                            | NTENTS [ <u>Hide</u> ]                     |
|------------|--------|--------------------------------------------|-----------------|----------------|---------------|-----------------------------------------------|--------------------------------------------|
| Total of I | marks: | 15.00   Questions: 15   This quiz is close | d               |                |               | Category: คำถามบทที่ 3                        |                                            |
| Maximu     | m gra  | de: 10.00                                  |                 |                |               |                                               |                                            |
| Save       | •      |                                            |                 |                |               | Select a category:                            |                                            |
| Rem        |        | elected                                    |                 | after selecte  | d questions   | คาถามบทท 3 (10)                               |                                            |
| Calastal   | UVE 3  |                                            | w pages         | alter selecte  | u questions   | Create a new que                              | stion                                      |
| Selectal   | t/Des  | 3. จานวนคะแนน                              | selecte         | d questions to | page:         |                                               |                                            |
|            |        |                                            |                 |                | Move          | Т ← Que<br>и = การทำลอพ1                      | stion<br>ພາຍເວັຍນ ລະປະສະດ                  |
|            |        | ของแบบทดสอบ                                |                 | Reor           | der questions | <<□ เ≣ การปรับแต่ง                            | มกั้นหน้า กั้นหะ 🏨 🕻                       |
|            |        |                                            |                 |                |               | << มี ข้อใดต่อไป                              | นี้เป็นลักษณะ 🏚 🕻                          |
| Page 1     | 1      | 🍪 🔚 Random question: คำถามบทที             | 1 Q             | 10             | $+ \times$    | << เอ็น เป็น เป็น เป็น เป็น เป็น เป็น เป็น เป | ถึง การจัดเก็บ ᇕ 🕻<br>ถึง task bar eik 🚓 ส |
|            | 2      | 🍪 🔚 Random question: คำถามบทที่            | 1               | 20             | <b>↑ ↓</b>    |                                               | มจำกัดของ Mi 🏨 🕻                           |
|            |        | Pandom question: deserved                  | GL I            |                | ×             | <<□ เ≣ ต่อไปนี้เป็น                           | ความสามารถ 🖕 🕻                             |
|            |        | เ⊛i≣kandom question. คาถามบทท              | <sup>1</sup> Q  | 30             | Ť ¥           |                                               | ບ່ວນຍາຍงาน ຈ 🏩 😋                           |
|            | 4      | 🍪 🗏 Random question: คำถามบทที่            | 1 Q.            | 40             | ↑ ¥           | <⊂ เมื่อเอกสาร                                | งานพิมพ์ มีปริ 🏨 🕻                         |
|            | 5      | 🕲 🗏 Random question: คำถามบทที่            | 1               | 50             | <b>↑ ↓</b>    |                                               |                                            |
|            |        |                                            | Q               |                | ×             | With selected:                                |                                            |
| Page 2     | 6      | 🛞 🔚 Random question: คำถามบทที่            | <sup>2</sup> a  | 70             | ↑ ¥           | <ul> <li>Add to quiz</li> </ul>               | Delete                                     |
|            | 7      | 🕲 🖻 Random question: คำถามบทที่            | 2               | 20             |               | Move to >>                                    |                                            |
|            |        | · ·                                        | Q               | 00             | ×             | คำถามบ 1. ได้                                 | ลือกประเภา                                 |
| Page 2     | 6      | 🛞 🔲 Random question: คำถามบทที             | 2               | 70             | <b>↑ ↓</b>    | Add to qui                                    | elete                                      |
|            |        | · · ·                                      | Q               | 10             | ×             | Move to                                       |                                            |
|            |        | 🕲 🗏 Random question: คำถามบทที             | <sup>2</sup> Q. | 80             | ↑ ¥           | ด้วอวนบทที่ 4 (10)                            |                                            |
|            | 8      | 🍪 🔚 Random question: คำถามบทที             | <sup>2</sup> a  | 90             | 1 ¥           |                                               |                                            |
|            | 9      | 🛞 🔚 Random question: คำถามบทที             | 2               | 100            | <b>↑ ↓</b>    | Add random questions<br>category:             | from                                       |
|            |        |                                            | Q               | 100            | ×             |                                               |                                            |
|            |        | 🐨 🖃 Kandom question: ค่าถามบททั            | <sup>2</sup> Q  | 110            | ↑ ¥           | Add 1 random o                                | uestions                                   |
| Page 3     | 11     | 🕅 🖃 Random question: คำถามบทที่            | 2               | 130            | <b>* *</b>    | Add to quiz 💿                                 |                                            |
|            |        |                                            | Q               | 130            | ×             | Also show                                     | s from sub-                                |
|            | 12     | 🕲 🖃 Random question: คำถามบทที่            | <sup>2</sup> Q. | 140            | ↑ ¥           | categories                                    |                                            |
|            | 13     | 🍪 🔚 Random question: คำถามบทที่            | <sup>2</sup> Q. | 150            | ^ ¥           | Also show ol                                  | ons                                        |
|            | 14     | 🛞 🔚 Random question: คำถามบทที             | 2               | 160            | <b>↑ ↓</b>    | 2. เลื้อ                                      | อกจำนวนข้                                  |
|            |        |                                            | Q               | 100            | ×             |                                               |                                            |
|            | 15     | 🕲 🗏 Random question: คาถามบททั             | 2 Q.            | 170            | Υ×            | คลิก /                                        | un at hhA                                  |
| Rem        | ove s  | elected                                    |                 | Derry          | lor quoctions |                                               |                                            |
| Select al  | L/Des  | elect all                                  |                 | Reord          | ler questions |                                               |                                            |
|            | ,      |                                            | Move selecte    | d questions to | page:         |                                               |                                            |
|            |        |                                            |                 |                | Move          |                                               |                                            |

ภาพที่ 31 การเลือกคำถามเข้าแบบทดสอบ

เมื่อบันทึกคะแนนสอบเสร็จแล้วให้กลับไปที่หน้าโครงสร้างรายวิชา จะเห็นหัวข้อแบบทดสอบปรากฏอยู่ ให้คลิกเข้าไป ระบบจะแจ้งให้ทราบวัน/เวลาในการสอบและเวลาในการสอบให้คลิกที่ปุ่ม เริ่มการสอบ ระบบจะทำ การแสดงคำถามขึ้นมาตามที่ได้กำหนดไว้ ดังในภาพที่ 32

|                                   | Professor Satien Janple Website<br>Computer Science. Suan Sunandha Rajabhat University                     |                               | Social Notworks You                              |
|-----------------------------------|----------------------------------------------------------------------------------------------------|-------------------------------|--------------------------------------------------|
| 😚 Home                            | Faculty and College • Faculty of Science and Technology •                                                  | Computer Science - Language - | You are logged in as อ.เสถียร จันทร์ปลา (Logout) |
| HOME / COURSES<br>แบบทดสอบบทที่ 1 | / MISCELLANEOUS / MOODLE / 27 OCTOBER - 2 NOVEMBER / / PREVIEW                                             |                               |                                                  |
| แบบทดสอบเ                         | มทุก I                                                                                                    |                               | 9 10 11 12 13 14 15 16                           |
| Question I<br>Not yet answered    | ข้อใดคือ คอมพิวเตอร์ที่ใช้สำหรับองค์กรขนาดใหญ่                                                             |                               | 17 18 19 20 21 22 23 24                          |
| Marked out of 1.00                | Select one:                                                                                                |                               | 25 26 27 28 29 30                                |
| 🕎 Flag question                   | ○ a. เครื่องปาล์ม                                                                                          |                               | Finish attempt                                   |
| Edit question                     | ◯ b. คอมพิวเตอร์ แท็บเล็ท                                                                                  |                               | Time left 0:19:11                                |
|                                   | ○ C. เมนเฟรมคอมพิวเตอร์                                                                                    |                               | Start a new preview                              |
|                                   | ⊝ d. ไมโครคอมพิวเตอร์                                                                                      |                               |                                                  |
|                                   |                                                                                                    |                               |                                                  |
| Question <b>2</b>                 | ข้อใดจัดเป็น แอพพลิเคชั่นซอฟต์แวร์                                                                         |                               |                                                  |
| Not yet answered                  | Select one:                                                                                                |                               | E Home                                           |
| Marked out of 1.00                | <ul> <li>อ. ถูกหมดทุกข้อ</li> </ul>                                                                        |                               | O My home                                        |
| P Flag question                   | <ul> <li>b. Linux</li> </ul>                                                                               |                               | Site pages                                       |
| E cur quesuon                     | ○ C. เวิร์ดโปรเชสเชอร์                                                                                     |                               | Current course                                   |
|                                   | 🔘 d. คอมไพเลอร์                                                                                            |                               | MOODLE                                           |
|                                   |                                                                                                    |                               | Participants<br>Badges                           |
| Question 3                        | ข้อใดดีอนบ้าที่หลักของระบบปลิบัติการ                                                                       |                               | General General                                  |
| Not yet answered                  |                                                                                                    |                               | 27 October - 2<br>November                       |
| Marked out of 1.00                | Select one:                                                                                                |                               | 💙 แบบทดสอบบทที่ 1                                |
|                                   | <ul> <li>a. ใช้ในการจัดทำเอกสาร</li> </ul>                                                                 |                               | 3 November - 9                                   |
| 🚓 Edit question                   | <ul> <li>b. ใช้ในการควบคุมการทำงานของเครื่องคอมพิวเตอร์<br/>************************************</li></ul> |                               | 10 November - 16                                 |
|                                   | 0 c 2-2700051 50000                                                                                        |                               | November                                         |
|                                   | <ul> <li>ป ใช้ในอารเชื่อมต่อข่อมูเอรือข่อย</li> </ul>                                                      |                               | November - 25                                    |
|                                   |                                                                                                    |                               | 24 November - 30                                 |
|                                   |                                                                                                    |                               | 1 December - 7                                   |
| Question 4<br>Not vet answered    | หน่วยแสดงผล คือ ข้อใด ?                                                                                    |                               | December                                         |
| Marked out of 1.00                | Select one:                                                                                                |                               | December                                         |
| w> Flag guestion                  | 🔘 a. แผ่นบันทึก-จอภาพ-เครื่องพิมพ์                                                                         |                               | 15 December - 21                                 |
| Edit question                     | ○ b. แผงแป้นอักขระ-เครื่องวาด-เมาส์                                                                        |                               | 22 December - 28                                 |
| *                                 | ◯ C. เมาส์-แผงแป้นอักขระ-ปากกาแสง                                                                          |                               | December                                         |
|                                   | 🔘 d. จอภาพ-ลำโพง-เครื่องพิมพ์                                                                              |                               | Courses                                          |
|                                   |                                                                                                    |                               |                                                  |
| Question 5                        | อุปกรณ์ใดที่สามารถเป็นได้ทั้งหน่วยรับข้อมูลและหน่วยแสดงผล<br>รีั-?-                                        |                               | ADMINISTRATION                                   |
| Marked out of 1.00                | NEW                                                                                                    |                               | ¢ Q.                                             |
| Fierked out of 1:00               | Select one:                                                                                                |                               | Quiz administration                              |
| W Fdit question                   | ⊖ a. แผ่นดิสก์                                                                                             |                               | O Group overrides                                |
| Se con question                   | ⊖ b. แป้นพิมพ์                                                                                             |                               | O User overrides                                 |
|                                   | ⊖ c. จอภาพ                                                                                                 |                               | C Preview                                        |
|                                   | 🔾 d. เมาส์                                                                                                 |                               | Results                                          |
|                                   |                                                                                                    |                               | O Locally assigned roles                         |
| Next                              |                                                                                                    |                               | O Check permissions                              |
| Next                              |                                                                                                    |                               | O Filters                                        |
|                                   |                                                                                                    |                               | O Logs                                           |

ภาพที่ 32 แสดงการทำแบบทดสอบ

## 2.7 การนำรายชื่อนักศึกษาจากเว็บไซต์งานทะเบียนไปใช้ในเว็บไซต์ MOODLE

รายชื่อนักศึกษาที่ลงทะเบียนเรียนในรายวิชาต่างๆ จะถูกจัดเก็บไว้ในเว็บไซต์ของฝายทะเบียนและวัดผล อาจารย์ผู้สอนจะมี Username กับ Password ในการเข้าสู่ระบบเพื่อเข้าไปดูรายชื่อนักศึกษาของแต่ละรายวิชาแต่ละ หมู่เรียนได้ และยังสามารถนำข้อมูลรายชื่อนักศึกษาออกมาเป็นไฟล์ได้อีกด้วย(ไฟล์จะอยู่ในรูปของ Text Files) อาจารย์ผู้สอนจึงสามารถนำไฟล์รายชื่อจากเว็บไซต์นี้ไปใช้ในการนำเข้าเว็บไซต์การสอนของอาจารย์ได้โดยมี ขั้นตอนต่างๆ ดังนี้

1. เข้าสู่เว็บไซต์งานทะเบียนและวัดผล http://www.rg.ssru.ac.th

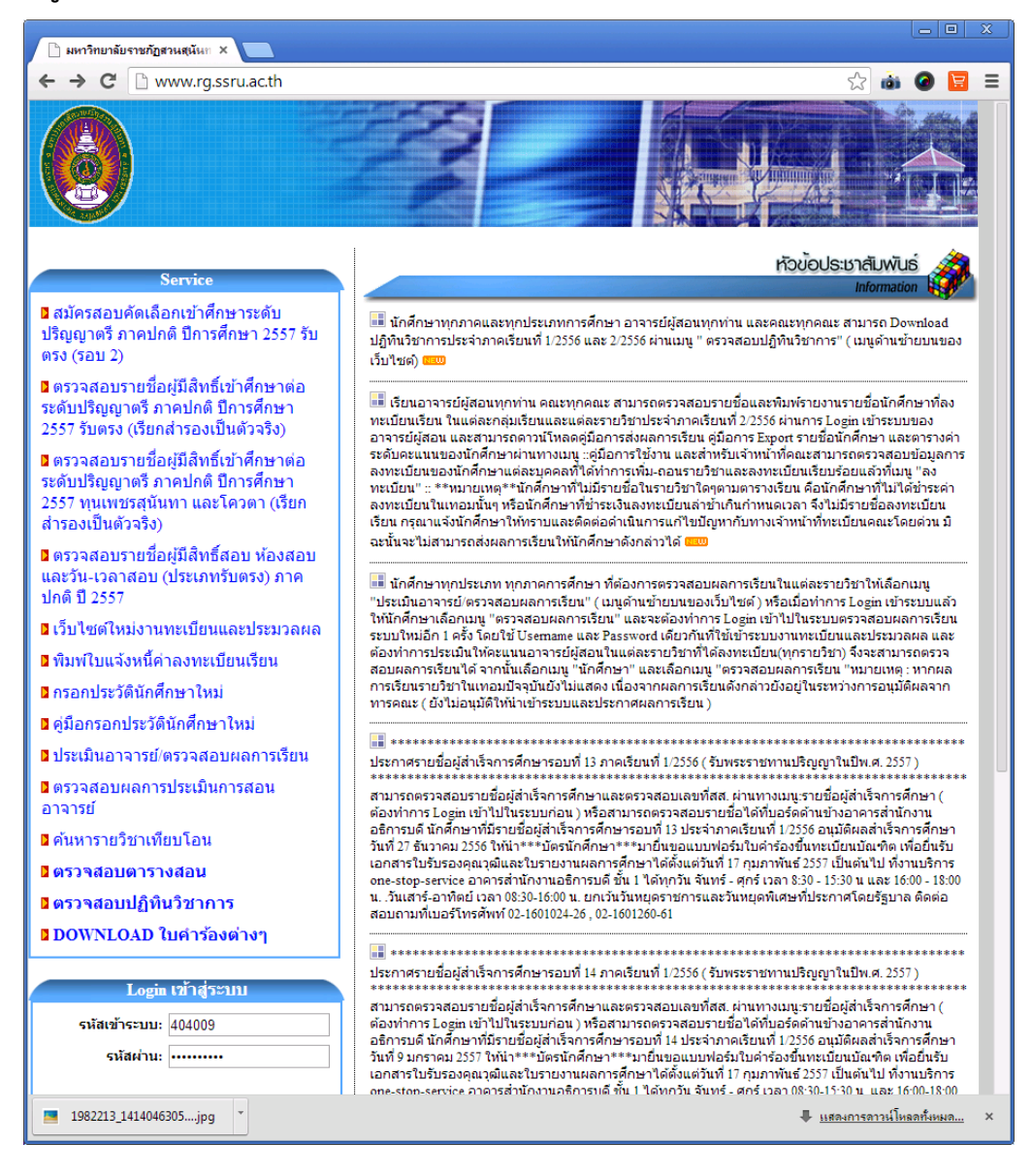

ภาพที่ 33 แสดงหน้าเว็บไซต์งานทะเบียนและวัดผล

เมื่อเข้าสู่ระบบแล้ว ให้คลิกไปที่ ตรวจสอบตารางสอน จะแสดงตารางรายวิชาต่างๆที่เราสอนในแต่ละภาคเรียนมา ให้ ดังภาพที่ 34

|             | าอารม์                                                   | ×                 |            |                 |                    |           |                  |                    |                     |  |  |  |
|-------------|----------------------------------------------------------|-------------------|------------|-----------------|--------------------|-----------|------------------|--------------------|---------------------|--|--|--|
| ← → (       | C www.ra.s                                               | ssru.ac.th/t      | each Men   | u asny          |                    |           |                  | 5                  | 🗼 🙆 🗖 =             |  |  |  |
|             | •                                                        | State of the      | -          |                 |                    |           |                  | ~                  |                     |  |  |  |
| ດູ່ມີວກ     | กรี่ยังาน ต                                              | เรวจสอบพล         | การเรียน   | ตรวจสอบตารางสอน | ส่งเกรด            | undi      | าษา สมุดพ        | n                  | ตารางดุมสอ          |  |  |  |
|             |                                                          |                   |            |                 | IIWUN              | ารเรีย    | น นักศึกษาหลักสุ | เปลี่ยนรหัสพ่า     |                     |  |  |  |
|             |                                                          |                   |            | แสดงรายละเอียด  | เวิชาที่ทำ         | การเ      | สอน              |                    |                     |  |  |  |
| รหัสและชื่อ | รหัสและชื่ออาจารย์ผู้สอน : 404009 / อ. เสถียร จันทร์ปลา  |                   |            |                 |                    |           |                  |                    |                     |  |  |  |
|             | ปีการศึกษา 2556/2                                        |                   |            |                 |                    |           |                  |                    |                     |  |  |  |
| รหัสวิชา    | ชื่อวิชา                                                 | กลุ่ม<br>เรียน    |            | สาขาวิชา        | ปีที่เข้า/<br>ร่น  | หมู่      | ระดับ            | ห้องเรียน          | วัน/เวลา            |  |  |  |
| CSC1103     | หลักการโปรแกรม<br>คอมพิวเตอร์ 2_3(2-:<br>5)              | 2- 004            | คณิตศาสตร์ | 56              | 01                 | ປรີญญาตรี | 26/26503         | ศ. / 08:00 - 12:00 |                     |  |  |  |
| CSC1105     | ์ส์ถาบัตยกรรมและอง<br>ประกอบ<br>คอมพิวเตอร์ 3(3-0-       | งค์<br>101<br>•6) | วิทยาการคะ | ວມพີວເຫວຣ໌      | 12                 | 01        | ปริญญาตรี        | 22/2235            | พฤ. / 17:00 - 20:0  |  |  |  |
| CSC3215     | การพัฒนาโปรแกรม<br>ประยุกต์ฐานข้อมูลกับ<br>เว็บ 3(2-2-5) | u 001             | วิทยาการคอ | ວມພົວເຫວຣ໌      | 54                 | 01        | ປຣີญญาตรี        | 22/2235            | พฤ. / 13:00 - 17:0  |  |  |  |
| п           |                                                          | 002               | วิทยาการคอ | ນພົວເຫວຣ໌       | 54                 | 02        | ปริญญาตรี        | 22/2235            | พฤ. / 08:00 - 12:0  |  |  |  |
| п           | п                                                        | 003               | วิทยาการคอ | ນພົວເຫລຣ໌       | 54                 | 03        | ปริญญาตรี        | 22/2235            | ศุ. / 13:00 - 17:00 |  |  |  |
| INT2403     | ีการพัฒนาแอพพลิเค<br>นบนเว็บ 3(2-2-5)                    | าชั้ 401          | เทคโนโลยีส | สารสนเทศ        | 10                 | 01        | ปริญญาตรี        |                    | ส. / 13:00 - 17:00  |  |  |  |
| INT3109     | ีการพัฒนาโปรแกรมร<br>สมัยบน<br>อินเทอร์เน็ต 3(2-2-5      | ร่วม<br>401<br>5) | เทคโนโลยีส | ี<br>รารสนเทศ   | 10                 | 01        | ปริญญาตรี        |                    | ส. / 12:00 - 13:00  |  |  |  |
| п           | п                                                        | 401               | เทคโนโลยีส | การสนเทศ        | 10                 | 01        | ปริญญาตรี        |                    | ส. / 08:00 - 11:00  |  |  |  |
|             |                                                          |                   |            | ปีการศึกษ       | n 2556/1           |           |                  |                    |                     |  |  |  |
| รหัสวิชา    | ชื่อวิชา                                                 | กลุ่ม<br>เรียน    |            | สาขาวิชา        | ปีที่เข้า/<br>รุ่น | หมู่      | ระดับ            | ห้องเรียน          | วัน/เวลา            |  |  |  |
| CSC1102     | หลักการโปรแกรม<br>คอมพิวเตอร์ 1_3(2-:<br>รา              | 2- 001            | วิทยาการคอ | ວມพิวเตอร์      | 56                 | 01        | ปริญญาตรี        | 22/2232            | a. / 13:00 - 17:00  |  |  |  |

ภาพที่ 34 แสดงตารางสอนของอาจารย์ผู้สอน

อาจารย์ผู้สอนสามารถนำรายชื่อนักศึกษาออกมาเป็นไฟล์ได้ด้วยการคลิกไปที่ กลุ่มเรียนของรายวิชาที่ต้องการ ดัง ภาพที่ 35

|                             | มอาจารย์                          | ×                          |          |         |           |          |       |          |           |        |                         |          |      |     |         |     |
|-----------------------------|-----------------------------------|----------------------------|----------|---------|-----------|----------|-------|----------|-----------|--------|-------------------------|----------|------|-----|---------|-----|
| ← →                         | C 🗋 www                           | .rg.ssru.ac.th/teach_Menu  | ı.aspx   | :       |           |          |       |          |           |        |                         |          | 숬    | ŵ ( |         | Ξ   |
| ດູ່ມື                       | อการใช้งาน                        | ตรวจสอบพลการเรียน          | ตรว      | จสอบ    | ตารา      | งสอเ     | ı     | aivins   | ดนักดีกษ  | n      | a                       | มุดพก    |      | ផា  | รางดุม  | aə  |
|                             |                                   |                            |          |         |           |          |       | IIW      | แการเรียน |        | นั <mark>กดีก</mark> ษา | หลักสูตร | 2 ปี | IUā | ่ยบรหัส | w'n |
|                             |                                   | รายชื่อ                    | นักด์    | ึกษ     | าที่ล     | งทะ      | เบีย  | นโดยร    | ะบุวิชาเ  | เละหมุ | i                       |          |      |     |         |     |
|                             |                                   |                            |          | ศูนย    | ว์ - สถ   | าานศึก   | าษา:  | สวนสุนัน | เทา       |        |                         |          |      |     |         |     |
| ภาคเรียน                    | เที่/ปีการศึกษา :                 | 2/2556                     |          |         |           |          |       |          |           |        |                         |          |      |     |         |     |
| รหัสและข่                   | ชื่ออาจารย์ผู้สอน                 | : อ. เสถียร จันทร์ปลา      |          |         |           |          |       |          |           |        |                         |          |      |     |         |     |
| การัสแอะล์                  | ชื่อวิชว • 060111                 | 32 / หลัดอาร์โปรแกรนดอนพิว | 1025     |         | 0.0111    |          | 004   | ส่วนว    |           | 27 01  |                         |          |      |     |         |     |
| Juan                        |                                   | 557 Marin Istasanisamaanis |          | -       | Indenes   |          | 004   | 1147     |           | 27 114 |                         |          |      |     |         |     |
| วัน - เวล                   | าเรียน : ศุ. 08:0                 | 0 - 12:00 ห้องเรียน : 26/  | 2650     | 3       | วัน -     | ารอา     | สอบ : | 13       | ลาสอบ :   |        |                         |          |      |     |         |     |
| <mark>Expor</mark><br>ອັນັກ | rt รายชื่อ น.ศ.−<br>มทึกบน Server | น้าข้อมูลออก               |          |         |           |          |       |          |           |        |                         |          |      |     |         |     |
|                             |                                   |                            |          |         |           |          |       |          |           |        |                         |          |      |     |         |     |
| ลำดับ                       | รหัสผู้เรียน                      | ชื่อผู้เรียน               | <b>—</b> | ค:<br>ว | สนนแ<br>ว | ก็บ<br>⊿ | 5     | รวม      | Midterm   | Final  | Total                   | Grade    |      |     |         |     |
| 1                           | 56122213002                       | นางสาวธนัญญา ดาราโชติ      | -        | -       |           | -        | -     |          |           |        |                         |          |      |     |         |     |
| 2                           | 56122213003                       | นายวีรพล บุญศรีอุดมสุข     |          |         |           |          |       |          |           |        |                         |          |      |     |         |     |
| 3                           | 56122213004                       | นายอลงกต ทองประเสริฐ       |          |         |           |          |       |          |           |        |                         |          |      |     |         |     |
| 4                           | 56122213005                       | นางสาวธวัลหทัย ทรัพย์ผล    |          |         |           |          |       |          |           |        |                         |          |      |     |         |     |
| 5                           | 56122213006                       | นายกฤษฎา พวงทอง            |          |         |           |          |       |          |           |        |                         |          |      |     |         |     |
| 6                           | 56122213007                       | นายวัชพล พูลเกษม           |          |         |           |          |       |          |           |        |                         |          |      |     |         |     |
| 7                           | 56122213008                       | นางสาววนัชพร เชาว์โชติ     |          |         |           |          |       |          |           |        |                         |          |      |     |         |     |
| 8                           | 56122213009                       | นางสาวดาว พูลเพิ่ม         |          |         |           |          |       |          |           |        |                         |          |      |     |         |     |
| 9                           | 56122213010                       | นางสาวสิริรัตน์ สัมโย      |          |         |           |          |       |          |           |        |                         |          |      |     |         |     |
| 10                          | 56122213011                       | นายคุณากร หุตะป่านนท์      |          |         |           |          |       |          |           |        |                         |          |      |     |         |     |
| 11                          | 56122213012                       | นายกรภพ ปีตืมงคลเจริญ      |          |         |           |          |       |          |           |        |                         |          |      |     |         |     |
| 12                          | 56122213013                       | นางสาววริศร แก่นสาร        |          |         |           |          |       |          |           |        |                         |          |      |     |         |     |
|                             |                                   |                            |          |         |           |          |       |          |           |        |                         |          |      |     |         |     |

ภาพที่ 35 แสดงรายชื่อนักศึกษาและการนำข้อมูลออก

เมื่ออาจารย์ผู้สอนคลิกที่ กลุ่มเรียน แล้ว จะแสดงรายชื่อนักศึกษาที่ลงทะเบียนรายวิชานั้นออกมา และมี ปุ่มชื่อ นำข้อมูลออก อยู่ด้วย ถ้าต้องการไฟล์รายชื่อนักศึกษา ให้คลิกที่ปุ่ม นำข้อมูลออก แล้วจะมีหน้าต่าง Save As ขึ้นมาให้เลือกว่าจะบันทึกไว้เก็บไว้ที่ไหน ให้เลือก folder ที่จะบันทึกไฟล์ส่วนชื่อไฟล์เว็บไซต์จะกำหนดมาให้ ดังภาพที่ 36

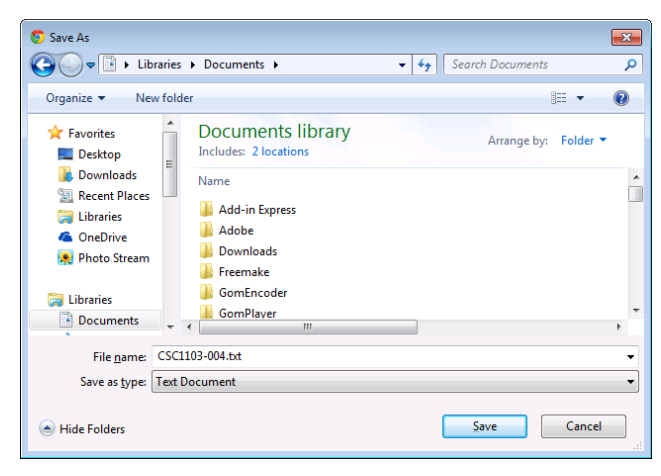

ภาพที่ 36 แสดงการบันทึกไฟล์รายชื่อนักศึกษา

#### 2. การเปิดไฟล์รายชื่อนักศึกษาด้วยโปรแกรม Notepad

เมื่อบันทึกไฟล์เรียบร้อยแล้ว ให้ Open files ขึ้นมา ไฟล์จะถูกเปิดขึ้นมาด้วยโปรแกรม Notepad ดังแสดงในภาพ ที่ 37

| CS<br><u>F</u> ile                                                                                                   | 5C1103-004.txt - Noto<br><u>E</u> dit F <u>o</u> rmat <u>V</u> ie                                                                         | epad<br>zw <u>H</u> elp                                                                                                    |        |       |            | - • •             |
|----------------------------------------------------------------------------------------------------|----------------------------------------------------------------------------------------------------|----------------------------------------------------------------------------------------------------|--------|-------|------------|-------------------|
|                                                                                                    |                                                                                                    | มหาวิทยาลัยราชภัฏสวนสุนันทา สวนสุนันทา                                                                                                    | วันที่ | พิมพ์ | 07/03/2557 | <u>^</u>          |
|                                                                                                    | แบบฟอร์มผู้                                                                                                    |                                                                                                    | 2/2556 |       |            |                   |
| รหัสวิ                                                                                                    | วิชาCSC1103                                                                                                    |                                                                                                    |        |       |            | แกรมคอมพิวเตอร์ 2 |
| <mark>តាត់(</mark><br>1 <u>5</u><br>3 <u>5</u><br>4 <u>5</u><br>5 <u>5</u><br>6 <u>5</u><br>7 <u>5</u><br>8 <u>5</u> | บที่ รหัสนักศึกษา<br>56122213002<br>56122213003<br>56122213004<br>56122213005<br>56122213006<br>56122213007<br>56122213008<br>56122213009 | ชื่อ-กฤล<br>นางสาว ธนัญญา ดาราโชติ<br>นาย วีรพล บุญศรีอุดมสุข<br>นาย อลงกต ทองประเสริฐ<br>นางสาว ธวัลหทัย ทรัพย์ผล<br>นาย กฤษฎา พวงทอง<br>นาย วัชพล พูลเกษม<br>นางสาว วนัชพร เชาวโชติ<br>นางสาว วานัชพร เชาวโชติ |        |       |            | E                 |
| 9 <u>9</u><br>10<br>11<br>12<br>13<br>14<br>15                                                                       | 56122213010<br>56122213011<br>56122213012<br>56122213013<br>56122213014<br>56122213015<br>56122213016                                     | นางสาว สิริรัต <sup>ู้</sup> น์ สัมโย<br>นาย คุณากร ทุตะปานนท์<br>นาย กรภพ ปิติมงคลเจริญ<br>นางสาว วริศร แก่นสาร<br>นาย จิรเมธ วัสติ<br>นางสาว ญาสุมินทร์ ศรีบุญเรือง<br>นาย พงศกร นรสิงท์                       |        |       |            |                   |

## ภาพที่ 37 แสดงรายชื่อนักศึกษา

ให้ลบข้อความส่วนหัวของรายชื่ออกทั้งหมดให้เหลือเฉพาะรายชื่อนักศึกษาแล้วบันทึกข้อมูลดังภาพที่ 38

|      | CSC1103-004.txt - 1          | Notepad                          |   |
|------|------------------------------|----------------------------------|---|
| Eile | <u>E</u> dit F <u>o</u> rmat | <u>V</u> iew <u>H</u> elp        |   |
| 1    | 56122213002                  | นางสาว ธนัญญา ดาราโชติ           |   |
| 2    | 56122213003                  | นาย วีรพล บุญศรีอุดมสุข          |   |
| 3    | 56122213004                  | นาย อลงกต ทองประเสริฐ            |   |
| 4    | 56122213005                  | นางสาว ธวัลหทัย ทรัพย์ผล         |   |
| 5    | 56122213006                  | นาย กฤษฎา พวงทอง                 |   |
| 6    | 56122213007                  | นาย วัชพล พูลเกษม                |   |
| 7    | 56122213008                  | นางสาว วนัชพร เขาว์โชติ          |   |
| 8    | 56122213009                  | นางสาว ดาว พูลเพิ่ม              | = |
| 9    | 56122213010                  | นางสาว สิริรัตน์ สัมโย           |   |
| 10   | 56122213011                  | l นาย คุณากร หุตะปานนท์          |   |
| 11   | 56122213012                  | 2 นาย กรภพ ปีติมงคลเจริญ         |   |
| 12   | 56122213013                  | 3 นางสาว วริศร แก่นสาร           |   |
| 13   | 56122213014                  | 4 นาย จิรเมธ วัสติ               |   |
| 14   | 56122213015                  | ว์ นางสาว ญาสุมินทร์ ศรีบุญเรือง |   |
| 15   | 56122213016                  | ว์ นาย พงศกร นรสิงห์             |   |
| 16   | 56122213017                  | 7 นางสาว เกลินี รินไธสง          |   |
| 17   | 56122213018                  | 3 นางสาว อิสริยา สุนทร           |   |
| 18   | 56122213019                  | 🤄 นางสาว ชนาพร เสามั่น           |   |
| 19   | 56122213020                  | ) นางสาว กฤติยาภรณ์ ศรีวารี      |   |
| 20   | 56122213021                  | l นางสาว ดารุณี เส็งเอี่ยม       |   |
|      |                              |                                  | - |

ภาพที่ 38 แสดงการลบข้อความส่วนหัว

ต้องลบข้อความส่วนหัวทั้งหมดและข้อความจะต้องอยู่ชิดด้านบนบรรทัดแรก แล้วบันทึกข้อมูลอีกครั้ง

#### 3. การเปิดไฟล์ด้วย Microsoft Excel

ให้เปิดโปรแกรม Microsoft Excel ขึ้นมาโดยการไปที่ Start/All Program/Microsoft office/Microsoft Excel 2007 /2010 เมื่อโปรแกรมเปิดขึ้นมาแล้วไปที่ /file /open ดังภาพที่ 39

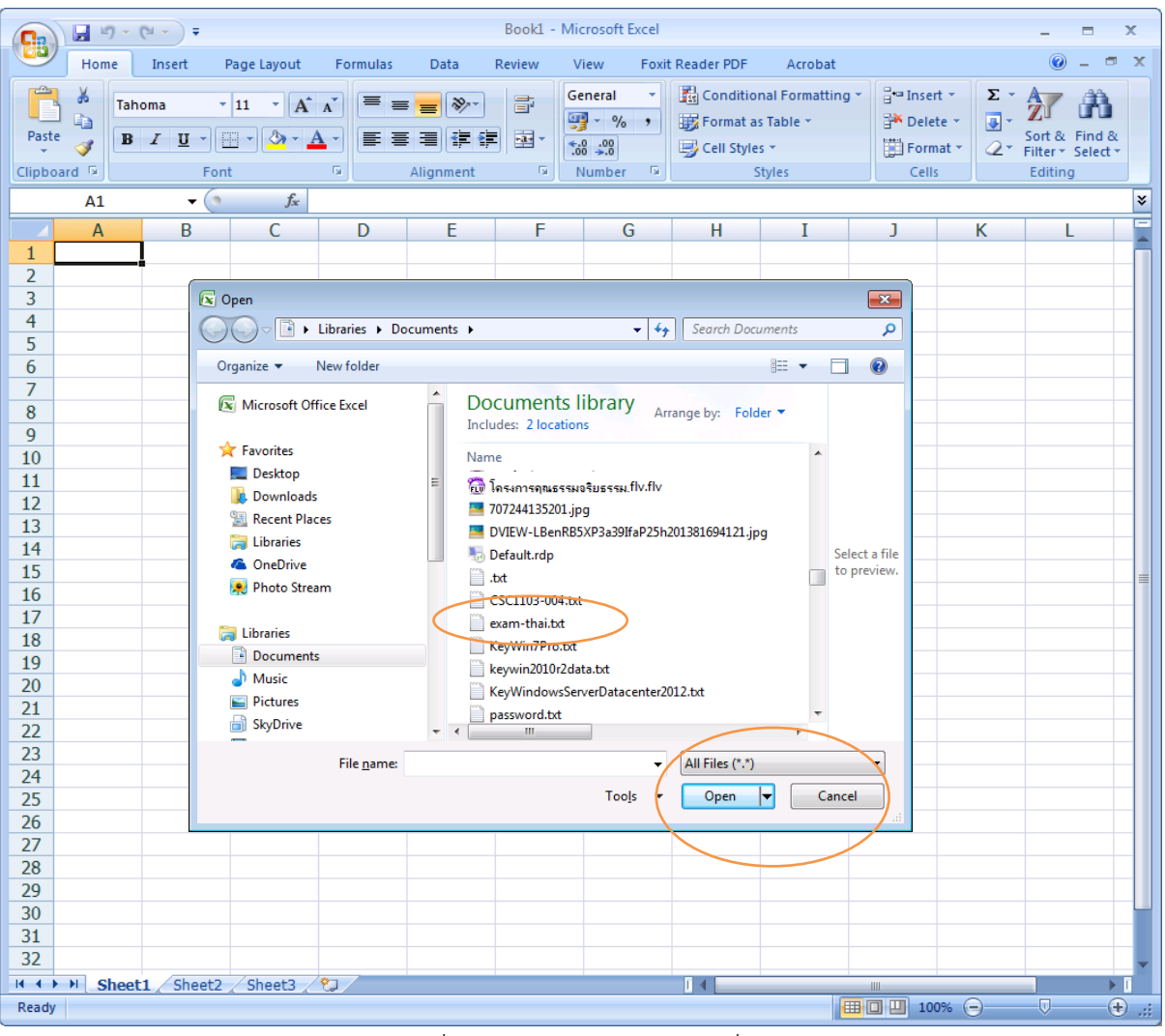

ภาพที่ 39 แสดงการเปิดไฟล์รายชื่อนักศึกษา

ให้เลือกเป็น All files รายชื่อไฟล์นักศึกษาจึงจะแสดงเนื่องจากไฟล์รายชื่อนักศึกษาไม่เป็นไฟล์ชนิด Excel แล้ว ให้เลือกไปยัง folder ที่ได้จัดเก็บไซต์ราย่ชื่อนักศึกษาไว้แล้ว คลิก Open เปิดไฟล์ขึ้นมาแล้วทำขึ้นตอนต่อไป ดัง ภาพที่ 40

| Text Import Wizard - Step 1 of 3                                      | ? 🗾                                |
|-----------------------------------------------------------------------|------------------------------------|
| The Text Wizard has determined that your data is Fi                   | ixed Width.                        |
| If this is correct, choose Next, or choose the data $\ensuremath{ty}$ | ype that best describes your data. |
| Original data type                                                    |                                    |
| Choose the file type that best describes your data                    | a:                                 |
| Delimited - Characters such as commas                                 | s or tabs separate each field.     |
| Fixed width - Fields are aligned in columns                           | s with spaces between each field.  |
|                                                                       |                                    |
| Start import at <u>r</u> ow: 1 🚔 File <u>o</u> rigin:                 | 65001 : Unicode (UTF-8)            |
|                                                                       |                                    |
|                                                                       |                                    |
| Preview of file C:\Users\user\Documents\CSC1103                       | 3-004.txt.                         |
|                                                                       |                                    |
| <u>1</u> 1 56122213002 นางสาวธนี<br>2.5 56122212002 มายอีรแอง         | ญญา ดาราโชตี 🔷                     |
| 3 3 56122213004 นาย อลงกต                                             | นเมครยุตมสุข<br>ต ทองประเสริฐ      |
| <u>4</u> 4 56122213005 นางสาวธวัง                                     | ลหทัย ทรัพย์ผล                     |
| <u>5</u> 5 56122213006 นายกฤษฏา                                       | 1 MOON 00                          |
| 4                                                                     | 4                                  |
|                                                                       | Cancel < Back Einish               |

ภาพที่ 40 การเปิดไฟล์รายชื่อนักศึกษา ขั้นตอนที่ 1

ขั้นตอนที่ 1 ให้เลือก เป็น Delimeited และถ้ารายชื่อไม่แสดงภาษาไทยให้เลือก File origin เป็น Unicode (UTF-8) แล้วคลิก Next เพื่อไปขั้นตอนต่อไป ดังภาพที่ 41

| Text Import Wizard -                                                                        | Step 2 of 3                                                      |                                                                                     |                      |                       | ? 🔀                 |
|---------------------------------------------------------------------------------------------|------------------------------------------------------------------|-------------------------------------------------------------------------------------|----------------------|-----------------------|---------------------|
| This screen lets you set<br>below.                                                          | t the delimiters                                                 | your data contains.                                                                 | You can see how you  | r text is affected in | the preview         |
| Delimiters          Image: Tab         Semicolon         Comma         Space         Other: | ☑ T <u>r</u> eat cons<br>Text <u>g</u> ualifier:                 | secutive delimiters a<br>:                                                          | s one                |                       |                     |
| Data preview                                                                                |                                                                  |                                                                                     |                      |                       |                     |
| 1 5612221300<br>2 5612221300<br>3 5612221300<br>4 5612221300<br>5 5612221300                | 02 นางสาว ธ<br>03 นาย วิช<br>04 นาย อ<br>05 นางสาว ธ<br>06 นาย ค | ่นัญญา ดาราโช่<br>รพล บุญศรีอุ<br>มลงกต ทองประ<br>เว้ลหทัย ทรัพย์ผม<br>เฉษฎา พวงทอง | วิ<br>ดมสุข<br>เสรีฐ |                       | -                   |
| •                                                                                           |                                                                  | Canc                                                                                | el < <u>B</u> ack    | Next >                | ►<br><u>F</u> inish |

ภาพที่ 41 การเปิดไฟล์รายชื่อนักศึกษาขั้นตอนที่ 2

ขั้นตอนที่ 2 ให้คลิกเลือกที่ Space ให้สังเกตรายชื่อด้านล่างจะมีเส้นแบ่งออกเป็นส่วนๆ ดังในภาพที่ 42 ให้คลิก Next เพื่อไปขั้นตอนต่อไป

| ext Import Wizard                                                                                                    | - Step 3 of 3                                                              |                                                                   |                                                                                      | ? <mark>×</mark> |
|----------------------------------------------------------------------------------------------------|----------------------------------------------------------------------------|-------------------------------------------------------------------|--------------------------------------------------------------------------------------|------------------|
| nis screen lets you s                                                                                                    | select each colu                                                           | umn and set t                                                     | the Data Format.                                                                     |                  |
| Column data format                                                                                                    |                                                                            |                                                                   |                                                                                      |                  |
| General                                                                                                    |                                                                            |                                                                   |                                                                                      |                  |
| Text                                                                                                    |                                                                            | 'General' co                                                      | nverts numeric values to numbers, date values to                                     | dates, and all   |
| Data: DMV                                                                                                    |                                                                            | remaining v                                                       | aldes to text.                                                                       |                  |
|                                                                                                    |                                                                            |                                                                   | <u>A</u> dvanced                                                                     |                  |
| Do not import co                                                                                                    | olumn (skip)                                                               |                                                                   |                                                                                      |                  |
| Data <u>p</u> review                                                                                                    |                                                                            |                                                                   |                                                                                      |                  |
| Data preview                                                                                                    |                                                                            | 10                                                                | <b>b</b>                                                                             |                  |
| Data preview                                                                                                    | Genera                                                                     | 1General                                                          | General                                                                              |                  |
| Data <u>p</u> review<br><u>General</u><br>56122213<br>56122213                                                                                                 | <u>Genera</u><br>002 นางสาว<br>003 นาย                                     | lGeneral<br>ธนัญญา<br>วัรพล                                       | General<br>ดาราโชติ<br>ปณศรีอดมสข                                                    |                  |
| Data preview<br><u> GenerGeneral</u><br>1 56122213<br>2 56122213<br>3 56122213                                                                                 | <u>Genera</u><br>002 นางสาว<br>003 นาย<br>004 นาย                          | lGeneral<br>ธนัญญา<br>วิรพล<br>อลงกต                              | General<br>ดาราโชติ<br>มุญศรีอุดมสุข<br>ทองประเสริฐ                                  | ^                |
| Data preview<br><u>GenerGeneral</u><br>1 56122213<br>2 56122213<br>3 56122213<br>4 56122213                                                                    | Genera<br>002 นางสาว<br>003 นาย<br>004 นาย<br>005 นางสาว                   | lGeneral<br>ธนัญญา<br>วิรพล<br>อลงกต<br>ธวัลหทัย                  | General<br>คราโชต์<br>มุญศรีอุดมสุข<br>พองประเสริฐ<br>ทรัพย์ผล                       | Â                |
| Gener General           1         56122213           2         56122213           3         56122213           4         56122213           5         56122213 | <u>Genera</u><br>002 ціодія<br>003 ців<br>004 ців<br>005 ціодія<br>006 ців | lGeneral<br>ธนัญญา<br>วิธพล<br>อลงกต<br>ธวัลหทัย<br>กุลษฎา        | <del>General</del><br>ดาราโซติ<br>มุญตรีอุดมสุข<br>ทองประเสริฐ<br>ทรัพย์ผล<br>พวงทอง | ^                |
| Cener Ceneral<br>56122213<br>56122213<br>56122213<br>56122213<br>56122213<br>56122213                                                                          | Селета<br>002 илоято<br>003 или<br>004 или<br>005 илоято<br>005 или        | lGeneral<br>ธนัญญา<br>วิรพล<br>อลงกต<br>ธวัลหทัย<br>กฤษฏา         | General<br>ดาราโชติ<br>มุญศรีอุดมสุข<br>ทองประเสริฐ<br>ทรัพย์ผล<br>พรงทอง            |                  |
| CenerCeneral<br>1 56122213<br>2 56122213<br>3 56122213<br>4 56122213<br>5 56122213<br>4 56122213                                                               | <u>Genera</u><br>002 นางสาว<br>003 นาย<br>004 นาย<br>005 นางสาว<br>005 นาย | 1 <u>≎eneral</u><br>ธนัญญา<br>วิรพล<br>อลงกต<br>ธวัลหทัย<br>กฤษฎา | General<br>ดาราโชติ<br>มุญศรีอุดมสุข<br>ทองประเสริฐ<br>ทรัพย์ผล<br>พวงทอง            |                  |

ภาพที่ 42 การเปิดไฟล์รายชื่อนักศึกษาขั้นตอนที่ 3

ขั้นตอนที่ 3 ให้เลือกรูปแบบข้อมูลของแต่ละคอลัมน์ ถ้าไม่กำหนดโปรแกรมจะเลือกให้อัตโนมัติ ให้ Finish รายชื่อนักศึกษาจะถูกเปิดขึ้นดังภาพที่ 43

|        | 🚽 Ľ) - (                 | (≝ - ) ∓                                                                |                    | CS                                      | SC1103-004.txt | - Microsoft E | xcel                 |                                            |                                  |     | ×     |
|--------|--------------------------|-------------------------------------------------------------------------|--------------------|-----------------------------------------|----------------|---------------|----------------------|--------------------------------------------|----------------------------------|-----|-------|
|        | Home                     | Insert                                                                  | Page Layout        | Formulas                                | Data           | Review V      | iew Foxit I          | Reader PDF                                 | Acrobat                          | 🥑 - | ⇒ x   |
| Paste  | K Tahi<br>B<br>∛<br>rd ⊊ | oma v 1<br><i>I</i> <u>U</u> v <i>A</i><br>v <u></u> → <u>A</u><br>Font |                    | = = = =<br>≡ = = =<br>≢ ⊗ •<br>lignment | General        | ,<br>Styles   | Ha Insert ▼<br>Cells | ∑ • A<br>↓ Z<br>↓ Sort<br>2 • Filte<br>Edi | & Find &<br>r * Select *<br>ting |     |       |
|        | A1                       | <del>-</del> (•                                                         | X 🗸 f <sub>x</sub> | 1                                       |                |               |                      |                                            |                                  |     | ≈     |
|        | Α                        | В                                                                       | С                  | D                                       | E              | F             | G                    | Н                                          | I                                | ]   | -     |
| 1      | 1                        | 5.61E+10                                                                | นางสาว             | ธนัญญา                                  | ดาราโชดิ       |               |                      |                                            |                                  |     |       |
| 2      | 2                        | 5.61E+10                                                                | ินาย               | วีรพล                                   | บุญศรีอุดมส    | สุข           |                      |                                            |                                  |     |       |
| 3      | 3                        | 5.61E+10                                                                | ินาย               | อลงกต                                   | ทองประเสรี     | ลิ            |                      |                                            |                                  |     |       |
| 4      | 4                        | 5.61E+10                                                                | นางสาว             | ธวัลหทัย                                | ทรัพย์ผล       |               |                      |                                            |                                  |     |       |
| 5      | 5                        | 5.61E+10                                                                | ินาย               | กฤษฎา                                   | พวงทอง         |               |                      |                                            |                                  |     |       |
| 6      | 6                        | 5.61E+10                                                                | นาย                | วัชพล                                   | พูลเกษม        |               |                      |                                            |                                  |     |       |
| 7      | 7                        | 5.61E+10                                                                | นางสาว             | วนัชพร                                  | เชาว์โชติ      |               |                      |                                            |                                  |     |       |
| 8      | 8                        | 5.61E+10                                                                | นางสาว             | ดาว                                     | พูลเพิ่ม       |               |                      |                                            |                                  |     |       |
| 9      | 9                        | 5.61E+10                                                                | นางสาว             | สิริรัตน์                               | สัมโย          |               |                      |                                            |                                  |     |       |
| 10     | 10                       | 5.61E+10                                                                | ินาย               | ดุณากร                                  | หุดะปานนท      | í             |                      |                                            |                                  |     |       |
| 11     | 11                       | 5.61E+10                                                                | นาย                | กรภพ                                    | ปีติมงคลเจรี   | វិល្          |                      |                                            |                                  |     |       |
| 12     | 12                       | 5.61E+10                                                                | นางสาว             | วริศร                                   | แก่นสาร        |               |                      |                                            |                                  |     |       |
| 13     | 13                       | 5.61E+10                                                                | นาย                | จิรเมธ                                  | วัสดิ          |               |                      |                                            |                                  |     |       |
| 14     | 14                       | 5.61E+10                                                                | นางสาว             | ญาสุมินทร์                              | ศรีบุญเรือง    |               |                      |                                            |                                  |     | =     |
| 15     | 15                       | 5.61E+10                                                                | นาย                | พงศกร                                   | นรสิงห์        |               |                      |                                            |                                  |     |       |
| 16     | 16                       | 5.61E+10                                                                | นางสาว             | เกสินี                                  | รินไธสง        |               |                      |                                            |                                  |     |       |
| 17     | 17                       | 5.61E+10                                                                | นางสาว             | อัสริยา                                 | สุนทร          |               |                      |                                            |                                  |     |       |
| 18     | 18                       | 5.61E+10                                                                | นางสาว             | ชนาพร                                   | เสามั่น        |               |                      |                                            |                                  |     |       |
| 19     | 19                       | 5.61E+10                                                                | นางสาว             | กฤดิยาภรถ                               | เศรีวารี       |               |                      |                                            |                                  |     |       |
| 20     | 20                       | 5.61E+10                                                                | นางสาว             | ดารุณี                                  | เส็งเอี่ยม     |               |                      |                                            |                                  |     |       |
| 21     | 21                       | 5.61E+10                                                                | ินาย               | កពុម្មកទ                                | จันทร์เรื่องศ  | ទើ            |                      |                                            |                                  |     |       |
| 22     | 22                       | 5.61E+10                                                                | นาย                | พงษ์เพชร                                | มีครองธรรม     |               |                      |                                            |                                  |     |       |
| 23     | 23                       | 5.61E+10                                                                | นางสาว             | มินตา                                   | ศรีสุธรรม      |               |                      |                                            |                                  |     |       |
| 24     | 24                       | 5.61E+10                                                                | นางสาว             | ลักษมี                                  | อินทร์เตรียะ   | :             |                      |                                            |                                  |     |       |
| 25     | 25                       | 5.61E+10                                                                | นาย                | ประกาศิต                                | อินทรโชติ      |               |                      |                                            |                                  |     |       |
| 26     | 26                       | 5.61E+10                                                                | นาย                | ธีรวีร์                                 | เจริญอริยะก    | ຸລ            |                      |                                            |                                  |     |       |
| 27     | 27                       | 5.61E+10                                                                | นาย                | ธนกร                                    | ฮ้งเจริญ       |               |                      |                                            |                                  |     |       |
| 28     |                          |                                                                         |                    |                                         |                |               |                      |                                            |                                  |     |       |
| 29     |                          |                                                                         |                    |                                         |                |               |                      |                                            |                                  |     | -     |
| 14 4 F | M CSC11                  | 03-004 🦯                                                                | 2                  |                                         |                |               |                      | Ш                                          |                                  |     | ► I   |
| Edit   |                          |                                                                         |                    |                                         |                |               |                      | ▦▯◰                                        | 00% Θ —                          | 1   | + ,;; |

ภาพที่ 43 แสดงรายชื่อนักศึกษาที่เปิดขึ้นมา

#### 4. จัดรูปแบบข้อมูลตามที่เว็บไซต์ MOODLE ต้องการ

#### รูปแบบข้อมูล

username, password, firstname, lastname, email, lang, course1 s56001, s56001, นาย ก, นามสกุล ก, s56001@ssru.ac.th, en, IMF1001 s56002, s56002, นาย ข, นามสกุล ข, s56002@ssru.ac.th, en, IMF1001 s56003, s56003, นาย ค, นามสกุล ค, s56003@ssru.ac.th, en, IMF1001

## รูปแบบการข้อมูลผู้เรียน มีดังต่อไปนี้

- username ชื่อผู้ใช้
- password รหัสผ่าน
- firstname ชื่อ
- lastname นามสกุล
- email อีเมล
- lang ภาษา เช่น <mark>en</mark> เป็นภาษาอังกฤษ **th** เป็นภาษาไทย
- course1 รายวิชาที่จะลงทะเบียนเรียน

| Ca    | <b>9</b> | - (21 -                 | ) =                                                                                                    |         | C                                   | CSC110     | )3-004.ъ | d - Mic   | rosoft E    | xcel  |                     |                                     |                                         | _ | •   | x  |
|-------|----------|-------------------------|----------------------------------------------------------------------------------------------------|---------|-------------------------------------|------------|----------|-----------|-------------|-------|---------------------|-------------------------------------|-----------------------------------------|---|-----|----|
|       | Home     | Inse                    | rt Page Lay                                                                                                    | out     | Formulas                            | D          | Data     | Review    | v v         | iew F | oxit Re             | ader PDF                            | Acrobat                                 | 0 | - 6 | ×  |
| Paste | ard ©    | ahoma<br>B I<br>I<br>Fo | $ \begin{array}{c} \bullet 11 \\ \bullet \\ \hline \\ \bullet \\ \bullet \\ \bullet \\ \bullet \\ \bullet \\ \bullet \\ \bullet \\ \bullet$ | -<br>   | = = 급<br>종 클 函<br>译 癸~<br>Alignment | • 9        | ieneral  | •         | A<br>Styles | Delet | t •<br>:e •<br>at • | Σ · A<br>· Z<br>· Z<br>· Filt<br>Ec | rt & Find &<br>ter * Select *<br>diting |   |     |    |
|       | G12      |                         | - (•                                                                                                    | $f_{x}$ |                                     |            |          |           |             |       |                     |                                     |                                         |   |     | ×  |
|       | А        |                         | В                                                                                                    |         | С                                   |            | D        | E         |             | F     |                     | G                                   | Н                                       | I |     |    |
| 1     | 1        |                         | 56122213                                                                                                    | 002     | นางสาว                              | ธนัญ       | ณา       | ดาราโ     | ชดิ         |       |                     |                                     |                                         |   |     |    |
| 2     | 2        | 2                       | 56122213                                                                                                    | 003     | นาย                                 | วีรพล      | ້        | บุญศรี    | อดมสุร      | U     |                     |                                     |                                         |   |     |    |
| 3     | 3        | 3                       | 56122213                                                                                                    | 004     | นาย                                 | อลงก       | าต       | ทองป      | ระเสริฐ     |       |                     |                                     |                                         |   |     |    |
| 4     | 4        | ł                       | 56122213                                                                                                    | 005     | นางสาว                              | ธวัลห      | งทัย     | ทรัพย์    | ผล          |       |                     |                                     |                                         |   |     |    |
| 5     | 5        | 5                       | 56122213                                                                                                    | 006     | นาย                                 | กฤษ        | ฎา       | พวงท      | อง          |       |                     |                                     |                                         |   |     |    |
| 6     | 6        | 5                       | 56122213                                                                                                    | 007     | นาย                                 | วัชพล      | ล        | ພູລເກາ    | ษม          |       |                     |                                     |                                         |   |     |    |
| 7     | 7        | 7                       | 56122213                                                                                                    | 008     | นางสาว                              | วนัชท      | 15       | เชาว์โร   | ชดิ         |       |                     |                                     |                                         |   |     |    |
| 8     | 8        | 3                       | 56122213                                                                                                    | 009     | นางสาว                              | ดาว        |          | พูลเพิ่ม  | ม           |       |                     |                                     |                                         |   |     |    |
| 9     | 9        | )                       | 56122213                                                                                                    | 010     | นางสาว                              | สิริรัต    | น์       | สัมโย     |             |       |                     |                                     |                                         |   |     |    |
| 10    | 10       | )                       | 56122213                                                                                                    | 011     | นาย                                 | คุณา       | กร       | หุดะป     | านนท์       |       |                     |                                     |                                         |   |     |    |
| 11    | 11       |                         | 56122213                                                                                                    | 012     | นาย                                 | กรภง       | N        | ปีดิมงด   | จลเจริย     | ប្    |                     |                                     |                                         |   |     |    |
| 12    | 12       | 2                       | 56122213                                                                                                    | 013     | นางสาว                              | วริศร      |          | แก่นส     | าร          |       |                     |                                     |                                         |   |     |    |
| 13    | 13       | 3                       | 56122213                                                                                                    | 014     | นาย                                 | จิรเมร     | ត        | วัสดิ     |             |       |                     |                                     |                                         |   |     |    |
| 14    | 14       | ł                       | 56122213                                                                                                    | 015     | นางสาว                              | ญาสุร่     | มินทร์   | ศรีบุญเ   | เรื่อง      |       |                     |                                     |                                         |   |     |    |
| 15    | 15       | 5                       | 56122213                                                                                                    | 016     | นาย                                 | <b>พงศ</b> | กร       | นรสิงห    | ٢           |       |                     |                                     |                                         |   |     |    |
| 16    | 16       | <b>i</b>                | 56122213                                                                                                    | 017     | นางสาว                              | เกสินี     | t i      | รินไธส    | 10          |       |                     |                                     |                                         |   |     |    |
| 17    | 17       | 7                       | 56122213                                                                                                    | 018     | นางสาว                              | อิสริย     | ภ        | สุนทร     |             |       |                     |                                     |                                         |   |     |    |
| 18    | 18       | 3                       | 56122213                                                                                                    | 019     | นางสาว                              | ชนาท       | 15       | เสามัน    |             |       |                     |                                     |                                         |   |     |    |
| 19    | 19       | )                       | 56122213                                                                                                    | 020     | นางสาว                              | กฤติย      | ยาภรณ์   | ศรีวารี   |             |       |                     |                                     |                                         |   |     |    |
| 20    | 20       | )                       | 56122213                                                                                                    | 021     | นางสาว                              | ดารุถ์     | i        | เส้งเอี่ย | ยม          |       |                     |                                     |                                         |   |     |    |
| 21    | 21       |                         | 56122213                                                                                                    | 022     | นาย                                 | กฤษ        | กร       | จันทร์เ   | รื่องศรี    |       |                     |                                     |                                         |   |     |    |
| 22    | 22       | 2                       | 56122213                                                                                                    | 023     | นาย                                 | พงษ์       | เพชร     | มีครอง    | ธรรม        |       |                     |                                     |                                         |   |     |    |
| 23    | 23       | 3                       | 56122213                                                                                                    | 024     | นางสาว                              | มินตา      | ٦        | ศรีสุธร   | รม          |       |                     |                                     |                                         |   |     |    |
| 24    | 24       | ł                       | 56122213                                                                                                    | 025     | นางสาว                              | ลักษะ      | มี       | อินทร์เ   | เตรียะ      |       |                     |                                     |                                         |   |     |    |
| 25    | 25       | 5                       | 56122213                                                                                                    | 026     | นาย                                 | ประก       | าศิต     | อินทร     | โชดิ        |       |                     |                                     |                                         |   |     |    |
| 26    | 26       | 5                       | 56122213                                                                                                    | 027     | นาย                                 | ธีรวีร์    |          | เจริญอ    | เรียะกุล    | a 🔰   |                     |                                     |                                         |   |     |    |
| 27    | 27       | ,                       | 56122213                                                                                                    | 028     | นาย                                 | ธนกร       | ī        | ฮ่งเจริเ  | ญ           |       |                     |                                     |                                         |   |     | -  |
|       | H CSC    | 1103-0                  | 04 🖉                                                                                                    |         |                                     |            |          | _         |             | 14    |                     |                                     |                                         |   |     |    |
| Ready |          |                         |                                                                                                    |         |                                     |            |          |           |             |       | •                   |                                     | 100% 🕞 🗌                                | Ū | (   | ÷: |

ภาพที่ 44 แสดงรายชื่อนักศึกษา

## 4.1 Copy คอลัมน์ เลขประจำตัว มาทับในช่อง ลำดับที่

ให้ ลากคลุมข้อมูล ในช่อง**เลขประจำตัว**ทั้งหมด แล้ว Copy แล้วคลิกที่คอลัมน์ **ลำดับที่** แล้ว Paste จะ ได้ข้อมูลตามภาพที่ 45

| <b>C</b> . | ) 🖬 🤊 - ( |             |                | CSC1    | 103-004.txt - Mi | icrosoft Excel |           |             |         |     | ×   |
|------------|-----------|-------------|----------------|---------|------------------|----------------|-----------|-------------|---------|-----|-----|
|            | Home      | Insert Page | Layout Fo      | ormulas | Data Revie       | w View         | Foxit Rea | der PDF     | Acrobat | 0   | ×   |
| ( pa       | Taho      | ma - 11 -   |                |         | General -        |                | Insert -  | Σ · Α       | 49      |     |     |
|            | B         | IU A A      |                | =       | · % ,            | - <u> </u>     | Delete -  | 🚛 - Zĩ 🗆    | m       |     |     |
| Pas        | te 🦪 🐻    | - A -       | (E (E)         | 22-     | 00. 00           | Styles         | Eormat -  | Sort & F    | find &  |     |     |
| Clipb      | oard 9    | Font        | Alianm         | ent 5   | Number 5         |                | Cells     | Editing     | ciect   |     |     |
| -          | F17       | - (9        | fr             |         |                  |                | ^         | ^           |         |     | ×   |
|            | Δ.        |             | 2              | C       | D                | F              | F         | G           | Ш       | T   |     |
| 1          | 561222130 | 02 56       | ,<br>122213002 | 1124422 | รงโญญา           | ∟<br>ดวรวโชดี  |           | U           |         | 1   |     |
| 2          | 561222130 | 03 56       | 122213002      | 3126    | วีรพอ            | บอเสร็จคม      | 2(9)      |             |         |     | -11 |
| 3          | 561222130 | 04 56       | 122213003      | มาย     | อองกด            | บองประเส       | 95<br>55  |             |         |     | -11 |
| 4          | 561222130 | 05 56       | 122213005      | มางสาว  | ธว้อนทัย         | ทรัพย์ผล       | ·a        |             |         |     | -11 |
| 5          | 561222130 | 06 56       | 122213006      | นาย     | กถษากา           | พวงทอง         |           |             |         |     |     |
| 6          | 561222130 | 07 56       | 122213007      | นาย     | วัชพล            | พลเกษม         |           |             |         |     |     |
| 7          | 561222130 | 08 56       | 122213008      | นางสาว  | วนัชพร           | เชาว์โชดิ      |           |             |         |     |     |
| 8          | 561222130 | 09 56       | 122213009      | นางสาว  | ดาว              | พลเพิ่ม        |           |             |         |     |     |
| 9          | 561222130 | 10 56       | 122213010      | นางสาว  | สิริรัตน์        | สัมโย          |           |             |         |     |     |
| 10         | 561222130 | 11 56       | 122213011      | นาย     | ดุณากร           | หูดะปานนา      | ń         |             |         |     |     |
| 11         | 561222130 | 12 56       | 122213012      | นาย     | กรภพ             | ปีดิมงคลเจ     | ទិល្អ     |             |         |     |     |
| 12         | 561222130 | 13 56       | 122213013      | นางสาว  | วริศร            | แก่นสาร        | 1         |             |         |     |     |
| 13         | 561222130 | 14 56       | 122213014      | นาย     | จิรเมธ           | วัสดิ          |           |             |         |     | -   |
| 14         | 561222130 | 15 56       | 122213015      | นางสาว  | ญาสุมินทร์       | ศรีบุญเรื่อง   |           |             |         |     |     |
| 15         | 561222130 | 16 56       | 122213016      | นาย     | พงศกร            | นรสิงห์        |           |             |         |     |     |
| 16         | 561222130 | 17 56       | 122213017      | นางสาว  | เกสินี           | รินไธสง        |           |             |         |     |     |
| 17         | 561222130 | 18 56       | 122213018      | นางสาว  | อิสริยา          | สุนทร          |           | ]           |         |     |     |
| 18         | 561222130 | 19 56       | 122213019      | นางสาว  | ชนาพร            | เสามั่น        |           |             |         |     |     |
| 19         | 561222130 | 20 56       | 122213020      | นางสาว  | กฤติยาภรณ์       | ศรีวารี        |           |             |         |     |     |
| 20         | 561222130 | 21 56       | 122213021      | นางสาว  | ดารุณี           | เส็งเอี่ยม     |           |             |         |     | -11 |
| 21         | 561222130 | 22 56       | 122213022      | นาย     | កពុម្មកទ         | จันทร์เรื่องเ  | สรี       |             |         |     | -11 |
| 22         | 561222130 | 23 56       | 122213023      | นาย     | พงษ์เพชร         | มีครองธรรม     | 4         |             |         |     | -11 |
| 23         | 561222130 | 24 56       | 122213024      | นางสาว  | มินตา            | ศรีสุธรรม      |           |             |         |     | -11 |
| 24         | 561222130 | 25 56       | 122213025      | นางสาว  | ลักษมี           | อินทร์เตรีย    | 5         |             |         |     | -11 |
| 25         | 561222130 | 26 56       | 122213026      | นาย     | ประกาศิต         | อินทรโชดิ      |           |             |         |     |     |
| 26         | 561222130 | 27 56       | 122213027      | นาย     | ธีรวีร์          | เจริญอริยะ     | กุล       |             |         |     |     |
| 27         | 561222130 | 28 56       | 122213028      | นาย     | ธนกร             | ฮ่งเจริญ       |           |             |         |     | -   |
| 14 4       | ► H CSC11 | 03-004 🖉 🗸  |                |         |                  | 14             |           |             |         |     |     |
| Read       | v         |             |                |         |                  |                | (IIII)    | <b>100%</b> | 0       | U ( | ÷   |

ภาพที่ 45 Copy เลขประจำตัวไปทับ ลำดับที่

## 4.2 รวมคำนำหน้า กับ ชื่อ เป็นคอลัมน์เดียวกัน

46

เพิ่มคอลัมน์ว่างเพิ่มอีก คอลัมน์ 1 Click เมาส์ขวาที่ C เลือก Insert แล้วพิมพ์สูตร =D1&E1 ดังภาพที่

| <b>C</b> . | 9 -     | (°" - ) = |             | CSC         | 1103-004.txt | - Micr | osoft Excel |            |               |        | - 1 | - | x |
|------------|---------|-----------|-------------|-------------|--------------|--------|-------------|------------|---------------|--------|-----|---|---|
| 9          | Home    | Insert    | Page Layout | Formulas    | Data F       | Review | View        | Foxit Read | ier PDF A     | crobat | 0 - |   | > |
|            | × [     |           | • 11 • =    | = = =       | General      |        | A           | Insert -   | - A7          | 20.    |     |   |   |
|            |         | JU        | - A^ A =    |             | - %          | ,      | - P         | Delete 👻 🛛 |               |        |     |   |   |
| Paste      | ° 🖪 🗍   | - 🗠 -     | A - 12 1    | E 22-       | *.0 .00      |        | Styles      | Format *   | 2 Filter * Se | nd &   |     |   |   |
| lipbo      | ard 5   | Font      | Ali         | gnment 👒    | Number       |        |             | Cells      | Editing       |        |     |   |   |
|            | SUM     | -         | (           | =D1&E1      |              |        |             |            |               |        |     |   | ٦ |
|            | А       |           | В           |             | С            |        | D           | E          | F             | G      |     | н | 1 |
| 1          | 5612221 | 3002      | 56122213    | 002 = D1&E1 |              | h      | างสาว       | ไธนัญญา    | ไตาราโชดิ     |        |     |   | ٦ |
| 2          | 5612221 | 3003      | 56122213    | 003         |              | ı      | าย          | วีรพล      | ับุญศรีอุดมส  | 21     |     |   |   |
| 3          | 5612221 | 3004      | 56122213    | 004         |              | 1      | าย          | อลงกด      | ทองประเสริ    | 5      |     |   |   |
| 4          | 5612221 | 3005      | 56122213    | 005         |              | 1      | เางสาว      | ธวัลหทัย   | ทรัพย์ผล      |        |     |   |   |
| 5          | 5612221 | 3006      | 56122213    | 006         |              | 1      | เาย         | กฤษฎา      | พวงทอง        |        |     |   |   |
| 6          | 5612221 | 3007      | 56122213    | 007         |              | 1      | เาย         | วัชพล      | พูลเกษม       |        |     |   |   |
| 7          | 5612221 | 3008      | 56122213    | 008         |              | 1      | เางสาว      | วนัชพร     | เชาว์โชดิ     |        |     |   |   |
| 8          | 5612221 | 3009      | 56122213    | 009         |              | 1      | เางสาว      | ดาว        | พูลเพิ่ม      |        |     |   |   |
| 9          | 5612221 | 3010      | 56122213    | 010         |              | 1      | เางสาว      | สิริรัตน์  | สัมโย         |        |     |   |   |
| 10         | 5612221 | 3011      | 56122213    | 011         |              | 2      | เาย         | คุณากร     | หุดะปานนท่    | í      |     |   |   |
| 11         | 5612221 | 3012      | 56122213    | 012         |              | 2      | เาย         | กรภพ       | ปีดิมงคลเจรี  | សួ     |     |   |   |
| 12         | 5612221 | 3013      | 56122213    | 013         |              | 2      | เางสาว      | วริศร      | แก่นสาร       |        |     |   |   |
| 13         | 5612221 | 3014      | 56122213    | 014         |              | 2      | มาย         | จิรเมธ     | วัสดิ         |        |     |   |   |
| 14         | 5612221 | 3015      | 56122213    | 015         |              | 2      | เางสาว      | ญาสุมินทร์ | ศรีบุญเรื่อง  |        |     |   |   |
| 15         | 5612221 | 3016      | 56122213    | 016         |              | 2      | าย          | พงศกร      | นรสิงห์       |        |     |   |   |
| 16         | 5612221 | 3017      | 56122213    | 017         |              | 2      | เางสาว      | เกสินี     | รินไธสง       |        |     |   |   |
| 17         | 5612221 | 3018      | 56122213    | 018         |              | 2      | เางสาว      | อิสริยา    | สุนทร         |        |     |   |   |
| 18         | 5612221 | 3019      | 56122213    | 019         |              | 1      | เางสาว      | ชนาพร      | เสามั่น       |        |     |   | _ |
| 19         | 5612221 | 3020      | 56122213    | 020         |              | 1      | างสาว       | กฤดิยาภรถ  | เศรีวารี      |        |     |   | _ |
| 20         | 5612221 | 3021      | 56122213    | 021         |              | 1      | างสาว       | ดารุณี     | เส็งเอียม     |        |     |   | _ |
| 21         | 5612221 | 3022      | 56122213    | 022         |              | 1      | าย          | កពុម្មកទ   | จันทร์เรื่องศ | 5      |     |   | _ |
| 22         | 5612221 | 3023      | 56122213    | 023         |              | 1      | าย          | พงษ์เพชร   | มีครองธรรม    |        |     |   |   |
| 23         | 5612221 | 3024      | 56122213    | 024         |              | 1      | เางสาว      | มินดา      | ศรีสุธรรม     |        |     |   |   |
| 24         | 5612221 | 3025      | 56122213    | 025         |              | 1      | เางสาว      | ลักษมี     | อินทร์เตรียะ  |        |     |   |   |
| 25         | 5612221 | 3026      | 56122213    | 026         |              | 1      | เาย         | ประกาศิต   | อินทรโชดิ     |        |     |   |   |
| 26         | 5612221 | 3027      | 56122213    | 027         |              | 2      | เาย         | ธีรวีร์    | เจริญอริยะก   | ล      |     |   |   |
| 27         | 5612221 | 3028      | 56122213    | 028         |              | 2      | เาย         | ธนกร       | ฮ่งเจริญ      |        |     |   |   |
|            |         | 1103-004  | (*)         |             | _            |        | 14          |            |               |        |     |   |   |
|            |         |           |             |             |              | _      |             | (cont)     |               | _      |     | 6 | 5 |

ภาพที่ 46 รวมคำนำหน้า กับ ชื่อ

| <b>C</b> |          | (°I - I) =                                      |              | CSC                                                | 1103-004.txt      | - Mie  | crosoft Excel | l                                                     |                                     |                  |     | x   |
|----------|----------|-------------------------------------------------|--------------|----------------------------------------------------|-------------------|--------|---------------|-------------------------------------------------------|-------------------------------------|------------------|-----|-----|
|          | Home     | Insert                                          | Page Layout  | Formulas                                           | Data              | Review | w View        | Foxit Read                                            | er PDF A                            | crobat           | 0 - | ■ x |
| Past     | Bie 🖋 🖬  | homa ▼<br><i>I</i> <u>U</u> ▼<br>-<br>-<br>Font |              | = <mark>=</mark> ₽<br>= = № *<br># ≫*<br>ignment № | General           | •      | Styles        | ■ Insert ▼ Σ<br>► Delete ▼ 3<br>■ Format ▼ 4<br>Cells | Sort & Fi<br>Filter * So<br>Editing | ind &<br>elect + |     |     |
|          | C1       | - ()                                            | $f_x$        | =D1&E1                                             |                   |        |               |                                                       |                                     |                  |     | ≽   |
|          | Α        |                                                 | В            |                                                    | С                 |        | D             | E                                                     | F                                   | G                | Н   | -   |
| 1        | 56122213 | 3002                                            | 56122213     | 002 นางสาวร                                        | รนัญญา            |        | นางสาว        | ธนัญญา                                                | ดาราโชติ                            |                  |     |     |
| 2        | 56122213 | 3003                                            | 56122213     | 003 นายวีรพ                                        | ล                 |        | นาย           | วีรพล                                                 | บุญศรีอุดมส                         | ุข               |     |     |
| 3        | 56122213 | 3004                                            | 56122213     | 004 นายอลง                                         | กต                |        | นาย           | อลงกต                                                 | ทองประเสริ                          | ล                |     |     |
| 4        | 56122213 | 3005                                            | 56122213     | 005 นางสาวธ                                        | รวัลหทัย          |        | นางสาว        | ธวัลหทัย                                              | ทรัพย์ผล                            |                  |     |     |
| 5        | 56122213 | 3006                                            | 56122213     | 006 นายกฤษ                                         | หฏา               |        | นาย           | กฤษฎา                                                 | พวงทอง                              |                  |     |     |
| 6        | 56122213 | 3007                                            | 56122213     | 007 นายวัชพ                                        | เล                |        | นาย           | วัชพล                                                 | พูลเกษม                             |                  |     |     |
| 7        | 56122213 | 3008                                            | 56122213     | 008 นางสาวว                                        | านัชพร            |        | นางสาว        | วนัชพร                                                | เชาว์โชติ                           |                  |     |     |
| 8        | 56122213 | 3009                                            | 56122213     | 009 นางสาวด                                        | ดาว               |        | นางสาว        | ดาว                                                   | พูลเพิ่ม                            |                  |     |     |
| 9        | 56122213 | 3010                                            | 56122213     | 010 นางสาวส่                                       | สิริรัตน์         |        | นางสาว        | สิริรัตน์                                             | สัมโย                               |                  |     |     |
| 10       | 56122213 | 3011                                            | 56122213     | 011 นายคุณา                                        | ากร               |        | นาย           | ดุณากร                                                | หุดะปานนท                           | í                |     |     |
| 11       | 56122213 | 3012                                            | 56122213     | 012 นายกรภ                                         | W                 |        | นาย           | กรภพ                                                  | ปีติมงคลเจร็                        | ស្វៃ             |     |     |
| 12       | 56122213 | 3013                                            | 56122213     | 013 นางสาวว                                        | าริศร             |        | นางสาว        | วริศร                                                 | แก่นสาร                             |                  |     |     |
| 13       | 56122213 | 3014                                            | 56122213     | 014 นายจิรเม                                       | ច                 |        | นาย           | จิรเมธ                                                | วัสติ                               |                  |     | =   |
| 14       | 56122213 | 3015                                            | 56122213     | 015 นางสาวะ                                        | บาสุมินทร์        |        | นางสาว        | ญาสุมินทร์                                            | ศรีบุญเรื่อง                        |                  |     | _   |
| 15       | 56122213 | 3016                                            | 56122213     | 016 นายพงศ                                         | កេទ               |        | นาย           | พงศกร                                                 | นรสิงห์                             |                  |     |     |
| 16       | 56122213 | 3017                                            | 56122213     | 017 นางสาวเ                                        | กสินี             |        | นางสาว        | เกสินี                                                | รินไธสง                             |                  |     |     |
| 17       | 56122213 | 3018                                            | 56122213     | 018 นางสาวส์                                       | อิสริยา           |        | นางสาว        | อิสริยา                                               | สุนทร                               |                  |     |     |
| 18       | 56122213 | 3019                                            | 56122213     | 019 นางสาวข                                        | ชนาพร             |        | นางสาว        | ชนาพร                                                 | เสามัน                              |                  |     |     |
| 19       | 56122213 | 3020                                            | 56122213     | 020 นางสาวก                                        | าฤติยาภรณ์        |        | นางสาว        | กฤติยาภรณ                                             | ศรีวารี                             |                  |     |     |
| 20       | 56122213 | 3021                                            | 56122213     | 021 นางสาวด                                        | จารุณี            |        | นางสาว        | ดารุณี                                                | เสิงเอียม                           |                  |     |     |
| 21       | 56122213 | 3022                                            | 56122213     | 022 นายกฤษ                                         | អាទ               |        | นาย           | กฤษกร                                                 | จันทร์เรื่องศ                       | ទី               |     |     |
| 22       | 56122213 | 3023                                            | 56122213     | 023 นายพงษ                                         | <del>โ</del> เพชร |        | นาย           | พงษ์เพชร                                              | มีครองธรรม                          |                  |     |     |
| 23       | 56122213 | 3024                                            | 56122213     | 024 นางสาวม่                                       | มินดา             |        | นางสาว        | มินดา                                                 | ศรีสุธรรม                           |                  |     |     |
| 24       | 56122213 | 3025                                            | 56122213     | 025 นางสาวส่                                       | จักษมี            |        | นางสาว        | ลักษมี                                                | อินทร์เตรียะ                        | ;                |     |     |
| 25       | 56122213 | 3026                                            | 56122213     | 026 นายประก                                        | กาศิต             |        | นาย           | ประกาศิต                                              | อินทรโชดิ                           |                  |     |     |
| 26       | 56122213 | 3027                                            | 56122213     | 027 นายธีรวีร่                                     | ſ                 |        | นาย           | ธีรวีร์                                               | เจริญอริยะก                         | ุล               |     | _   |
| 27       | 56122213 | 3028                                            | 56122213     | 028 นายธนก                                         | 5                 |        | <b>-</b>      | ธนกร                                                  | ฮ่งเจริญ                            |                  |     |     |
|          | E CSC1   | 103-004                                         | <del>2</del> |                                                    |                   |        | 14            |                                                       |                                     |                  |     |     |
| Ready    | /        |                                                 |              |                                                    |                   |        |               | <b></b>                                               | 100%                                | Θ                | 0   | .:: |

ภาพที่ 47 ผลลัพธ์การรวมคำนำหน้า กับ ชื่อ

เมื่อพิพม์สูตรรวมคำนำหน้า กับ ชื่อ แล้วคัดลอกสูตรไปยังคนอื่นๆ โดยการคลิกที่ชื่อคนแรกแล้วเคลื่อนเมาส์ ไปที่มุม แล้วลากลงมาถึงชื่อคนสุดท้าย จะได้รายชื่อดังภาพที่ 47

#### 4.3 ลบคำนำหน้า กับ ชื่อ ออก

ถ้าลบคำนำหน้า กับ ชื่อ ออก(คอลัมน์ D,E) ชื่อในคอลัมน์ C จะหายไปด้วยเนื่องจากชื่อในคอลัมน์ C เกิด จากการใช้สูตร จะต้อง Copy แล้ว Paste Special แล้ววางเฉพาะ Value (เฉพาะค่าหรือข้อความอย่างเดียว) ด้วยขั้นตอนดังนี้ เพิ่มคอลัมน์ว่าง Click ที่ คอลัมน์ C /Insert แล้วเลือกชื่อนักศึกษาที่คอลัมน์ D / Copy / คลิก คอลัมน์ C /Paste Speacial /Value /Esc/เลือกคอลัมน์ D-E/Delete ดังภาพที่ 48

| <b>C</b> ., | )     | <b>)</b> • (° • ) ;          | ;           | CS                                                             | 21103-004.1 | txt - Micros | oft Excel        |                                                 |                                                  |                    |       | x     |
|-------------|-------|------------------------------|-------------|----------------------------------------------------------------|-------------|--------------|------------------|-------------------------------------------------|--------------------------------------------------|--------------------|-------|-------|
|             | Hor   | ne Insert                    | Page Layout | Formulas                                                       | Data        | Review       | View             | Foxit Rea                                       | der PDF                                          | Acrobat            | 🕑 🗕 🖻 | х     |
| Pas         | te    | Tahoma<br>B I U<br>-<br>Font |             | = <mark>=</mark> 3 <sup>°</sup><br>≡ ≡ 2 <sup>°</sup><br>≇ ≫·· | General     | st           | yles             | Insert * [<br>Delete * [<br>Format * o<br>Cells | Σ · A<br>· Z<br>· Sort &<br>2 · Filter · Editing | Find &<br>Select * |       |       |
|             | F11   | . <del>.</del>               | ( fx        |                                                                |             |              |                  |                                                 |                                                  |                    |       | ×     |
|             |       | Δ                            | B           |                                                                | C           |              | D                | F                                               | F                                                | G                  | Н     | -     |
| 1           | 56122 | 213002                       | 56122213    | 002 นางสาว                                                     | สนัญญา      | ดา           | ราโชดิ           | -                                               |                                                  |                    |       | ۳Â    |
| 2           | 56122 | 213003                       | 56122213    | 003 นายวีรพ                                                    | ລ           | 116          | แตรีอดมล         | 191                                             |                                                  |                    |       |       |
| 3           | 56122 | 213004                       | 56122213    | 004 นายอลง                                                     | กด          | ทล           | างประเสริ        | <u>ເ</u>                                        |                                                  |                    |       |       |
| 4           | 56122 | 213005                       | 56122213    | 005 นางสาว                                                     | ธวัลหทัย    | ท            | ัพย์ผล           | 61                                              |                                                  |                    |       |       |
| 5           | 56122 | 213006                       | 56122213    | 006 นายกถุง                                                    | ±อา         | W            | งทอง             |                                                 |                                                  |                    |       |       |
| 6           | 56122 | 213007                       | 56122213    | 007 นายวัชง                                                    | เล          | Wé           | งเกษม            |                                                 |                                                  |                    |       |       |
| 7           | 56122 | 213008                       | 56122213    | 008 นางสาว                                                     | วนัชพร      | เช           | าว์โชดิ          |                                                 |                                                  |                    |       |       |
| 8           | 56122 | 213009                       | 56122213    | 009 นางสาว                                                     | ดาว         | 1yi          | จเพิ่ม           |                                                 |                                                  |                    |       |       |
| 9           | 56122 | 213010                       | 56122213    | 010 นางสาว                                                     | สิริรัตน์   | สัม          | โย               |                                                 |                                                  |                    |       |       |
| 10          | 56122 | 213011                       | 56122213    | 011 นายคุณ                                                     | ากร         | ų            | าะปานน <i>ท่</i> | ſ                                               |                                                  |                    |       |       |
| 11          | 56122 | 213012                       | 56122213    | 012 นายกรภ                                                     | w           | ปีต์         | ่มงคลเจร         | ល្                                              |                                                  | ]                  |       |       |
| 12          | 56122 | 213013                       | 56122213    | 013 นางสาว                                                     | วริศร       | ur           | ่นสาร            |                                                 |                                                  |                    |       |       |
| 13          | 56122 | 213014                       | 56122213    | 014 นายจิรเม                                                   | าธ          | วัส          | ดิ               |                                                 |                                                  |                    |       | =     |
| 14          | 56122 | 213015                       | 56122213    | 015 นางสาว                                                     | ญาสุมินท    | ร์ ศรี       | บุญเรื่อง        |                                                 |                                                  |                    |       |       |
| 15          | 56122 | 213016                       | 56122213    | 016 นายพงต                                                     | ุกร         | นร           | สิงห์            |                                                 |                                                  |                    |       |       |
| 16          | 56122 | 213017                       | 56122213    | 017 นางสาว                                                     | เกสินี      | ริน          | ไธสง             |                                                 |                                                  |                    |       |       |
| 17          | 56122 | 213018                       | 56122213    | 018 นางสาว                                                     | อิสริยา     | สุน          | เทร              |                                                 |                                                  |                    |       |       |
| 18          | 56122 | 213019                       | 56122213    | 019 นางสาว                                                     | ชนาพร       | เส           | ามั่น            |                                                 |                                                  |                    |       |       |
| 19          | 56122 | 213020                       | 56122213    | 020 นางสาว                                                     | กฤติยาภร    | ณ์ ศรี       | วารี             |                                                 |                                                  |                    |       |       |
| 20          | 56122 | 213021                       | 56122213    | 021 นางสาว                                                     | ดารุณี      | เสื          | งเอียม           |                                                 |                                                  |                    |       |       |
| 21          | 56122 | 213022                       | 56122213    | 022 นายกฤษ                                                     | ะกร         | จับ          | เทร์เรื่องศ      | ទី                                              |                                                  |                    |       |       |
| 22          | 56122 | 213023                       | 56122213    | 023 นายพงร                                                     | ษ์เพชร      | มีด          | เรองธรรม         |                                                 |                                                  |                    |       |       |
| 23          | 56122 | 213024                       | 56122213    | 024 นางสาว                                                     | มินตา       | ศรี          | สุธรรม           |                                                 |                                                  |                    |       |       |
| 24          | 56122 | 213025                       | 56122213    | 025 นางสาว                                                     | ลักษมี      | อ็เ          | เทร์เตรียะ       | :                                               |                                                  |                    |       |       |
| 25          | 56122 | 213026                       | 56122213    | 026 นายประ                                                     | กาศิต       | อิเ          | เทรโชติ          |                                                 |                                                  |                    |       |       |
| 26          | 56122 | 213027                       | 56122213    | 027 นายธีรวี                                                   | ว์          | เจ           | ້ຳທູລຈີຍະກ       | ล                                               |                                                  |                    |       |       |
| 27          | 56122 | 213028                       | 56122213    | 028 นายธนร                                                     | 15          | ฮัง          | เจริญ            |                                                 |                                                  |                    |       | -     |
|             | ► H C | SC1103-004                   |             |                                                                |             |              | 1                |                                                 |                                                  |                    | •     | ī l   |
| Read        | iy    |                              |             |                                                                |             |              |                  |                                                 | 100%                                             | 0                  | 7 (+  | ) .:: |

## ภาพที่ 48 แสดงการลบคำนำหน้า กับ ชื่อ

## 4.4 เพิ่มส่วนหัวของข้อมูล

คลิกที่ Row 1 แล้วคลิกขวาเลือก Insert จะได้แถวว่างด้านบน 1 แถว แล้วพิมพ์ส่วนหัว ดังภาพที่ 49

|        | ) 🖬 🤊 - (° -                   | ÷                                             | CSC1103                                                 | -004.txt - Microsoft                  | Excel             |                                                 |                    | - 1 | -   | x        |
|--------|--------------------------------|-----------------------------------------------|---------------------------------------------------------|---------------------------------------|-------------------|-------------------------------------------------|--------------------|-----|-----|----------|
|        | Home In:                       | sert Page Layou                               | it Formulas Da                                          | ta Review                             | View Foxit Re     | ader PDF                                        | Acrobat            | 0 - | . • | х        |
| Past   | Tahoma<br>B I<br>B I<br>oard S | • 11 •<br><u>U</u> • A A A<br>→ A •<br>Font 5 | = = = = = Ge<br>= = = = = = = · · · · · · · · · · · · · | neral •<br>• % •<br>• \$\$<br>umber 5 | Format ×<br>Cells | Σ · A<br>· Z<br>· Sort &<br>Filter ·<br>Editing | Find &<br>Select * |     |     |          |
|        | E20                            | • (• f                                        | x.                                                      |                                       |                   |                                                 |                    |     |     | ≯        |
|        | Α                              | В                                             | С                                                       | D                                     | E                 | F                                               | G                  | ł   | н   |          |
| 1      | username                       | password                                      | firstname                                               | lastname                              | email             | lang                                            | course1            |     |     |          |
| 2      | 56122213002                    | 56122213002                                   | นางสาวธนัญญา                                            | ดาราโชดิ                              |                   |                                                 |                    |     |     |          |
| 3      | 56122213003                    | 56122213003                                   | นายวีรพล                                                | บุญศรีอุดมสุข                         |                   |                                                 |                    |     |     |          |
| 4      | 56122213004                    | 56122213004                                   | นายอลงกต                                                | ทองประเสริฐ                           |                   |                                                 |                    |     |     |          |
| 5      | 56122213005                    | 56122213005                                   | นางสาวธวัลหทัย                                          | ทรัพย์ผล                              |                   |                                                 |                    |     |     |          |
| 6      | 56122213006                    | 56122213006                                   | นายกฤษฎา                                                | พวงทอง                                |                   |                                                 |                    |     |     |          |
| 7      | 56122213007                    | 56122213007                                   | นายวัชพล                                                | พูลเกษม                               |                   |                                                 |                    |     |     |          |
| 8      | 56122213008                    | 56122213008                                   | นางสาววนัชพร                                            | เชาว์โชดิ                             |                   |                                                 |                    |     |     |          |
| 9      | 56122213009                    | 56122213009                                   | นางสาวดาว                                               | พูลเพิ่ม                              |                   |                                                 |                    |     |     |          |
| 10     | 56122213010                    | 56122213010                                   | นางสาวสิริรัตน์                                         | สั้มโย                                |                   |                                                 |                    |     |     |          |
| 11     | 56122213011                    | 56122213011                                   | นายคุณากร                                               | หุดะปานนท์                            |                   |                                                 |                    |     |     |          |
| 12     | 56122213012                    | 56122213012                                   | นายกรภพ                                                 | ปีดิมงคลเจริญ                         |                   |                                                 |                    |     |     |          |
| 13     | 56122213013                    | 56122213013                                   | นางสาววริศร                                             | แก่นสาร                               |                   |                                                 |                    |     |     | =        |
| 14     | 56122213014                    | 56122213014                                   | นายจิรเมธ                                               | วัสดิ                                 |                   |                                                 |                    |     |     |          |
| 15     | 56122213015                    | 56122213015                                   | นางสาวญาสุมินทร์                                        | ศรีบุญเรื่อง                          |                   |                                                 |                    |     |     |          |
| 16     | 56122213016                    | 56122213016                                   | นายพงศกร                                                | นรสิงห์                               |                   |                                                 |                    |     |     |          |
| 17     | 56122213017                    | 56122213017                                   | นางสาวเกสินี                                            | รินไธสง                               |                   |                                                 |                    |     |     |          |
| 18     | 56122213018                    | 56122213018                                   | นางสาวอิสริยา                                           | สุนทร                                 |                   |                                                 |                    |     |     |          |
| 19     | 56122213019                    | 56122213019                                   | นางสาวชนาพร                                             | เสามั่น                               |                   |                                                 |                    |     |     |          |
| 20     | 56122213020                    | 56122213020                                   | นางสาวกฤติยาภรณ์                                        | ศรีวารี                               |                   | 1                                               |                    |     |     |          |
| 21     | 56122213021                    | 56122213021                                   | นางสาวดารุณี                                            | เส็งเอี่ยม                            |                   | -                                               |                    |     |     |          |
| 22     | 56122213022                    | 56122213022                                   | นายกฤษกร                                                | จันทร์เรื่องศรี                       |                   |                                                 |                    |     |     |          |
| 23     | 56122213023                    | 56122213023                                   | นายพงษ์เพชร                                             | มีครองธรรม                            |                   |                                                 |                    |     |     |          |
| 24     | 56122213024                    | 56122213024                                   | นางสาวมินตา                                             | ศรีสุธรรม                             |                   |                                                 |                    |     |     |          |
| 25     | 56122213025                    | 56122213025                                   | นางสาวลักษมี                                            | อินทร์เตรียะ                          |                   |                                                 |                    |     |     |          |
| 26     | 56122213026                    | 56122213026                                   | นายประกาศิต                                             | อินทรโชติ                             |                   |                                                 |                    |     |     |          |
| 27     | 56122213027                    | 56122213027                                   | นายธีรวีร์                                              | เจริญอริยะกุล                         |                   |                                                 |                    |     |     |          |
|        | EC122212020                    | -004 91                                       |                                                         | ส้าเครื่อง                            | <b>1</b> 4        |                                                 |                    |     |     |          |
| Read   | v cociius                      |                                               |                                                         |                                       |                   | B []] []] 100%                                  |                    |     | (   | <u> </u> |
| neuruj | ,                              |                                               |                                                         |                                       |                   |                                                 |                    |     |     | 7        |

ภาพที่ 49 แสดงการเพิ่มส่วนหัวขอตาราง

#### 4.5 การสร้าง email

ในช่อง email จะต้องใส่ email ของนักศึกษาแต่ละคนลงไป นักศึกษาแต่ละคนมีเมล์มหาวิทยาลัยอยู่แล้ว จึงสามารถสร้าง email ของมหาวิทยาลัยได้ โดยป้อนสูตรดังนี้ ="s"&A2&"@ssru.ac.th" เมื่อได้ email แล้วให้คัดลอกลงมาถึงคนสุดท้ายด้วยการคลิกที่ email คนแรก แล้วไปที่มุมแล้วลากลงมาถึงคนสุดท้ายก็จะได้ email ของทุกคนดังภาพที่ 50

|      | ) 🖬 🤊 - (°) - | ÷                                                                   | CSC1103                                               | 3-004.txt - Microsoft                                                                                                    | Excel                                                                                                    | _                | . = ,   | x          |
|------|---------------|---------------------------------------------------------------------|-------------------------------------------------------|----------------------------------------------------------------------------------------------------|----------------------------------------------------------------------------------------------------|------------------|---------|------------|
|      | Home In:      | sert Page Layou                                                     | it Formulas Di                                        | ata Review                                                                                                    | View Foxit Reader PDF A                                                                                               | crobat           | 0 _ =   | х          |
| Past | Tahoma<br>B Z | • 11 •<br><u>U</u> • A • A •<br><del>O</del> • <u>A</u> •<br>Font □ | E = = = = Ge<br>E = = ∞ -<br>E = ∞ -<br>Alignment □ N | eneral •<br>• * % •<br>• * % •<br>• * % •<br>• * % •<br>• * % •<br>• * % •<br>• * % •<br>• * % •<br>• * % •<br>• * % •<br>• * % •<br>• * % • | B <sup></sup> Insert ×<br>B <sup></sup> Delete ×<br>B <sup></sup> Delete ×<br>B <sup></sup> Sort & F<br>Cells Editing | ind &<br>elect * |         |            |
|      | D22           | + (• )                                                              | * จันทร์เรืองศรี                                      |                                                                                                    |                                                                                                    |                  |         | ×          |
|      | А             | В                                                                   | С                                                     | D                                                                                                    | F                                                                                                    | F                | G       | Б          |
| 1    | username      | password                                                            | firstname                                             | lastname                                                                                                    | email                                                                                                    | lang             | course1 | The second |
| 2    | 56122213002   | 56122213002                                                         | นางสาวธนัญญา                                          | ดาราโชติ                                                                                                    | s56122213002@ssru.ac.th                                                                                               |                  |         |            |
| 3    | 56122213003   | 56122213003                                                         | นายวีรพล                                              | บุญศรีอุดมสุข                                                                                                    | s56122213003@ssru.ac.th                                                                                               |                  |         |            |
| 4    | 56122213004   | 56122213004                                                         | นายอลงกต                                              | ทองประเสริฐ                                                                                                    | s56122213004@ssru.ac.th                                                                                               |                  |         |            |
| 5    | 56122213005   | 56122213005                                                         | นางสาวธวัลหทัย                                        | ทรัพย์ผล                                                                                                    | s56122213005@ssru.ac.th                                                                                               |                  |         |            |
| 6    | 56122213006   | 56122213006                                                         | นายกฤษฎา                                              | พวงทอง                                                                                                    | s56122213006@ssru.ac.th                                                                                               |                  |         |            |
| 7    | 56122213007   | 56122213007                                                         | นายวัชพล                                              | พูลเกษม                                                                                                    | s56122213007@ssru.ac.th                                                                                               |                  |         |            |
| 8    | 56122213008   | 56122213008                                                         | นางสาววนัชพร                                          | เชาว์โชติ                                                                                                    | s56122213008@ssru.ac.th                                                                                               |                  |         |            |
| 9    | 56122213009   | 56122213009                                                         | นางสาวดาว                                             | พูลเพิ่ม                                                                                                    | s56122213009@ssru.ac.th                                                                                               |                  |         |            |
| 10   | 56122213010   | 56122213010                                                         | นางสาวสิริรัตน์                                       | สัมโย                                                                                                    | s56122213010@ssru.ac.th                                                                                               |                  |         |            |
| 11   | 56122213011   | 56122213011                                                         | นายคุณากร                                             | หุตะปานนท์                                                                                                    | s56122213011@ssru.ac.th                                                                                               |                  |         |            |
| 12   | 56122213012   | 56122213012                                                         | นายกรภพ                                               | ปีติมงคลเจริญ                                                                                                    | s56122213012@ssru.ac.th                                                                                               |                  |         |            |
| 13   | 56122213013   | 56122213013                                                         | นางสาววริศร                                           | แก่นสาร                                                                                                    | s56122213013@ssru.ac.th                                                                                               |                  |         | =          |
| 14   | 56122213014   | 56122213014                                                         | นายจิรเมธ                                             | วัสติ                                                                                                    | s56122213014@ssru.ac.th                                                                                               |                  |         |            |
| 15   | 56122213015   | 56122213015                                                         | นางสาวญาสุมินทร์                                      | ศรีบุญเรื่อง                                                                                                    | s56122213015@ssru.ac.th                                                                                               |                  |         |            |
| 16   | 56122213016   | 56122213016                                                         | นายพงศกร                                              | นรสิงห์                                                                                                    | s56122213016@ssru.ac.th                                                                                               |                  |         |            |
| 17   | 56122213017   | 56122213017                                                         | นางสาวเกสินี                                          | รินไธสง                                                                                                    | s56122213017@ssru.ac.th                                                                                               |                  |         |            |
| 18   | 56122213018   | 56122213018                                                         | นางสาวอิสริยา                                         | สุนทร                                                                                                    | s56122213018@ssru.ac.th                                                                                               |                  |         |            |
| 19   | 56122213019   | 56122213019                                                         | นางสาวชนาพร                                           | เสามัน                                                                                                    | s56122213019@ssru.ac.th                                                                                               |                  |         |            |
| 20   | 56122213020   | 56122213020                                                         | นางสาวกฤติยาภรณ์                                      | ศรีวารี                                                                                                    | s56122213020@ssru.ac.th                                                                                               |                  |         |            |
| 21   | 56122213021   | 56122213021                                                         | นางสาวดารุณี                                          | เส่งเอียม                                                                                                    | s56122213021@ssru.ac.th                                                                                               |                  |         |            |
| 22   | 56122213022   | 56122213022                                                         | นายกฤษกร                                              | จันทร์เรื่องศรี                                                                                                    | s56122213022@ssru.ac.th                                                                                               |                  |         | -          |
| 23   | 56122213023   | 56122213023                                                         | นายพงษ์เพชร                                           | มีครองธรรม                                                                                                    | s56122213023@ssru.ac.th                                                                                               |                  |         | -          |
| 24   | 56122213024   | 56122213024                                                         | นางสาวมีนตา                                           | ศริสุธรรม                                                                                                    | s56122213024@ssru.ac.th                                                                                               |                  |         | -          |
| 25   | 56122213025   | 56122213025                                                         | นางสาวลักษมี                                          | อินทร์เตรียะ                                                                                                    | s56122213025@ssru.ac.th                                                                                               |                  |         |            |
| 26   | 56122213026   | 56122213026                                                         | นายประกาศต                                            | อนทรไชติ                                                                                                    | s56122213026@ssru.ac.th                                                                                               |                  |         |            |
| 2/   | 56122213027   | 56122213027                                                         | นายธิรวิร์                                            | เจรญอริยะกุล                                                                                                    | s5612221302/@ssru.ac.th                                                                                               |                  |         | -          |
| 14 4 | CSC1103       | -004                                                                | 1005105                                               | duoco:                                                                                                    | 11 11 10 10 (a) com on th                                                                                             |                  | · • !   | i i        |
| Read | /             |                                                                     |                                                       |                                                                                                    | <b>III II</b> 100%                                                                                                    | 0                |         | .::        |

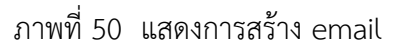

#### 4.6 การเพิ่มภาษา

ข้อความต่างๆ, เมนู ของเว็บไซต์ สามารถเลือกภาษาให้กับนักศึกษาได้ โดยกำหนดใน lang ถ้ากำหนด เป็น th จะเป็นภาษาไทย en จะเป็นภาษาอังกฤษ ตัวอย่างถ้าต้องการให้เป็นภาษาไทย ให้พิมพ์ th ในคอลัมน์ lang แล้วลากที่มุมลงมาคัดลอกไปถึงคนสุดท้าย ดังแสดงในภาพที่ 51

| 0.                                                                                                    | <b>. . . . .</b> | •                | CSC1103         | -004.txt - Microsoft Excel |               |         |                          | ×     |
|----------------------------------------------------------------------------------------------------|------------------|------------------|-----------------|----------------------------|---------------|---------|--------------------------|-------|
|                                                                                                    | Home Inse        | rt Page Layout   | Formulas Da     | ta Review View Fo          | it Reader PDF | Acrobat | <ul> <li>Ø = </li> </ul> | x     |
| Image: Second second seco |                  |                  |                 |                            |               |         |                          |       |
|                                                                                                    | F2               |                  | 1               |                            |               |         |                          | ×     |
|                                                                                                    | В                | С                | D               | E                          | F             | G       | Н                        | E     |
| 1                                                                                                    | password         | firstname        | lastname        | emai                       | lang          | course1 |                          |       |
| 2                                                                                                    | 56122213002      | นางสาวธนัญญา     | ดาราโชติ        | s56122213002@ssru.ac.      | th th         |         |                          |       |
| 3                                                                                                    | 56122213003      | นายวีรพล         | บุญศรีอุดมสุข   | s56122213003@ssru.ac.      | th th         |         |                          |       |
| 4                                                                                                    | 56122213004      | นายอลงกด         | ทองประเสริฐ     | s56122213004@ssru.ac.      | th th         |         |                          |       |
| 5                                                                                                    | 56122213005      | นางสาวธวัลหทัย   | ทรัพย์ผล        | s56122213005@ssru.ac.      | th th         |         |                          |       |
| 6                                                                                                    | 56122213006      | นายกฤษฎา         | พวงทอง          | s56122213006@ssru.ac.      | th th         |         |                          |       |
| 7                                                                                                    | 56122213007      | นายวัชพล         | พูลเกษม         | s56122213007@ssru.ac.      | th th         |         |                          |       |
| 8                                                                                                    | 56122213008      | นางสาววนัชพร     | เชาว์โชติ       | s56122213008@ssru.ac.      | th th         |         |                          |       |
| 9                                                                                                    | 56122213009      | นางสาวดาว        | พูลเพิ่ม        | s56122213009@ssru.ac.      | th th         |         |                          |       |
| 10                                                                                                    | 56122213010      | นางสาวสิริรัตน์  | สัมโย           | s56122213010@ssru.ac.      | th th         |         |                          |       |
| 11                                                                                                    | 56122213011      | นายคุณากร        | หุดะปานนท์      | s56122213011@ssru.ac.      | th th         |         |                          |       |
| 12                                                                                                    | 56122213012      | นายกรภพ          | ปีติมงคลเจริญ   | s56122213012@ssru.ac.      | th th         |         |                          |       |
| 13                                                                                                    | 56122213013      | นางสาววริศร      | แก่นสาร         | s56122213013@ssru.ac.      | th th         |         |                          |       |
| 14                                                                                                    | 56122213014      | นายจิรเมธ        | วัสดิ           | s56122213014@ssru.ac.      | th th         |         |                          |       |
| 15                                                                                                    | 56122213015      | นางสาวญาสุมินทร์ | ศรีบุญเรื่อง    | s56122213015@ssru.ac.      | th th         |         |                          |       |
| 16                                                                                                    | 56122213016      | นายพงศกร         | นรสิงห์         | s56122213016@ssru.ac.      | th th         |         |                          |       |
| 17                                                                                                    | 56122213017      | นางสาวเกสินี     | รินไธสง         | s56122213017@ssru.ac.      | th th         |         |                          |       |
| 18                                                                                                    | 56122213018      | นางสาวอิสริยา    | สุนทร           | s56122213018@ssru.ac.      | th th         |         |                          |       |
| 19                                                                                                    | 56122213019      | นางสาวชนาพร      | เสามั่น         | s56122213019@ssru.ac.      | th th         |         |                          |       |
| 20                                                                                                    | 56122213020      | นางสาวกฤติยาภรณ์ | ศรีวารี         | s56122213020@ssru.ac.      | th th         |         |                          |       |
| 21                                                                                                    | 56122213021      | นางสาวดารุณี     | เส็งเอี่ยม      | s56122213021@ssru.ac.      | th th         |         |                          |       |
| 22                                                                                                    | 56122213022      | นายกฤษกร         | จันทร์เรื่องศรี | s56122213022@ssru.ac.      | th th         |         |                          |       |
| 23                                                                                                    | 56122213023      | นายพงษ์เพชร      | มีครองธรรม      | s56122213023@ssru.ac.      | th th         |         |                          |       |
| 24                                                                                                    | 56122213024      | นางสาวมินตา      | ศรีสุธรรม       | s56122213024@ssru.ac.      | th th         |         |                          |       |
| 25                                                                                                    | 56122213025      | นางสาวลักษมี     | อินทร์เตรียะ    | s56122213025@ssru.ac.      | th th         |         |                          |       |
| 26                                                                                                    | 56122213026      | นายประกาศิต      | อินทรโชติ       | s56122213026@ssru.ac.      | th th         |         |                          |       |
| 27                                                                                                    | 56122213027      | นายธีรวีร์       | เจริญอริยะกุล   | s56122213027@ssru.ac.      | th th         |         |                          |       |
| 28                                                                                                    | 56122213028      | นายธนกร          | ฮ้งเจริญ        | s56122213028@ssru.ac.      | th th         |         |                          | Y     |
| 14 4                                                                                                    | CSC1103-0        | 04 / 💱 /         |                 | [ ∢                        |               |         |                          |       |
| Ready                                                                                                    |                  |                  |                 |                            |               | 00% 😑   |                          | ) .:i |

ภาพที่ 51 แสดงการเพิ่มภาษา

## 4.7 การเพิ่มรายวิชาที่ลงทะเบียนเรียน

ในคอลัมน์ course1 ให้ใส่รหัสวิชาที่นักศึกษาลงทะเบียนลงไป ถ้านักศึกษาลงทะเบียนเรียน 2 รายวิชา ต้องเพิ่ม course2 ของคอลัมน์ถัดไป ให้ใส่รหัสวิชา 2 คนแรกแล้วคัดลอกลงมาถึงคนสุดท้าย ถ้าพิมพ์แค่คนเดียว ตัวเลขรหัสวิชาจะเพิ่มขึ้นเรื่อยๆ ดังแสดงในภาพที่ 52

|       | 9 - 6     | Ŧ                                   | CSC11                                      | 03-004.txt - Micro                           | soft Excel                       |                                                  |                    | _ = | x    |
|-------|-----------|-------------------------------------|--------------------------------------------|----------------------------------------------|----------------------------------|--------------------------------------------------|--------------------|-----|------|
|       | Home      | Insert Page Layout                  | Formulas [                                 | Data Review                                  | View Foxit F                     | Reader PDF                                       | Acrobat            |     | ∍ x  |
| Pasto | Tahor     | na v 11 v<br>Z U v A A'<br>Font G A | = = = =<br>= = ⊒ →<br>in ⊗ →<br>lignment □ | Seneral ▼<br>3 ▼ % →<br>5.0 ÷.00<br>Number 5 | A ☐ Insert ▼<br>tyles<br>↓ Cells | Σ · A<br>· Z<br>· Sort 8<br>· Filter ·<br>Editin | Find &<br>Select + |     |      |
|       | F22       | <b>-</b> (• f <sub>x</sub>          | th                                         |                                              |                                  |                                                  |                    |     | ×    |
|       | В         | С                                   | D                                          |                                              | E                                | F                                                | G                  | Н   |      |
| 1     | password  | firstname                           | lastname                                   | email                                        |                                  | lang                                             | course1            |     |      |
| 2     | 561222130 | 02 นางสาวธนัญญา                     | ดาราโชติ                                   | s56122213                                    | 002@ssru.ac.th                   | th                                               | CSC1103            |     |      |
| 3     | 561222130 | 03 นายวีรพล                         | บุญศรีอุดมสุข                              | s56122213                                    | 003@ssru.ac.th                   | th                                               | CSC1103            |     |      |
| 4     | 561222130 | 04 นายอลงกต                         | ทองประเสริฐ                                | s56122213                                    | 004@ssru.ac.th                   | th                                               | CSC1103            |     |      |
| 5     | 561222130 | 05 นางสาวธวัลหทัย                   | ทรัพย์ผล                                   | s56122213                                    | 005@ssru.ac.th                   | th                                               | CSC1103            |     |      |
| 6     | 561222130 | 06 นายกฤษฎา                         | พวงทอง                                     | s56122213                                    | 006@ssru.ac.th                   | th                                               | CSC1103            |     |      |
| 7     | 561222130 | 07 นายวัชพล                         | พูลเกษม                                    | s56122213                                    | 007@ssru.ac.th                   | th                                               | CSC1103            |     |      |
| 8     | 561222130 | 08 นางสาววนัชพร                     | เชาว์โชติ                                  | s56122213                                    | 008@ssru.ac.th                   | th                                               | CSC1103            |     |      |
| 9     | 561222130 | 09 นางสาวดาว                        | พูลเพิ่ม                                   | s56122213                                    | 009@ssru.ac.th                   | th                                               | CSC1103            |     |      |
| 10    | 561222130 | )10 นางสาวสิริรัตน์                 | สัมโย                                      | s56122213                                    | 010@ssru.ac.th                   | th                                               | CSC1103            |     |      |
| 11    | 561222130 | )11 นายคุณากร                       | หุดะปานนท์                                 | s56122213                                    | 011@ssru.ac.th                   | th                                               | CSC1103            |     |      |
| 40    | EC122212  | 3-004                               | 18440000E0                                 |                                              | 012@comu ao th                   | th                                               | CCC1102            |     |      |
| Ready |           |                                     |                                            |                                              |                                  | III II 100                                       | 0% 😑               |     | ÷ .: |

ภาพที่ 52 แสดงการเพิ่มรายวิชา

#### 4.8 บันทึกไฟล์ในรูปแบบของ CSV

การบันทึกไฟล์จาก Microsoft Excel จะต้องบันทึกไฟล์เป็น CSV เพื่อให้ได้ไฟล์ที่เป็นไฟล์ข้อความที่คั้น ข้อมูลแต่ละคอลัมน์ด้วยเครื่องหมายคอมม่า (,) โดยให้ทำขั้นตอนดังนี้ File/Save As /Save As Type/CSV(Comma delimeited) (\*.csv) ดังภาพที่ 53

| 🔀 Save As                                          |                                            |                  |                  | ×        |
|----------------------------------------------------|--------------------------------------------|------------------|------------------|----------|
| Libraries                                          | Documents                                  | <b>- i i j</b>   | Search Documents | ٩        |
| Organize 🔻 New fold                                | ler                                        |                  | l                | = • 🕡    |
| ✓ Favorites ■ Desktop                              | Documents library<br>Includes: 2 locations |                  | Arrange by:      | Folder 🔻 |
| Downloads ≡                                        | Name                                       |                  |                  | <u>^</u> |
| Recent Places Libraries                            | 鷆 Add-in Express<br>퉬 Adobe                |                  |                  | E        |
| ConeDrive                                          | Downloads Freemake GomEncoder              |                  |                  |          |
| 🥞 Libraries                                        | GomPlayer                                  |                  |                  |          |
| Documents                                          | 🌗 JRiver                                   |                  |                  | -        |
| 🌒 Music 👻                                          | •                                          |                  |                  | F.       |
| File <u>name:</u> CSC<br>Save as <u>t</u> ype: CSV | (Comma delimited) (*.csv)                  |                  |                  | •        |
| Authors: user                                      |                                            | Tags: Add a tag  |                  |          |
| Hide Folders                                       |                                            | Too <u>l</u> s ▼ | Save             | Cancel   |

ภาพที่ 53 แสดงการบันทึกไฟล์เป็น CSV

## 4.9 บันทึกไฟล์ให้เป็น UTF-8

ให้เปิดไฟล์ CSV ด้วยโปรแกรม Notepad เพื่อตรวจสอบความถูกต้องของข้อมูล ถ้าข้อมูลถูกต้องตรงตาม รูปแบบที่เว็บไซต์ MOODLE ต้องการแล้วให้บันทึกข้อมูลใหม่โดยให้เลือก Encoding เป็น UTF-8 เพื่อให้รายชื่อ นักศึกษาที่เป็นภาษาไทยสามารถนำเข้าระบบได้โดยมีขั้นตอนดังต่อไปนี้ ไปที่ข้อ CSV ที่บันทึกไว้ คลิกเมาส์ขวา / Open With / เลือก Notepad / File / Save As / Encoding / UTF-8 ดังภาพที่ 54 และ 55

| ſ | CSC1103-004utf-8.csv - Notepad                                                      | - • • |
|---|-------------------------------------------------------------------------------------|-------|
|   | <u>F</u> ile <u>E</u> dit F <u>o</u> rmat <u>V</u> iew <u>H</u> elp                 |       |
|   | 56122213010,56122213010,นางสาวสิริรัตน์,สัมโย,s56122213010@ssru.ac.th,th,CSC1103    | *     |
|   | 56122213011,56122213011,นายคุณากร,หุตะปานนท์,s56122213011@ssru.ac.th,th,CSC1103     | )     |
|   | 56122213012,56122213012,นายกรภพ,ปิติมงคลเจริญ,s56122213012@ssru.ac.th,th,CSC1103    | 3     |
|   | 56122213013,56122213013,นางสาววริศร,แก่นสาร,s56122213013@ssru.ac.th,th,CSC1103      |       |
|   | 56122213014,56122213014,นายจิรเมธ,วัสติ,s56122213014@ssru.ac.th,th,CSC1103          |       |
|   | 56122213015,56122213015,นางสาวญาสุมินทร์,ศรีบุญเรือง,s56122213015@ssru.ac.th,th,CSC | 1103  |
|   | 56122213016,56122213016,นายพงศกร,นรสิงห์,s56122213016@ssru.ac.th,th,CSC1103         |       |
|   | 56122213017,56122213017,นางสาวเกสีนี้,รินไธสง,s56122213017@ssru.ac.th,th,CSC1103    |       |
|   | 56122213018,56122213018,นางสาวอิสริยา,สุนทร,s56122213018@ssru.ac.th,th,CSC1103      |       |
|   | 56122213019,56122213019,นางสาวชนาพร,เสามั่น,s56122213019@ssru.ac.th,th,CSC1103      |       |
|   |                                                                                     |       |

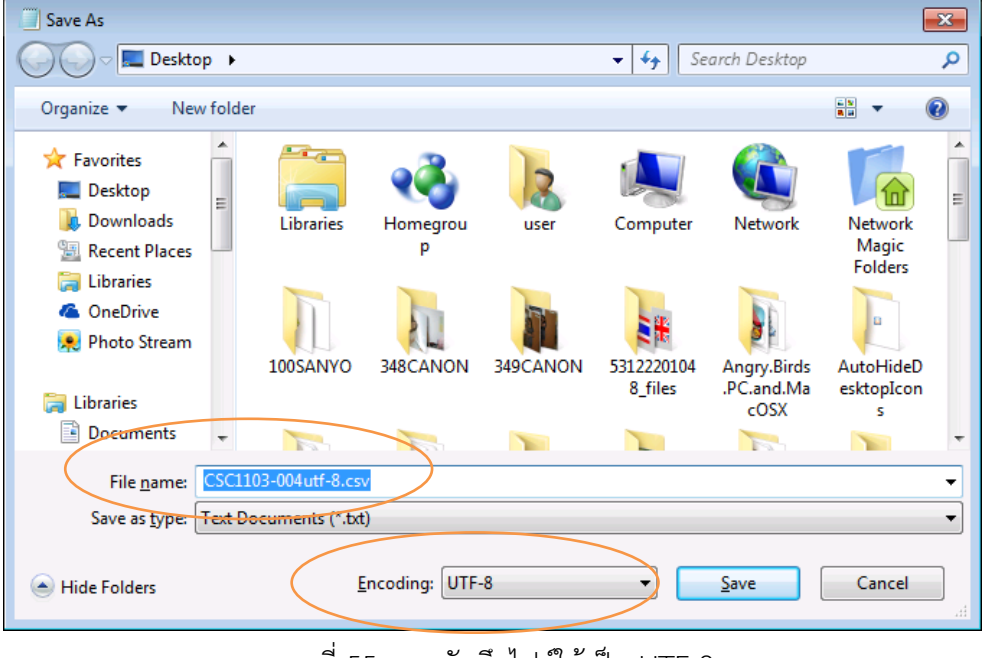

## ภาพที่ 54 แสดงการเปิดไฟล์ CSV

ภาพที่ 55 การบันทึกไฟล์ให้เป็น UTF-8

ควรเพิ่มชื่อไฟล์ให้แตกต่างจากของเดิมเพื่อให้แยกแยะออกว่าเป็นไฟล์ที่บันทึกเป็น UTF-8 แล้วอาจจะเพิ่มคำว่า

UTF-8 ต่อท้ายไฟล์เข้าไป และต้องเลือก Encoding เป็น UTF-8

## 5. การนำเข้าข้อมูลนักศึกษาเข้าสู่เว็บไซต์ (Upload Users)

เมื่อได้รายชื่อนักศึกษาอยู่ในไฟล์ตามรูปแบบที่เว็บไซต์ต้องการแล้วก็จะเป็นขึ้นตอนการนำรายชื่อนักศึกษา เข้าสู่เว็บไซต์ด้วยขั้นตอนต่อไปนี้ Site Administration > Users > Accounts > Upload Users

| Th HOME: Administration: U: ×                                                               |                                                            | <u> </u>                                                                        |
|---------------------------------------------------------------------------------------------|------------------------------------------------------------|---------------------------------------------------------------------------------|
| ← → C 🗋 www.teacher.ssru.ac                                                                 |                                                            | index.php ☆ 💩 🥥 📘 🚍                                                             |
| Professor S<br>Computer Science                                                             | Satien Janple Website<br>Suan Sunandha Rajabhat University | Social Networks ៦. គេត័មទ<br>f 🛅 🚱 🥻                                            |
| HOME Faculty and College 🗸                                                                  | Faculty of Science and Technology 👻                        | Computer Science + Language + You are logged in as อ.เสถียร จันทร์ปลา (Log out) |
| 🚠 NAVIGATION 🖃                                                                              | HOME / SITE ADMINISTRATION / USE                           | Blocks editing on                                                               |
| Home My home Site pages My profile Courses                                                  | Upload users ®<br>- Upload                                 | <ol> <li>เลือกไฟล์รายชื่อนักศึกษา<br/>หรือลากไฟล์มาใส่ในช่อง</li> </ol>         |
| ADMIN BOOKMARKS                                                                             | Choose a file                                              | dudur 2000                                                                      |
| <b>ADMINISTRATION</b>                                                                       |                                                            |                                                                                 |
| <ul> <li>My profile settings</li> <li>Site administration</li> <li>Notifications</li> </ul> |                                                            | You can drag and drop files here to add them.                                   |
| C Registration C Advanced features E Users E Accounts                                       | CSV delimiter                                              | 2. csv delimiter = ,                                                            |
| C Browse list of users                                                                      | Encoding                                                   | Encoding = UTF-8                                                                |
| ର୍ଷ୍ଣ User profile fields<br>ବୃତ୍ତି Cohorts<br>ବୃତ୍ତି <b>Upload users</b>                   | UTF-8                                                      | Drovious rouse - 10                                                             |
| Courses                                                                                     | 10 •                                                       | 3. Upload users                                                                 |
| Badges Location                                                                             | Upload users                                               |                                                                                 |

ภาพที่ 56 แสดงหน้าจอการ Upload Users

เมื่อแสดงหน้าจอมาแล้วให้ เลือกไฟล์รายชื่อนักศึกษาที่ได้จัดเตรียมไว้ในขั้นตอนก่อนหน้านี้ โดยให้คลิกที่ ปุ่ม Choose a file แล้วไปเลือกชื่อไฟล์ที่ได้ทำการบันทึกไว้ หรือลากไฟล์ที่ได้บันทึกไว้ใส่ในช่องสีเหลี่ยม แล้วเลือก

CSV delimiter = ,

Encoding = UTF-8

Preview rows = 10

แล้วคลิกที่ปุ่ม Upload users ถ้ารูปแบบข้อมูลถูกต้องไม่มีข้อผิดพลาดจะแสดงข้อมูลรายชื่อนักศึกษามาให้ดูเป็น ตัวอย่างให้ตรวจสอบรายชื่อ นศ. ถ้าไม่เป็นภาษาไทยแสดงว่าการบันทึกไฟล์ข้อมูลยังไม่ได้เลือก Encoding เป็น UTF-8 ให้กลับไปแก้ไขไฟล์รายชื่อให้ถูกต้องก่อน ดังภาพที่ 57

| C 🗋 www.teacher.ssru.ac.t                                                                  | h/satien/ad             | min/tool/uploa               | duser/index.p         | hp                 |                   |                         |            | 5             | <b>.</b>             |
|--------------------------------------------------------------------------------------------|-------------------------|------------------------------|-----------------------|--------------------|-------------------|-------------------------|------------|---------------|----------------------|
| Professor Sa<br>Computer Science. S                                                        | atien Ja<br>Suan Sunand | nple Web<br>ha Rajabhat Univ | site<br>versity       |                    |                   |                         | Social     | Network       | ร อ.เสยี             |
| HOME Faculty and College -                                                                 | Faculty of S            | cience and Techno            | logy <del>-</del> Com | puter Science 👻    | Language          | - You are logged        | l in as o. | เสถียร จันทร์ | ນລາ (Log out)        |
| NAVIGATION                                                                                 | HOME / :                | SITE ADMINISTRATIO           | ON / USERS / A        | CCOUNTS / UPLO     | DAD USERS         |                         |            | Bloc          | ks editing or        |
| # Home<br>My home                                                                          | Uplo                    | ad users p                   | oreview               |                    |                   |                         |            |               |                      |
| Site pages<br>My profile                                                                   | CSV<br>Line             | username                     | password              | firstname          | lastname          | email                   | lang       | course1       | Status               |
|                                                                                            | 2                       | 56122213002                  | 56122213002           | นางสาว<br>ธนัญญา   | ดาราโชติ          | s56122213002@ssru.ac.th | th         | CSC1103       | Duplicate address    |
| ADMIN BUUKMARKS                                                                            | 3                       | 56122213003                  | 56122213003           | นายวีรพล           | บุญศรี<br>อุดมสุข | s56122213003@ssru.ac.th | th         | CSC1103       | Duplicate<br>address |
| My profile settings                                                                        | 4                       | 56122213004                  | 56122213004           | นายอลงกต           | ทอง<br>ประเสริฐ   | s56122213004@ssru.ac.th | th         | CSC1103       | Duplicate address    |
| Site administration<br>© Notifications                                                     | 5                       | 56122213005                  | 56122213005           | นางสาวธวัล<br>หทัย | ทรัพย์ผล          | s56122213005@ssru.ac.th | th         | C5C1103       | Duplicate address    |
| <ul> <li>Registration</li> <li>Advanced features</li> <li>Users</li> </ul>                 | 6                       | 56122213006                  | 56122213006           | นายกฤษฎา           | พวงทอง            | s56122213006@ssru.ac.th | th         | CSC1103       | Duplicate address    |
| Accounts                                                                                   | 7                       | 56122213007                  | 56122213007           | นายวัชพล           | พูลเกษม           | s56122213007@ssru.ac.th | th         | CSC1103       | Duplicate address    |
| <ul> <li>Bulk user actions</li> <li>Add a new user</li> <li>User profile fields</li> </ul> | 8                       | 56122213008                  | 56122213008           | นางสาววนัชพร       | เชาว์โชดิ         | s56122213008@ssru.ac.th | th         | CSC1103       | Duplicate address    |
| oo Cohorts                                                                                 | 9                       | 56122213009                  | 56122213009           | นางสาวดาว          | ພູລເพີ່ມ          | s56122213009@ssru.ac.th | th         | CSC1103       | Duplicate<br>address |
| Courses                                                                                    | 10                      | 56122213010                  | 56122213010           | นางสาวสิริรัตน์    | สัมโย             | s56122213010@ssru.ac.th | th         | CSC1103       | Duplicate address    |
| Grades                                                                                     | 11                      | 56122213011                  | 56122213011           | นายคุณากร          | หุดะปานนท์        | s56122213011@ssru.ac.th | th         | CSC1103       | Duplicate            |

ภาพที่ 57 แสดงรายชื่อนักศึกษาในการนำเข้า

ถ้าข้อมูลที่แสดงให้ดูเป็นตัวอย่างถูกต้องแล้ว ให้คลิกปุ่มด้านล่างเพื่อไปขึ้นตอนต่อไป จนจบขั้นตอนการ นำเข้า นักศึกษาที่นำเข้าข้อมูลเรียบร้อยแล้วจะสามารถนำไปใช้ในการเข้าสู่ระบบได้ โดยใช้ User name : กับ Password เป็นรหัสประจำตัวนักศึกษา

#### 2.8 การตรวจงาน (Grading Assignment)

ถ้าได้กำหนดให้มีการส่งงาน Assignment ไปแล้วเมื่อมีผู้เรียนได้เข้ามาส่งงานหรือถึงกำหนดเวลาที่ผู้เรียน จะต้องส่งงานแล้วผู้สอนสามารถเข้าไปตรวจสอบงานหรือตรวจงานเพื่อให้คะแนนงานของผู้เรียนที่ได้ส่งมา ด้วย วิธีการดังต่อไปนี้ ให้เข้าไปที่รายวิชาที่ต้องการตรวจงาน แล้วคลิกที่หัวข้อของงานที่ได้กำหนดไว้ ในตัวอย่างนี้คือ Workshop1: ทำรายงานเรื่องฐานข้อมูลเบื้องต้น ดังภาพที่ 58

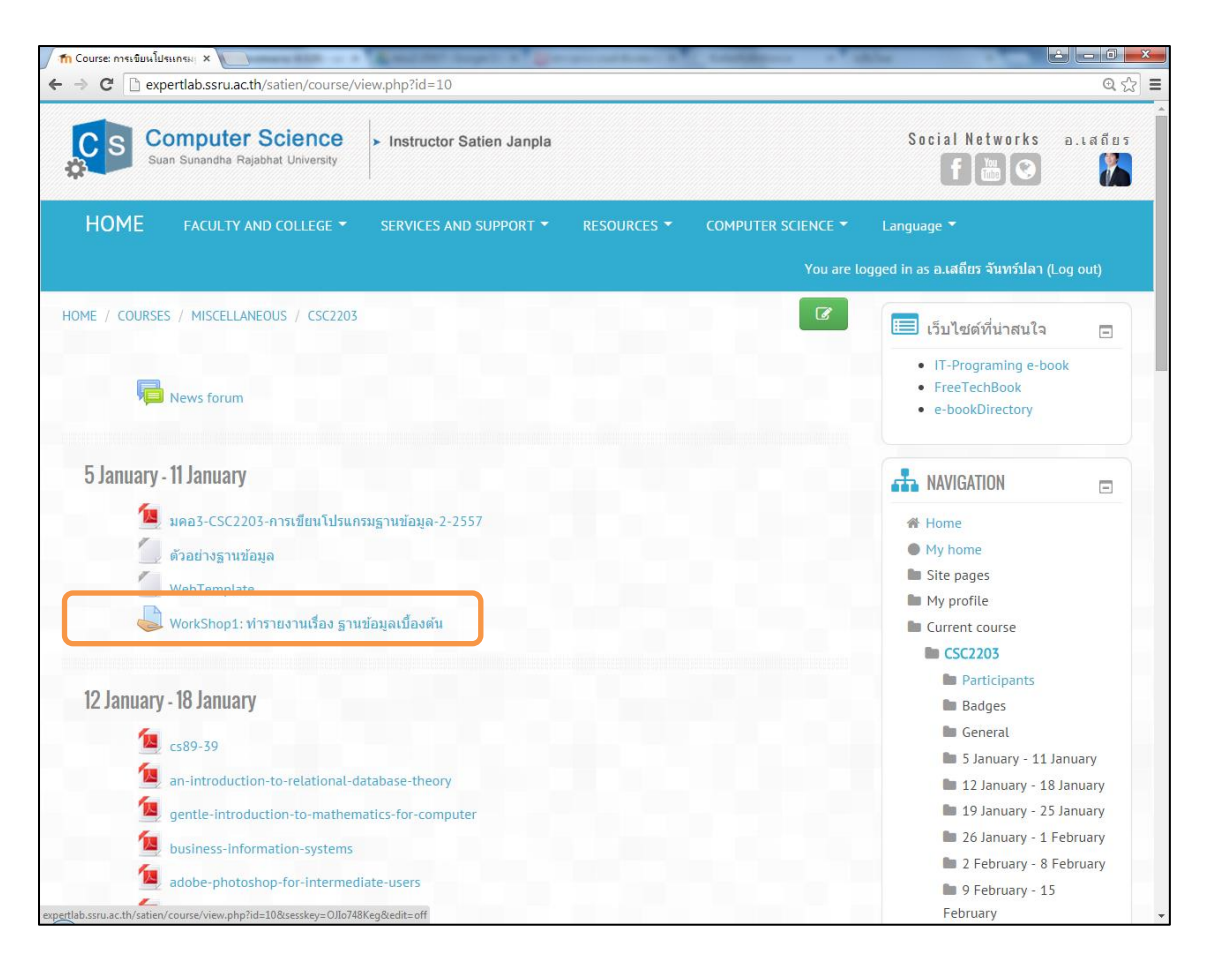

ภาพที่ 58 แสดงการกำหนดการส่งงาน Assingment

เมื่อคลิกเข้าไปที่ หัวข้อการกำหนดให้ส่งงานแล้ว จะแสดงหน้าจอแสดงจำนวนผู้เรียนทั้งหมด จำนวนผู้เรียนที่ส่ง งานแล้ว จำนวนผู้เรียนที่รอการให้คะแนน ให้ผู้สอนคลิกที่หัวข้อ View/grade all submissionsเพื่อเข้าไป ตรวจสอบงานที่ผู้เรียนส่งเข้ามาและให้คะแนนงาน ดังแสดงในภาพที่ 59

| fn Assignment ×                                                                                                    | and the second second second second second second second second second second second second second second second                                                                                                    |                                                                                                    |
|----------------------------------------------------------------------------------------------------|----------------------------------------------------------------------------------------------------|----------------------------------------------------------------------------------------------------|
| ← → C 🗋 expertlab.ssru                                                                                                    | u.ac.th/satien/mod/assign/view.php?id=349                                                                                                    | @. ☆ 🚍                                                                                                    |
| WorkShop1: vi                                                                                                    | ำรายงานเรื่อง ฐานข้อมูลเบื้องต้น                                                                                                    | Home A boxe boxe boxe boxe boxe boxe boxe boxe                                                                                                    |
| WorkShop1: ทำรายงานเรื่อ<br>ให้นักศึกษาทำรายงานหัวขัย<br>1. ความรู้เกี่ยวกับฐานข้อมูลเ<br>2. การ Normalization<br>3. ตัวอย่างฐานข้อมูลเซ็งสัม<br>ข้อมูลที่คันคว่ามาทำรายงาน<br>อ้างอึงให้ดูกหลักการอ้างอึง<br>Grading summary | ง ฐานข่อมูลเบื่องต้น<br>อต่อไปนี้<br>เปื้องด้น<br>พันธ์ที่ผ่านการ Normalization แล้วพร้อมคำอธิบาย<br>แจะต้องเป็นข้อมูลที่หันสมัยถ้าเป็นหนังสือต้องไปเกิน 5 ปี ตั้งแต่ปี 2552 หรือปี 2010 เป็นต้นมา ข้อมูลต้อง<br>เท็ถูกต้อง ข้อมูลที่น่ามาจัดทำรายงานต้องมาจากหลากหลายแหล่ง และต้องสามารถอ้างอิงได้ | <ul> <li>Site pages</li> <li>My profile</li> <li>Current course</li> <li>CSC2203</li> <li>Participants</li> <li>Badges</li> <li>General</li> <li>5 January - 11 January</li> <li>มคอส-CSC2203-การ<br/>เปียนโปรแกรมฐาน<br/>ข้อมูล-2-2557</li> <li>ตัวอย่างฐานข้อมูล</li> </ul> |
| Participants                                                                                                    | 101                                                                                                    | 🦢 WebTemplate<br>🍣 WorkShop1: ทำรายงาน                                                                                                    |
| Submitted Needs grading Due date                                                                                                    | 91<br>91<br>Monday 19 January 2015 12:00 AM                                                                                                    | ofu<br>ofu<br>■ 12 January - 18 January<br>■ 19 January - 25 January<br>■ 26 January - 16 January                                                                                                    |
| Time remaining                                                                                                    | Assignment is due View/grade all submissions                                                                                                    | <ul> <li>2 February - 8 February</li> <li>9 February - 15</li> <li>February</li> <li>16 February - 22</li> </ul>                                                                                                    |
| Submission status<br>Submission status<br>Grading status                                                                                                    | No attempt<br>Not graded                                                                                                    | February<br>23 February - 1 March<br>การเรียนครั้งที่ 1<br>9 March - 15 March<br>16 March - 22 March<br>23 March - 29 March<br>30 March - 5 April                                                                                                    |

## ภาพที่ 59 ภาพแสดงจำนวนผู้เรียนที่ส่งงานและต้องการการให้คะแนน

จะแสดงรายชื่อผู้เรียนที่ส่งงานเข้ามา จำนวนหน้าละ 10 คน ผู้สอนสามารถกำหนดได้ว่าจะแสดงหน้าละเท่าไร 10,20 , 30, ... หรือแสดงทั้งหมด ถ้าผู้เรียนคนใดส่งงานช้ากว่ากำหนดจะแสดงเป็นสีชมพูและจะแสดงข้อมูลว่า ส่ง ช้าเป็นเวลาเท่า กี่วัน กี่ชั่วโมง หรือกี่นาที กี่วินาที ด้านล่างจะมีแถบเลื่อนเพื่อเลื่อนไปดูไฟล์ที่ผู้เรียนอัพโหลดส่ง เข้ามา ผู้สอนสามารถคลิกที่ชื่อไฟล์เพื่อดูข้อมูลในไฟล์ได้ แต่การตรวจเพื่อให้คะแนนผู้สอนจะต้องคลิกที่ไอคอน แล้วเลือกที่ Grade เพื่อเข้าไปตรวจงานและกำหนดคะแนนดังภาพที่ 60

| n Assign      | nment              | ×                                                     |                                                 | 8 2 3                                                  |         |      | non Adente Adente                                      |                                                                                                    |
|---------------|--------------------|-------------------------------------------------------|-------------------------------------------------|--------------------------------------------------------|---------|------|--------------------------------------------------------|----------------------------------------------------------------------------------------------------|
| ← →           | C 🗋 expert         | ab.ssru.ac.th/satien/m                                | od/assign/view.php?id=3                         | 49&action=                                             | grading | J    |                                                        | @. ☆] 〓                                                                                                    |
| Select        | User picture       | First name / Surname                                  | Email address                                   | Status                                                 | Grade   | Edit | Last modified (submissie                               | ■ General<br>■ 5 January - 11 January                                                                                                    |
|               | Ş.                 | นางสาวจารุวรรณ<br>ทองใบ                               | s56122201054@ssru.ac.th                         | Submitted<br>for<br>grading                            | -       |      | Grade<br>Prevent submission changes<br>Grant extension | <ul> <li>มดอ3-CSC2203-การเขียน</li> <li>โปรแกรมฐานข้อมูล-2-<br/>2557</li> <li>ตัวอย่างฐานข้อมูล</li> </ul>                                                |
|               | nn                 | นางสาวสิราภรณ์ มิ่ง<br>เมือง                          | s56122201055@ssru.ac.th                         | Submitted<br>for<br>grading                            | -       | ER   | Sunday, 18 January 201!<br>8:31 PM                     | <ul> <li>WebTemplate</li> <li>WorkShop1: ทำรายงาน<br/>เรื่อง ฐานข้อมูลเบื้องต้น</li> </ul>                                                                |
|               |                    | นางสาวพิมลวรรณ สม<br>สะอาง                            | s56122201056@ssru.ac.th                         | Submitted<br>for<br>grading                            | -       |      | Sunday, 18 January 2015<br>3:31 AM                     | <ul> <li>12 January - 16 January</li> <li>19 January - 25 January</li> <li>26 January - 1 February</li> <li>2 February - 8 February</li> </ul>            |
|               |                    | นายศิวกร เนื่องอุบล                                   | s56122201057@ssru.ac.th                         | Submitted<br>for<br>grading                            | -       |      | Sunday, 18 January 201!<br>1:00 AM                     | <ul> <li>9 February - 15 February</li> <li>16 February - 22</li> <li>February</li> </ul>                                                                  |
|               | 1                  | นายธีรพงศ์ เฉลิมพงษ์<br>นิมิตร                        | s56122201059@ssru.ac.th                         | Submitted<br>for<br>grading                            | -       |      | Sunday, 18 January 201!<br>9:57 PM                     | <ul> <li>23 February - 1 March</li> <li>การเรียนครั้งที่ 1</li> <li>9 March - 15 March</li> </ul>                                                         |
|               |                    | นายณรงค์ธัช แจ้งวัฒน์<br>วงศ์                         | s56122201061@ssru.ac.th                         | Submitted<br>for<br>grading<br>7 days 13<br>hours late | -       |      | Monday, 26 January 201<br>1:59 PM                      | <ul> <li>16 March - 22 March</li> <li>23 March - 29 March</li> <li>30 March - 5 April</li> <li>6 April - 12 April</li> <li>13 April - 19 April</li> </ul> |
|               |                    | นายธวัชชัย เบียชุนทด                                  | s56122201063@ssru.ac.th                         | Submitted<br>for<br>grading<br>2 mins 30<br>secs late  |         | ₽    | Monday, 19 January 201<br>12:02 AM                     | 20 April - 20 April     27 April - 3 May     Courses                                                                                                    |
| expertlab.ssr | u.ac.th/satien/mod | นายศุภสินย์ เชื้อวงษ์ดี<br>d/assign/view.php?id=349&a | s56122201065@ssru.ac.th<br>iction=grading#menu5 | Submitted<br>for<br>grading                            | -       |      | Sunday, 18 January 2019<br>12:21 AM                    | <ul> <li>Assignment</li> <li>administration</li> <li>Edit settings</li> </ul>                                                                             |

ภาพที่ 60 ภาพแสดงการตรวจให้คะแนนงาน

เมื่อคลิกที่ไอคอน 💽 แล้วเลือก Gradeจะแสดงรายละเอียดที่ผู้เรียนส่งงานเข้ามา เช่นกำหนดวันส่งงาน การส่งงานก่อนหรือหลังเป็นเวลาเท่าไร การแก้ไขครั้งล่าสุดวันเวลาเท่าไร ไฟล์งานที่ส่งเข้ามา แล้วก็จะมีช่องให้ใส่ คะแนนงาน และช่องสำหรับใส่ความคิดเห็นของผู้สอน เมื่อผู้สอนตรวจสอบไฟล์งานเรียบร้อยแล้ว ให้ใส่คะแนน และใส่ความคิดเห็น แล้วให้คลิกที่ Save Change หรือ Save and Show Next เพื่อตรวจสอบงานของผู้เรียนคน ต่อไป ดังแสดงในภาพที่ 61

| fn Assignment ×                                  |                                             | and the second second                         | names and a sum and a           |                  |
|--------------------------------------------------|---------------------------------------------|-----------------------------------------------|---------------------------------|------------------|
| Submission status                                | i.ac.th/satien/mod/assign/view.php?id       | 1=349&rownum=0&action=grade                   |                                 | @ ८२] =          |
| Submission status                                | Submitted for grading                       |                                               |                                 |                  |
| Grading status                                   | Not graded                                  | วันที่กำหนดส่ง                                |                                 |                  |
| Due date                                         | Monday, 19 January 2015, 12:00 /            | АМ                                            | ส่งก่อนกำหนดเว                  | <mark>เลา</mark> |
| Time remaining                                   | Assignment was submitted 10 ho              | ours 32 mins early                            |                                 | _                |
| Editing status                                   | Student can edit this submission            |                                               | าับพื่นก้ไขล่าสด                |                  |
| Last modified                                    | Sunday, 18 January 2015, 1:27 PN            | 1                                             | 0 10 11 00 1 00 1 0 <u>0</u> 11 |                  |
| File submissions                                 | └──                                         |                                               | ไฟล์ที่ส่งงาน                   |                  |
| Submission comments                              | Comments (0)                                |                                               |                                 |                  |
|                                                  |                                             |                                               |                                 |                  |
| Grade                                            |                                             |                                               |                                 |                  |
| Grade                                            |                                             |                                               |                                 |                  |
|                                                  |                                             | <b>د</b> ۹.                                   |                                 |                  |
| Grade out of 10 💿                                |                                             | ชองสำหรบไสคะแน่                               | u                               |                  |
| 10                                               |                                             |                                               |                                 | ~                |
| Grading student<br>1 out of 91<br>Feedback comme | ents                                        | ช่อง                                          | สำหรับพิมพ์ความคิดเห็น          |                  |
| Paragraph 💌<br>ช่องให้ความเห็น ในการท่           | B I เี⊒ งิ≣ี ฮิ ஜิ ฮ์<br>ทั่งงานของผู้เรียฟ | ? <b>(                                   </b> |                                 |                  |
| Path: p<br>Save changes S                        | ave and show next Cancel                    | ิกดปุ่ม Save                                  | e and show next                 | •                |

## ภาพที่ 61 แสดงการให้คะแนนและความคิดเห็น

## การตั้งค่าการตรวจให้คะแนน

Assignments -per page จำนวนผู้เรียนที่ส่งงานต่อหน้า จะมีให้เลือกเป็น All,10,20,50,100 Filterการกรอง เป็นการเลือกว่าจะให้แสดงงานของผู้เรียนอย่างไร ดังต่อไปนี้No filter ,Submitted Requires gradingNo filterไม่ต้องกรอง Submittedแสดงทั้งหมดที่ส่งงาน Requires gradingแสดงเฉพาะที่ ต้องการคะแนน ที่ยังไม่ได้ตรวจ

Quick gradingการตรวจให้คะแนนแบบเร็วผู้สอนสามารถตรวจให้คะแนนได้หลายคนในหนึ่งหน้า Show only active enrolmentsให้แสดงเฉพาะผู้เรียนที่ลงทะเบียนเรียนและยังทำกิจกรรมอยู่ การตั้งค่าต่างๆ ดังกล่าว ดังภาพที่ 62

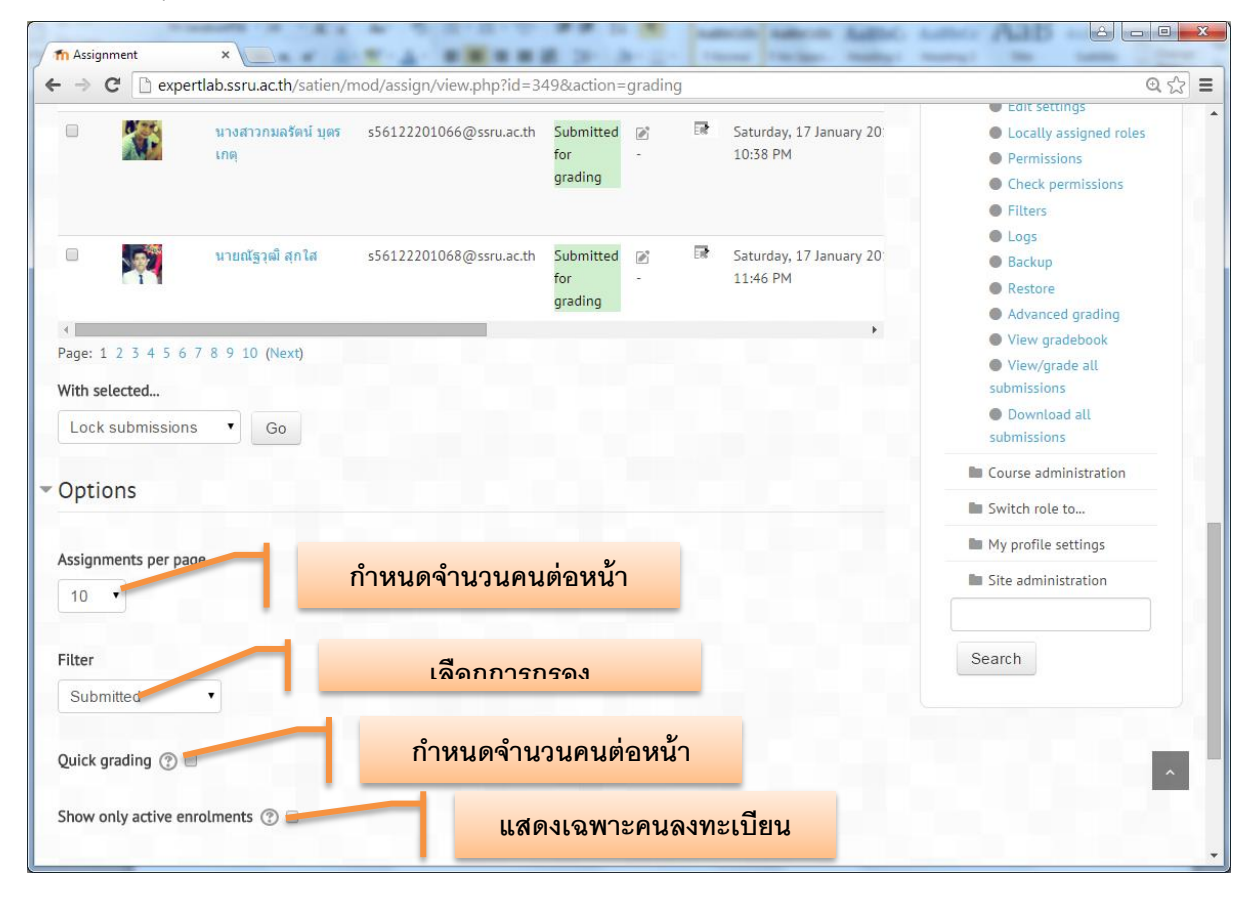

ภาพ 62 แสดงการตั้งค่าการตรวจให้คะแนน

เพื่อความรวดเร็วใจการตรวจงานผู้สอน ควรตั้งค่าเป็น Quick grading

#### 2.9 การส่งออกคะแนน (Export Grade)

เมื่อสอนไปจนครบภาคเรียนแล้ว ผู้สอนตรวจคะแนนงานต่างๆ คะแนนการบ้าน คะแนนแบบทดสอบ คะแนน กระดานเสวนา เรียบร้อยแล้ว ผู้สอนสามารถส่งออกคะแนนออกมาอยู่ในรูปของไฟล์ได้ โดยเฉพาะไฟล์ Excel เพื่อ นำคะแนนมาจัดการตัดเกรดต่อไป ผู้สอนสามารถส่งออกคะแนนได้ที่เมนู Administration > Course administration > Grades > Grade report > excel spreadsheet ดังภาพที่ 63,64

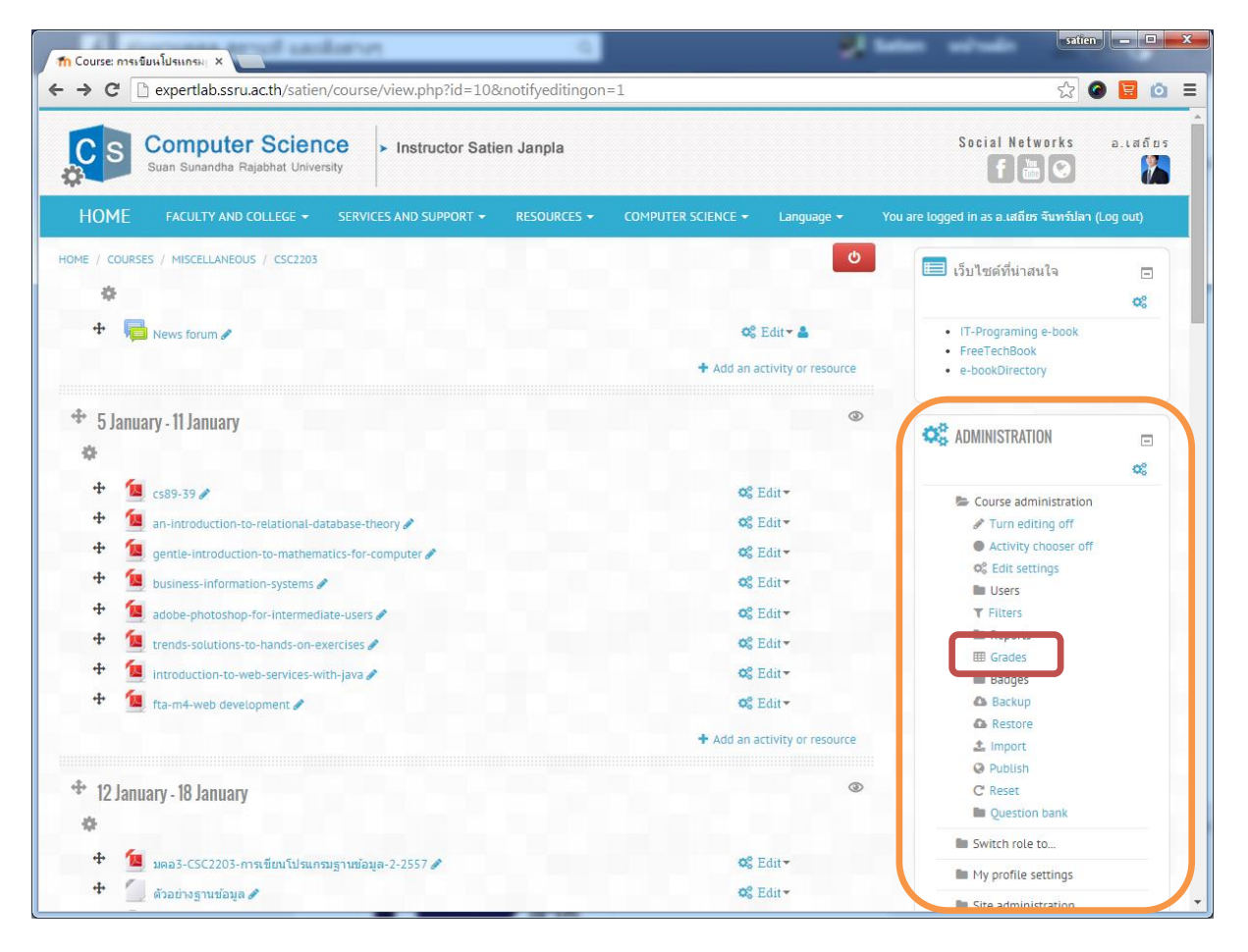

ภาพที่ 63 แสดงบล็อกเมนู Course administrator

| Grades: View ×                                   | dara a                                   |                 |                               | 21 mm                         | siter                                                                                                    | -                         |
|--------------------------------------------------|------------------------------------------|-----------------|-------------------------------|-------------------------------|----------------------------------------------------------------------------------------------------|---------------------------|
| → C 🗋 expertlab.ssru.ac.th/satie                 | en/grade/report/grader/index.php?id=10   |                 |                               |                               | ☆ <b>⊘</b>                                                                                                    | 0                         |
| CS Computer Scier<br>Suan Sunandha Rajabhat Univ | CEDUCE AND SUPPORT - DECONDERS           | CONDUTER        |                               | S - You are lossed            | ocial Networks                                                                                                    | ว.เสถียร<br><b>ไว้ว</b> ั |
| TIOME PACIETY AND COLLEGE +                      |                                          | COMPOTER        | SCIENCE + Languay             | e • rou are loggeu            |                                                                                                    | 1 our)                    |
| NAVIGATION 🖃                                     | HOME / COURSES / MISCELLANEOUS / CSC2200 | 3 / GRADE ADMIN | ISTRATION / GRADER REF        | PORT                          | l um editi                                                                                                    | ng on                     |
| # Home                                           | Categories and items                     |                 |                               |                               |                                                                                                    |                           |
| My home                                          | Full view                                |                 |                               |                               |                                                                                                    |                           |
| Site pages                                       | Scales                                   |                 |                               |                               |                                                                                                    |                           |
| My profile                                       | Letters                                  |                 |                               |                               |                                                                                                    |                           |
| Current course                                   | View                                     |                 |                               |                               |                                                                                                    |                           |
| CSC2203                                          | Edit                                     | การเนีย         | การเขียนโปรแกรมฐานข้อมูล 💻    |                               |                                                                                                    |                           |
| Participants                                     | CSV file                                 | 00.4702         |                               |                               | and the second second sec | 1.00                      |
| Badges                                           | Export                                   | W 😓             | orkShop1: ฟารายงานเรื่อง รู 🕻 | 📓 WorkShop2: แบบฝึดนัดบทที่ 2 | 🍪 WorkShop3: การเขียนโปรแก                                                                                                    | รมส 🍪                     |
| E General                                        | OpenDocument spreadsheet                 | @ssruar th      |                               |                               |                                                                                                    |                           |
| 🖿 5 January - 11 January                         | Plain text file                          |                 | -                             |                               |                                                                                                    | -                         |
| 🖿 12 January - 18 January                        | XML file                                 | Derey as th     |                               |                               |                                                                                                    |                           |
| 🖿 19 January - 25 January                        | Settings                                 | waard.ac.tn     | -                             |                               |                                                                                                    | 2                         |
| 🖿 26 January - 1 February                        | My preferences                           |                 |                               |                               |                                                                                                    |                           |
| 🖿 2 February - 8 February                        | Grader report                            | @ssru.ac.th     |                               | -                             |                                                                                                    | -                         |
| 9 February - 15 February                         |                                          |                 |                               |                               |                                                                                                    |                           |
| 🖿 16 February - 22 February                      | นางสาวครวิกา คล้ายกรุด 🗉 s56122201128    | @ssru.ac.th     | -                             | () <b>-</b> )                 |                                                                                                    | -2                        |
| 23 February - 1 March                            |                                          |                 |                               |                               |                                                                                                    |                           |
| 🖿 การเรียนครั้งที่ 1                             | มายพิรพงษ์ ดานสรี 🗉 s56122201076         | @ssru.ac.th     | -                             |                               |                                                                                                    | -                         |
| 9 March - 15 March                               |                                          |                 |                               |                               |                                                                                                    |                           |
| In 16 March - 22 March                           | นายณัฐพล ศาสอน 🗉 s56122201088            | @ssru.ac.th     | 12                            | 12                            |                                                                                                    | 2                         |
| 23 March - 29 March                              |                                          |                 |                               |                               |                                                                                                    |                           |
| 🖿 30 March - 5 April                             | มายวรากร จริวรรณ์ 🛛 ร561222011010        | @ssru.ac.th     |                               |                               |                                                                                                    |                           |
| 🖿 6 April - 12 April                             | 2                                        |                 |                               |                               |                                                                                                    |                           |
| 🖿 13 April - 19 April                            | นายเจตวิน จันทร์เลิศ 🦷 รริธ122201016     | @ssru.ac.th     |                               |                               |                                                                                                    |                           |
| 🖿 20 April - 26 April                            |                                          |                 | -                             | ()=-                          |                                                                                                    | 5                         |
|                                                  |                                          |                 |                               |                               |                                                                                                    |                           |

ภาพที่ 64 การเลือกส่งออกคะแนนเป็น Excel spreadsheet

หลังจากเลือก Export excel spreadsheet แล้ว จะแสดงหน้าจอให้ผู้สอนเลือก ว่าจะนำคะแนนอะไรออกบ้าง ให้ผู้สอนคลิกที่รายการคะแนนที่ไม่ต้องออกนำออก ให้เอาเครื่องหมายออก เนื่องจากโปรแกรมจะทำงานเลือก คะแนนทั้งหมดให้อัตโนมัติอยู่แล้ว ถ้าไม่ต้องการคะแนนอันไหน ออกจะต้องคลิกเครื่องหมายเลือกออก ดังแสดงใน ภาพที่ 65 เมื่อเลือกเสร็จแล้วให้คลิกที่ปุ่ม Submit

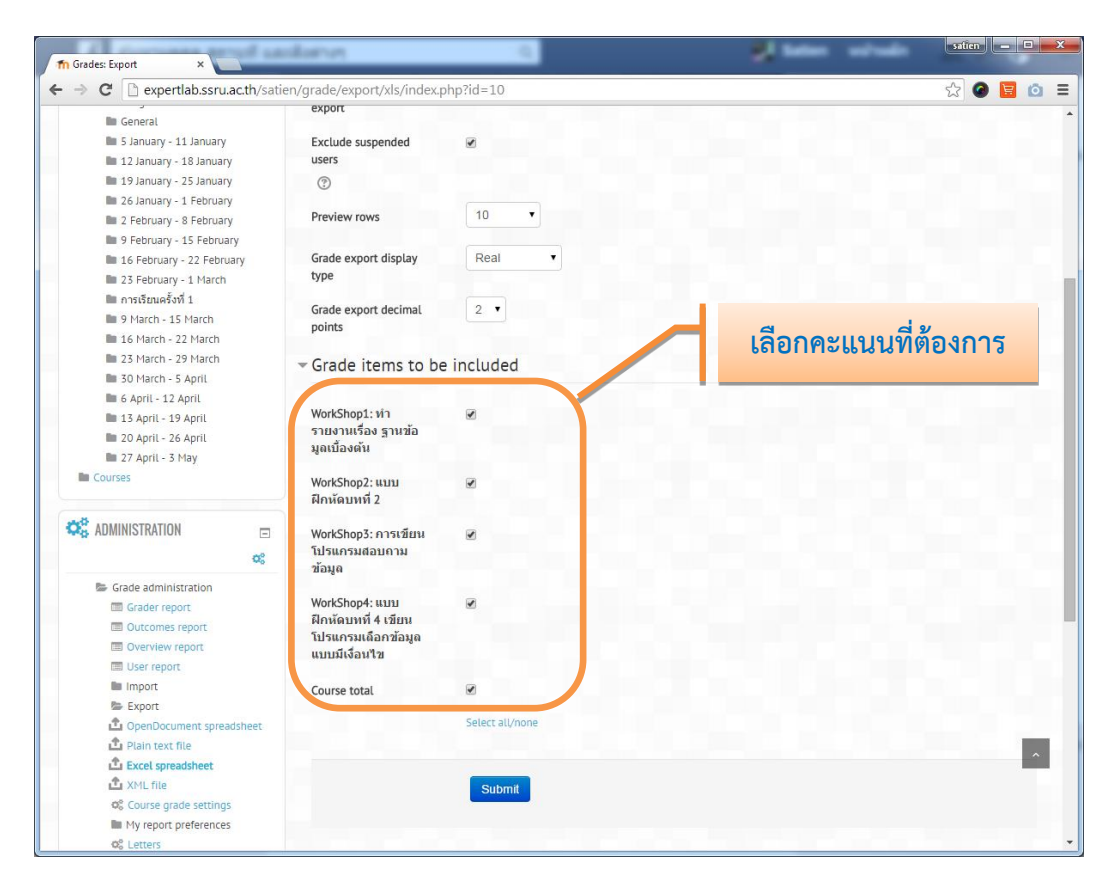

ภาพที่ 65 แสดงการเลือกคะแนนที่ต้องการส่งออก

หลังจากเลือกคะแนนที่ต้องการส่งออกแล้วกดปุ่ม Submit แล้วโปรแกรมจะแสดงข้อมูลตัวอย่างขึ้นมาให้ดู เพื่อ ตรวจสอบความถูกต้อง และจะมีปุ่ม Download เพื่อคลิกบันทึกไฟล์ข้อมูลคะแนน ถ้าข้อมูลถูกต้องแล้วให้ผู้สอน คลิกที่ปุ่ม Download แล้วเลือก folder และชื่อไฟล์ที่จะจัดเก็บข้อมูลได้เลย ผู้สอนก็จะได้ไฟล์ excel ซึ่งสามารถ นำไปเปิดด้วยโปรแกรม Microsoft excel เพื่อจัดการกับคะแนนต่อไป ดังภาพที่ 66

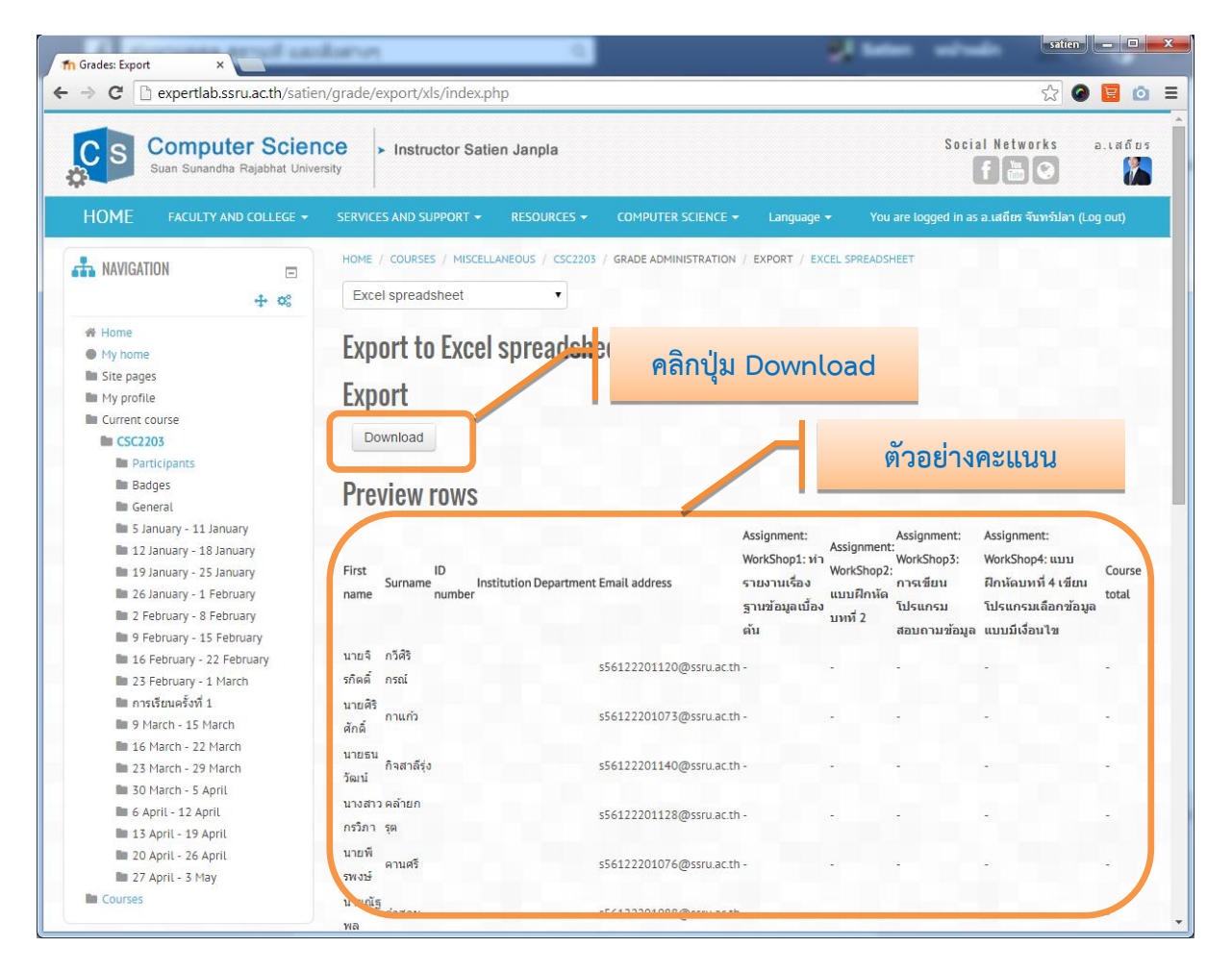

ภาพที่ 66 แสดงข้อมูลและการคลิกปุ่ม Download